Philips Dynalite Australian Dimension dealers Software Update Melbourne

**Phil Main** Global Product Manager August 29<sup>th</sup> 2017

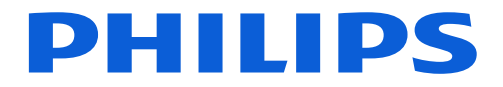

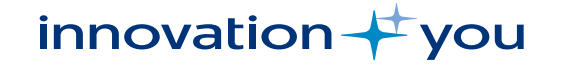

# Topics

- 1. <u>Renaming of the software</u>
- 2. Managing Log Files
- 3. Importing public holidays
- 4. Dry contacts on plans
- 5. Hiding areas and presets in Project XML
- 6. Multi config Antumbra
- 7. Commissioning using serial numbers
- 8. Hotel Dashboard
- 9. <u>Revised EG Pages</u>

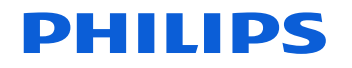

# **Renaming of Dynalite Software**

# Renaming EnvisionProject

- Renamed across the software
- New icon and splash screenFile extensions maintained
- Backward compatible

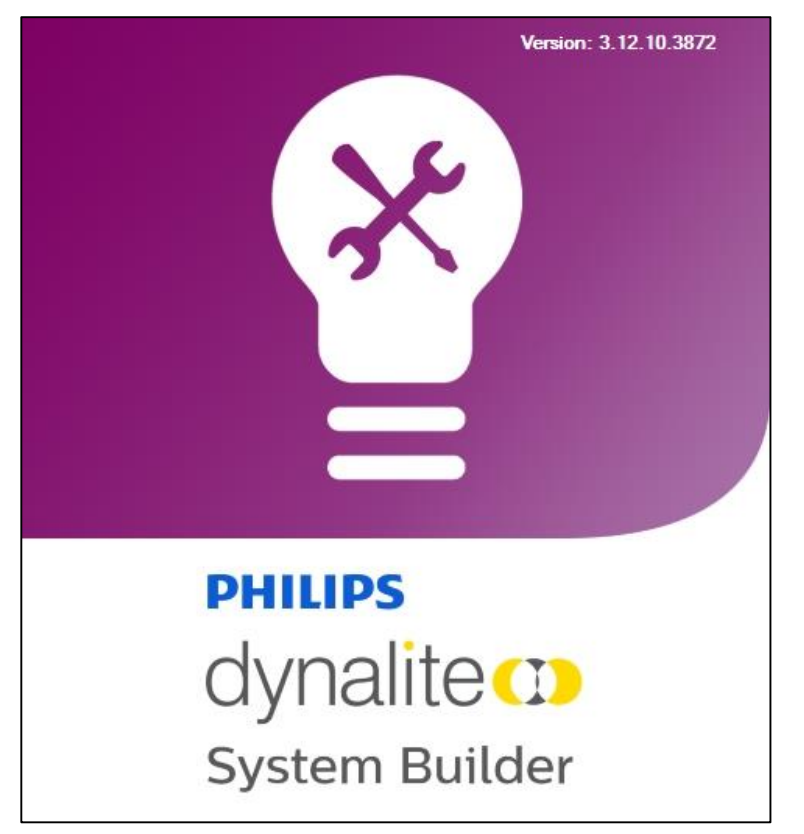

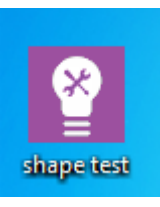

| Camtasia Studio 8            | Recent            |
|------------------------------|-------------------|
| N OneNote 2013               | pre configuration |
|                              | Trabant Factory   |
| Snipping Tool                | Toyota hack       |
| System Builder               | Plans             |
|                              | shape test        |
| Skype for Business 2015      | Hotel job file    |
|                              | hOTEL DEMO        |
| System Manager Configuration |                   |
| 🔊 Paint 🕨                    | E quote           |
| Adobe Acrobat XI Standard    |                   |
|                              |                   |
| V Y Visio 2013               |                   |
| Garmin Express               |                   |
| Calculator                   |                   |
| -                            |                   |
| Camtasia Recorder 8          |                   |
| () iTunes                    |                   |
|                              |                   |
| Vropbox Dropbox              |                   |
| All Programs                 |                   |
| Search proarams and files    | Shut down         |
|                              |                   |
|                              |                   |
|                              |                   |
|                              |                   |

IDS

**Global Product Manager** 

# **Renaming EnvisionManager**

- Renamed in the software
- New icon
- File extensions maintained
- Backward compatible

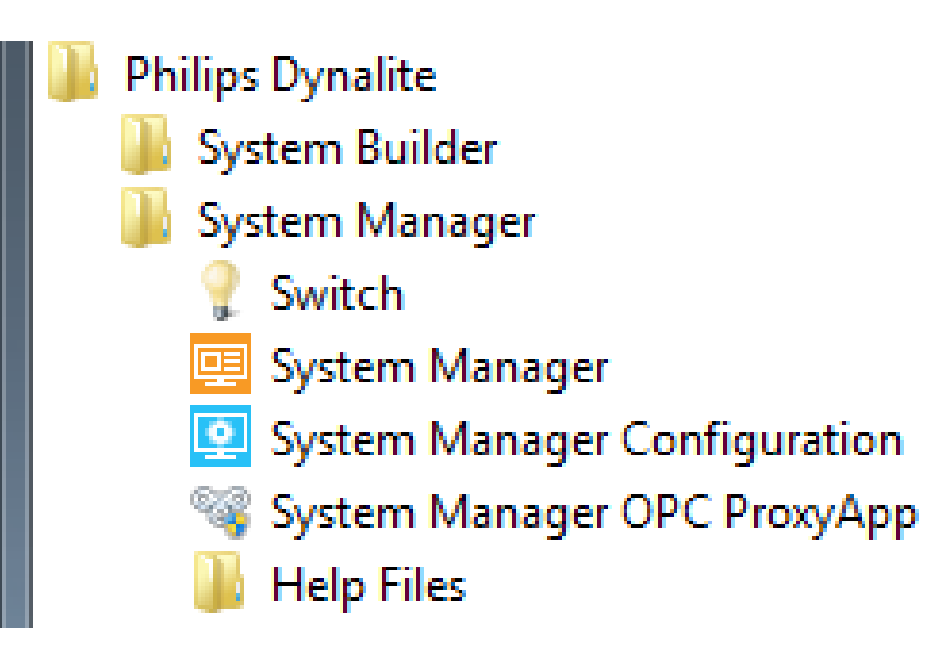

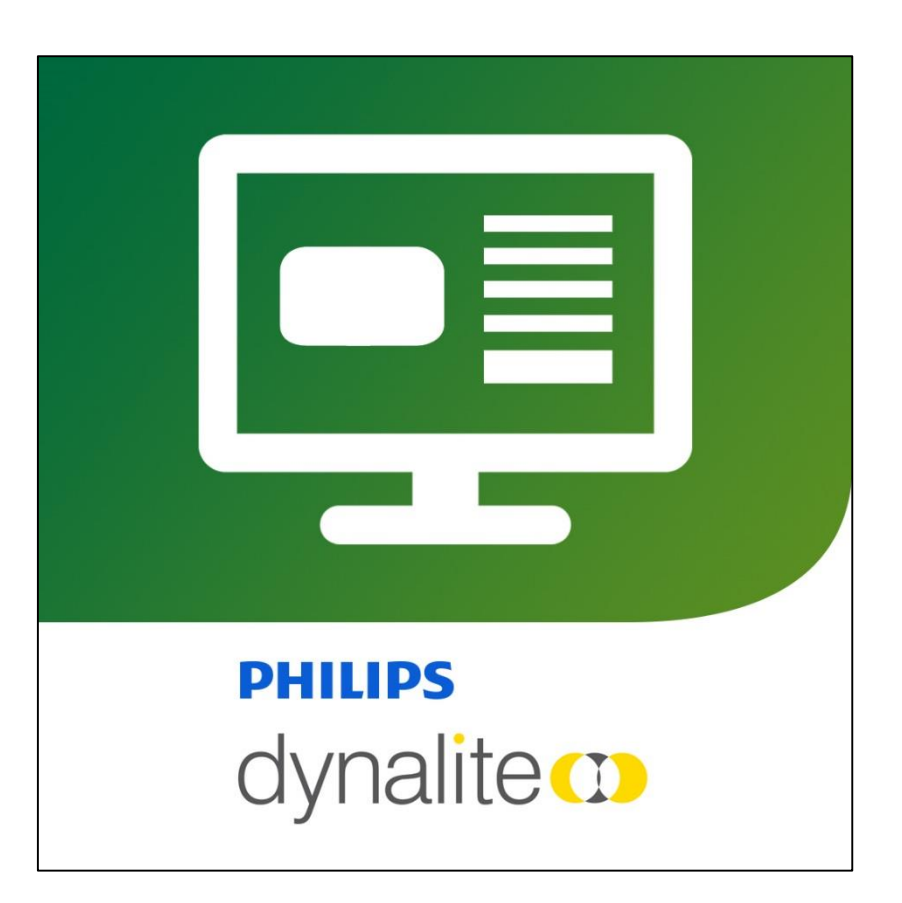

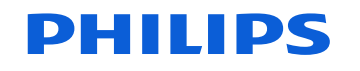

| E UntitledJob2 (C:\Users\aug01059\Desktop\desktop 2\desktop\EG files.dlj) - Conne                                                                                                    | ected - EnvisionProject                                                     |                                                    |                                                 |                                                      |
|----------------------------------------------------------------------------------------------------|-----------------------------------------------------------------------------|----------------------------------------------------|-------------------------------------------------|------------------------------------------------------|
| File Edit View Window Insert Device Tools Wizards Language                                                                                                    | e Help                                                                      |                                                    |                                                 |                                                      |
| 🗄 🎦 💕 🛃 🗄 🖄 🐚 🐘 🗙 🦛 🔊 - 🔍 - 🛤 🤐 🖉 🔛 🔜                                                                                                    | - 🖉 💥 💥 A1 1 2 3 4 5 6                                                      | 8 ^ V 1010 = C                                     |                                                 |                                                      |
| Network View                                                                                                    | ₽ × Dev                                                                     | Properties Connection Settings C                   | reate Device Schedules Bridge                   | Address Ranges Port Editor Hue Bridges Metrics Users |
| -<br>19 💁   III - AA 🔝   🖻 🖻   19 🔅 😂 🖄 🕒 🚰 🖀 🛞   🚺 💻 💵                                                                                                    |                                                                             | ilable Products                                    |                                                 |                                                      |
| Name Status Address Logical A                                                                                                    | Address Product Name Device Location Pr                                     | ion: Australia / Rest of World                     | View: Small Icons - Fi                          | ilter: Product Details                               |
| ⊡ 🖉 EP UntitledJob2                                                                                                    |                                                                             | orites Filtered Load Controllers L                 | lear Interfaces Sensors Dry Con                 | tarte Time Clocke Gatewave                           |
| Gateways                                                                                                    |                                                                             | cent Devices                                       | Sacrintendoca   Senaora   Dry con               |                                                      |
| Gateways Classification Control Control Contro | Envisionidat                                                                | DNG485 ABB - A42                                   | Circutor - CVM-1D                               | Circutor - CVM-MINI                                  |
| 🗄 📷 Load Contro 🦻 Save To Device                                                                                                    |                                                                             | BC1205                                             |                                                 | _                                                    |
| / Connect                                                                                                    |                                                                             | b Favorites / Device Palette                       |                                                 |                                                      |
| Disconnect                                                                                                    | 6                                                                           | BB - A42 III Circutor - CVM-MI                     | NI 📃 Circutor - CV                              | /M-C10 Exam DPMI940                                  |
|                                                                                                    | e                                                                           | DNG485                                             |                                                 |                                                      |
| 🔽 New Device                                                                                                    |                                                                             |                                                    |                                                 |                                                      |
| Insert Devices from Network                                                                                                    |                                                                             |                                                    |                                                 |                                                      |
| 🐰 Cut                                                                                                    |                                                                             | ice Properties                                     |                                                 |                                                      |
| 🗈 Сору                                                                                                    |                                                                             | Device Details                                     |                                                 | <u>^</u>                                             |
| 🖺 Paste                                                                                                    |                                                                             | Device location                                    |                                                 | =                                                    |
| > Delete                                                                                                    |                                                                             | evice description                                  |                                                 |                                                      |
| alle Ronamo                                                                                                    |                                                                             | Device Properties                                  |                                                 |                                                      |
|                                                                                                    |                                                                             | leter Address<br>erial number (stored in job only) | 0                                               | nassigned                                            |
| Pind Device Icon                                                                                                    |                                                                             |                                                    |                                                 | <b>~</b>                                             |
| Run Device Report                                                                                                    | 4                                                                           | eate Device                                        |                                                 |                                                      |
| 🛱 Logical 🖳 Network 📄 Phi 😵 Factory Set                                                                                                    |                                                                             |                                                    |                                                 |                                                      |
| Network Log 🔅 Firmware Upgrade                                                                                                    |                                                                             |                                                    |                                                 | ų×                                                   |
| Edit Tasks and Events                                                                                                    | 👬 🔲 📮 💭 👷 🔽 Show Names 📄 Show                                               | a 📄 Show Details                                   |                                                 |                                                      |
| ID Local Time Data 🖄 Bridge Configuration Wizard                                                                                                    |                                                                             | Direction Target Physical                          | Target Logical                                  |                                                      |
| 5803 14:11:28.447 AC 03 🕒 Set Realtime Clock                                                                                                    | ual temperature, 0.01 °C Increments (Temperature +24.31 °C)                 | In                                                 | Area 23, All Channels                           | s, Join 0                                            |
| 5802 14:11:28.246 AC 03 Change Box Number                                                                                                    | - (Recall Preset 1 Fade 680.98s (time))                                     | ln la                                              | Area 19, All Channels                           | s, Join O                                            |
| 5800 14:11:26:536 AC 03                                                                                                    | (Becall Preset 48 Fade 880 68s (time))                                      | in<br>In                                           | Area 24, All Channels<br>Area 8 All Channels    | Join 0x00                                            |
| 5799 14:11:25.002 AC 03 Deveload Logical Configuration                                                                                                    | al temperature, 0.01 °C Increments (Temperature +22.40 °C)                  | In                                                 | Area 8, All Channels,                           | Join 0xFF                                            |
| 5798 14:11:24.238 AC 03 Download Edgical Conliguration                                                                                                    | ual temperature, 0.01 °C Increments (Temperature +22.63 °C)                 | In                                                 | Area 21, All Channels                           | s, Join O                                            |
| 5797 14:11:17.109 AC 03 3 Manage Log Files t                                                                                                    | ual temperature, 0.01 °C Increments (Temperature +24.11 °C)                 | ln<br>In                                           | Area 25, All Channels                           | s, Join O                                            |
| 5795 14:11:13:483 AC 03 🚺 Request Device Information                                                                                                    | ual temperature. 0.01 °C Increments (Temperature +23.31 °C)                 | n<br>In                                            | Area 24, All Charinels<br>Area 17, All Channels | s Join O                                             |
| 5794 14:11:12.165 AC 03 - Send Sign-On                                                                                                    | (Recall Preset 40 Fade 322.62s (time))                                      | In                                                 | Area 22, All Channels                           | , Join 0                                             |
| 5793 14:10:59.047 AC 03 💻 Send Reset                                                                                                    | - (Recall Preset 1 Fade 138.3s (time))                                      | In                                                 | Area 23, All Channels                           | , Join 0                                             |
| 5792 14:10:57.312 AC 03 01 DC 00 39 00 00 00 02 0 Area 13 Select Preset                                                                                                    | - (Recall Preset 41 Fade 819.22s (time))                                    | ln<br>In                                           | Area 13, All Channels                           | ;, Join 0                                            |
| E700 14.10.54.505 AC 05 01 DC 00 55 00 00 00 02 0 Area 11 Select Preset                                                                                                    | (Inclair Freed, 34 Falle 023.028 ((((((()))))))<br>((D) D A A F 1000 EA. 4: | 11<br>1-                                           | Area TT, Ai Channels                            | • L = 0                                              |
| 🚯 Application Log 📑 Network Log 🗟 Command Monitor                                                                                                    |                                                                             |                                                    |                                                 |                                                      |
| EnvisionGateway #57 Box 57 (EnvisionGateway, Gateway - Ethernet) - Status: Modified                                                                                                    | l, Pending updates, Online                                                  |                                                    |                                                 | Connected - TCP 192.168.1.3:50000 (Trunk, Automatic) |
| 🚱 🥭 🚞 🖸 🧿 💵 📃 🖸                                                                                                    | 2 😰 🧾 🔽                                                                     | <u> </u>                                           | EP 🔑 🖽                                          | EN 2:11 PM<br>16/11/2016                             |

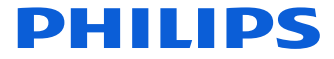

| Manage Log Files - Envision     | Gateway #57 | State of Street of     | -    | x |
|---------------------------------|-------------|------------------------|------|---|
| 🛃 Download 🗙 Delete 🛛           | 🕫 Refresh   |                        |      |   |
| Name                            | ✓ Size      | Date modified          | Path | * |
| 🔋 S161116.LOG                   | 258,188 B   | 16/11/2016 1:12:00 PM  | a:/  | E |
| 🗐 S161115.LOG                   | 517,060 B   | 16/11/2016 12:00:00 AM | a:/  |   |
| 🗐 S161114.LOG                   | 376,816 B   | 15/11/2016 12:00:00 AM | a:/  |   |
| 🗐 S161113.LOG                   | 53,732 B    | 13/11/2016 11:59:00 PM | a:/  |   |
| 🗐 S161112.LOG                   | 53,732 B    | 12/11/2016 11:59:00 PM | a:/  |   |
| 🖺 S161111.LOG                   | 53,748 B    | 11/11/2016 11:59:00 PM | a:/  |   |
| 🗐 S161110.LOG                   | 53,720 B    | 10/11/2016 11:59:00 PM | a:/  |   |
| 🗐 S161109.LOG                   | 53,732 B    | 9/11/2016 11:59:00 PM  | a:/  |   |
| 🗐 S161108.LOG                   | 53,732 B    | 8/11/2016 11:59:00 PM  | a:/  |   |
| 🖺 S161107.LOG                   | 53,732 B    | 7/11/2016 11:59:00 PM  | a:/  |   |
| 🖺 S161106.LOG                   | 53,660 B    | 6/11/2016 11:59:00 PM  | a:/  | - |
| 59 files. Total size: 4,282,352 | bytes       |                        |      | : |

| <i>6</i>        | 🚽 🛛 Ope    | n Previous L | og 🛛 Open Next Log   🚮 🕅 🕶 🗎 | 🔤 🛪 📇 🚑 🙀   🥅 ಢ 🤪 🗛 🛛 🖓 Show Names 🛛 Sho                  |
|-----------------|------------|--------------|------------------------------|-----------------------------------------------------------|
| ID <sup>´</sup> | Lo         | cal Time     | Data                         | Description                                               |
| 2               | 1371 13    | 3:13:43.780  | 1C 17 0C 4A 18 21 FF 3F      | Area 23 Reply Temperature : +24.33 °C                     |
| 2               | 1370 13    | 3:13:42.266  | 1C 08 19 65 04 4B 00 0F      | Area 8 Recall Linear Preset 26 with a fade of 6m 24.08s   |
| 2               | 1369 13    | 3:13:42.094  | 1C 18 0C 4A 17 45 FF 1B      | Area 24 Reply Temperature : +23.69 °C                     |
| 2               | 1368 13    | 3:13:39.380  | 1C 15 0C 4A 16 44 FF 20      | Area 21 Reply Temperature : +22.68 °C                     |
| 2               | 1367 13    | 3:13:33.068  | 1C 19 0C 4A 18 0E FF 50      | Area 25 Reply Temperature : +24.14 °C                     |
| 2               | 1366 13    | 3:13:31.136  | 1C 18 1F 65 03 9E 00 A7      | Area 24 Recall Linear Preset 32 with a fade of 13m 29.02s |
| 2               | 1365 13    | 3:13:29.501  | 1C 11 0C 4A 17 1D FF 4A      | Area 17 Reply Temperature : +23.29 °C                     |
| 2               | 1364 13    | 3:13:27.773  | 1C 16 18 65 03 BF 00 8F      | Area 22 Recall Linear Preset 25 with a fade of 16m 17.98s |
| 2               | 1363 13    | 3:13:18.259  | 1C 08 0C 4A 16 5B FF 16      | Area 8 Reply Temperature : +22.91 °C                      |
| 2               | 1362 13    | 3:13:14.782  | 1C 17 03 65 02 C6 00 9D      | Area 23 Recall Linear Preset 4 with a fade of 16m 53.80s  |
| 2               | 1361 13    | 3:13:13.021  | 1C 0D 2E 65 01 6A 00 D9      | Area 13 Recall Linear Preset 47 with a fade of 9m 2.74s   |
| 2               | 1360 13    | 3:13:10.116  | 1C 0B 1F 65 03 7C 00 D6      | Area 11 Recall Linear Preset 32 with a fade of 10m 34.94s |
| 2               | 1359 13    | 3:13:07.045  | 5C AA 55 53 16 71 16 B5      | Write Date - Day: 16, Month: 11 (Wednesday), Year: 2016   |
| 2               | 1050 10    | 10.07.046    | EC AA EE EO 10 10 07 00      | MAL THE 10.10.07                                          |
| 🛃 Aj            | pplication | n Log 📑 N    | etwork Log 📑 Command Monitor | 📑 Network Log*                                            |

#### **PHILIPS**

| Ê  |         | pen Previous L | og Open Next Log   🚮 🔟 🗕 🗎    | 🖹 -   👫 🛝 💒 💃   🥅 寻 🤤 🤿   🔽 Show Names 🛛 Sho              |
|----|---------|----------------|-------------------------------|-----------------------------------------------------------|
| ID | ^       | Local Time     | Data                          | Description                                               |
|    | 21371   | 13:13:43.780   | 1C 17 0C 4A 18 21 FF 3F       | Area 23 Reply Temperature : +24.33 ℃                      |
|    | 21370   | 13:13:42.266   | 1C 08 19 65 04 4B 00 0F       | Area 8 Recall Linear Preset 26 with a fade of 6m 24.08s   |
|    | 21369   | 13:13:42.094   | 1C 18 0C 4A 17 45 FF 1B       | Area 24 Reply Temperature : +23.69 °C                     |
|    | 21368   | 13:13:39.380   | 1C 15 0C 4A 16 44 FF 20       | Area 21 Reply Temperature : +22.68 °C                     |
|    | 21367   | 13:13:33.068   | 1C 19 0C 4A 18 0E FF 50       | Area 25 Reply Temperature : +24.14 °C                     |
|    | 21366   | 13:13:31.136   | 1C 18 1F 65 03 9E 00 A7       | Area 24 Recall Linear Preset 32 with a fade of 13m 29.02s |
|    | 21365   | 13:13:29.501   | 1C 11 0C 4A 17 1D FF 4A       | Area 17 Reply Temperature : +23.29 °C                     |
|    | 21364   | 13:13:27.773   | 1C 16 18 65 03 BF 00 8F       | Area 22 Recall Linear Preset 25 with a fade of 16m 17.98s |
|    | 21363   | 13:13:18.259   | 1C 08 0C 4A 16 5B FF 16       | Area 8 Reply Temperature : +22.91 °C                      |
|    | 21362   | 13:13:14.782   | 1C 17 03 65 02 C6 00 9D       | Area 23 Recall Linear Preset 4 with a fade of 16m 53.80s  |
|    | 21361   | 13:13:13.021   | 1C 0D 2E 65 01 6A 00 D9       | Area 13 Recall Linear Preset 47 with a fade of 9m 2.74s   |
|    | 21360   | 13:13:10.116   | 1C 0B 1F 65 03 7C 00 D6       | Area 11 Recall Linear Preset 32 with a fade of 10m 34.94s |
|    | 21359   | 13:13:07.045   | 5C AA 55 53 16 71 16 B5       | Write Date - Day: 16, Month: 11 (Wednesday), Year: 2016   |
|    | 01050   | 10.10.07.045   | EC AA EE EO 10 10 07 00       | MAL TILL 10.10.07                                         |
| -  | Applica | tion Log 📑 N   | letwork Log 📑 Command Monitor | 📑 Network Log*                                            |
|    |         |                |                               |                                                           |

# Importing Public Holidays

# **Public Holidays**

#### http://www.calendarlabs.com/ ical-calendar-holidays.php

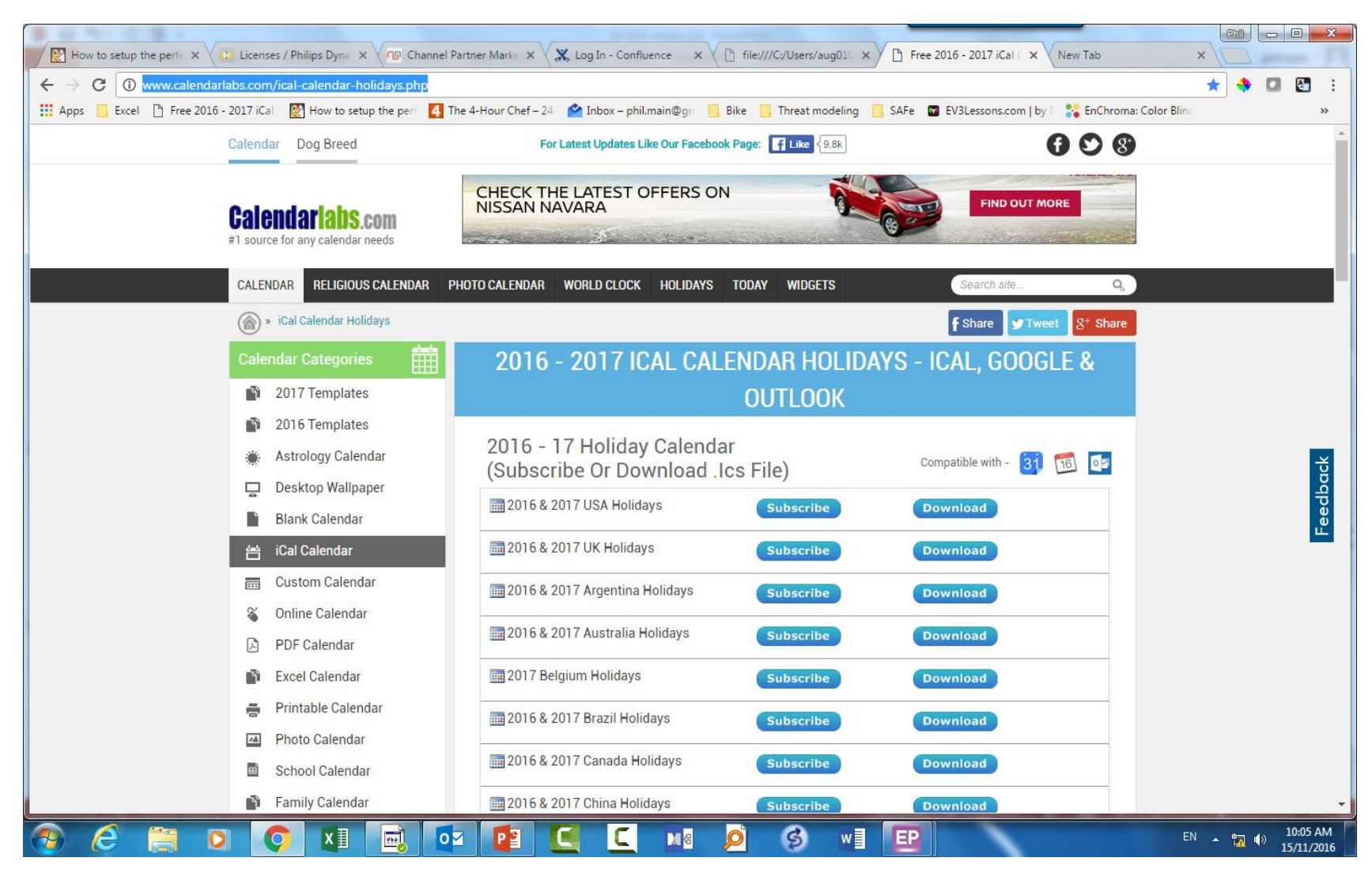

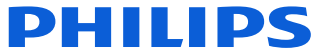

# **Public Holidays**

#### http://www.calendarlabs.com/ ical-calendar-holidays.php

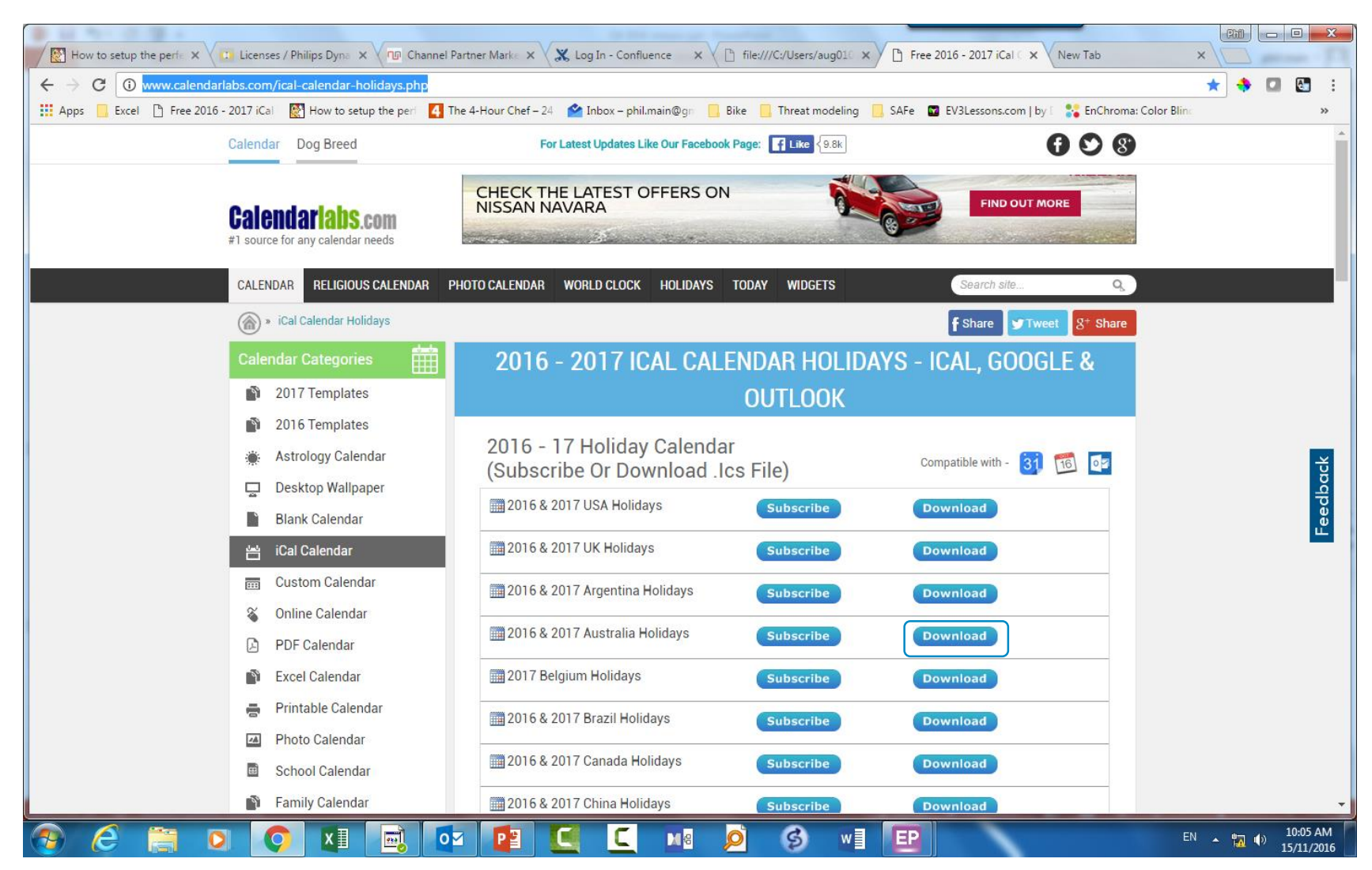

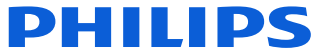

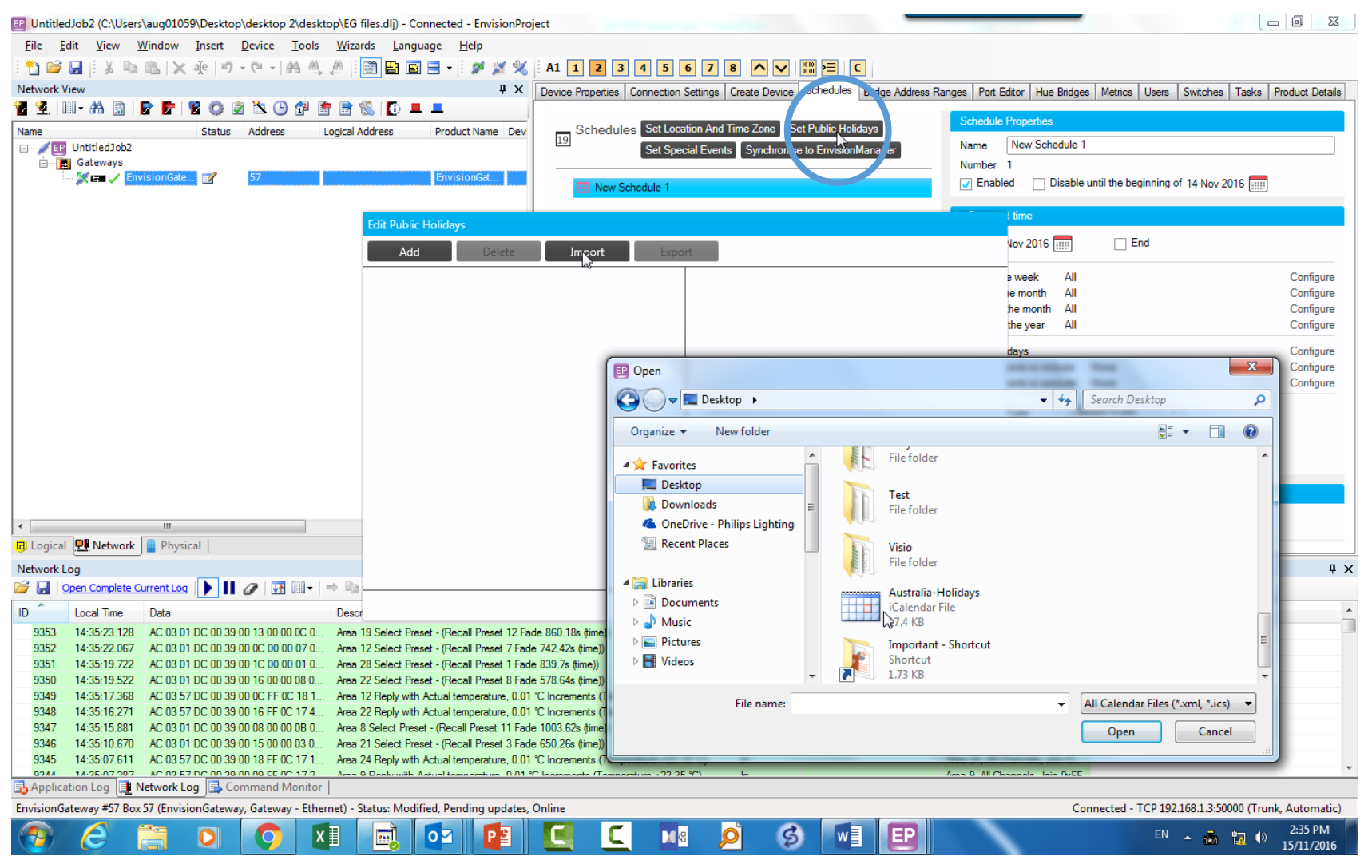

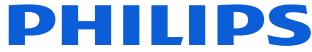

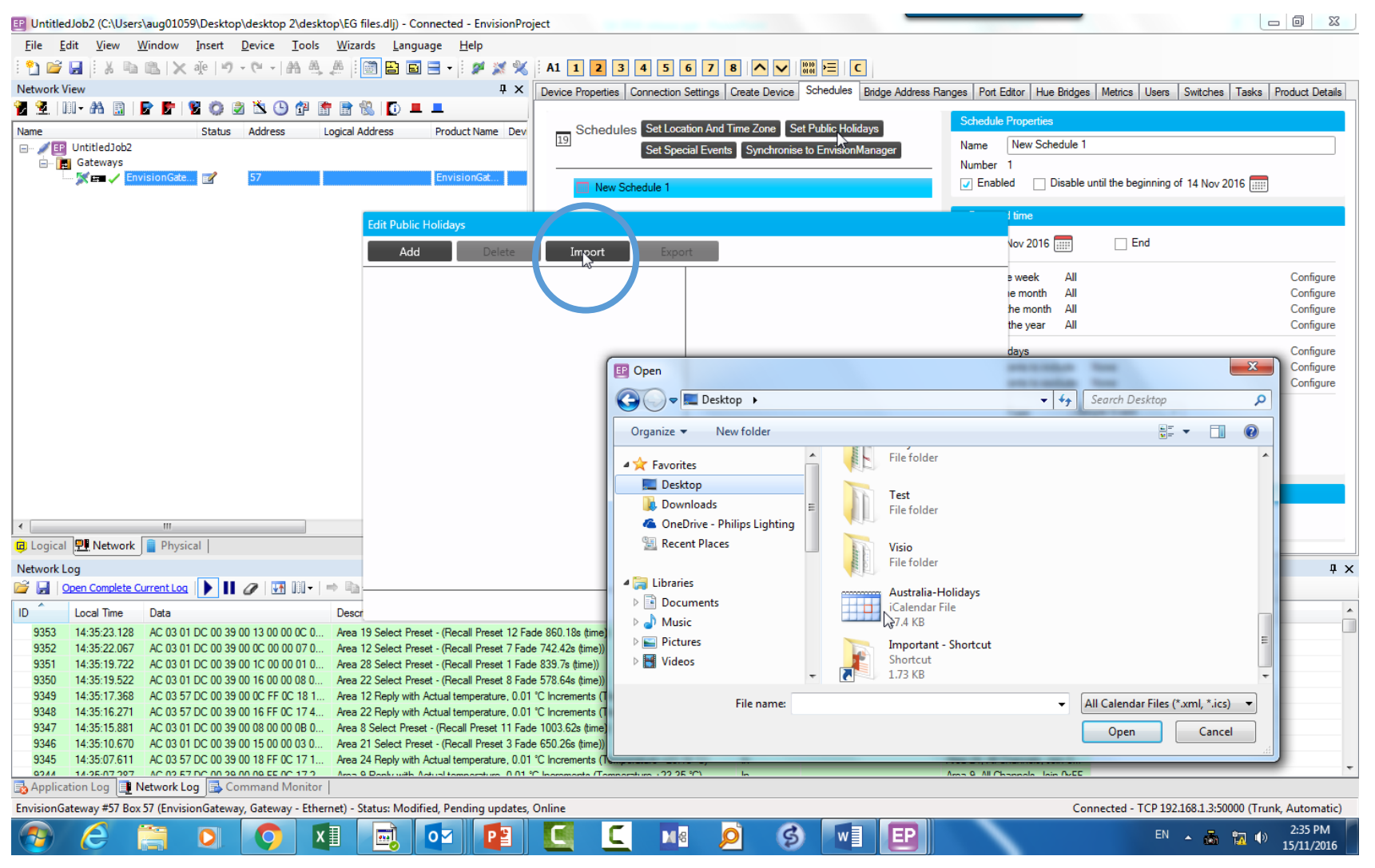

PHILIPS

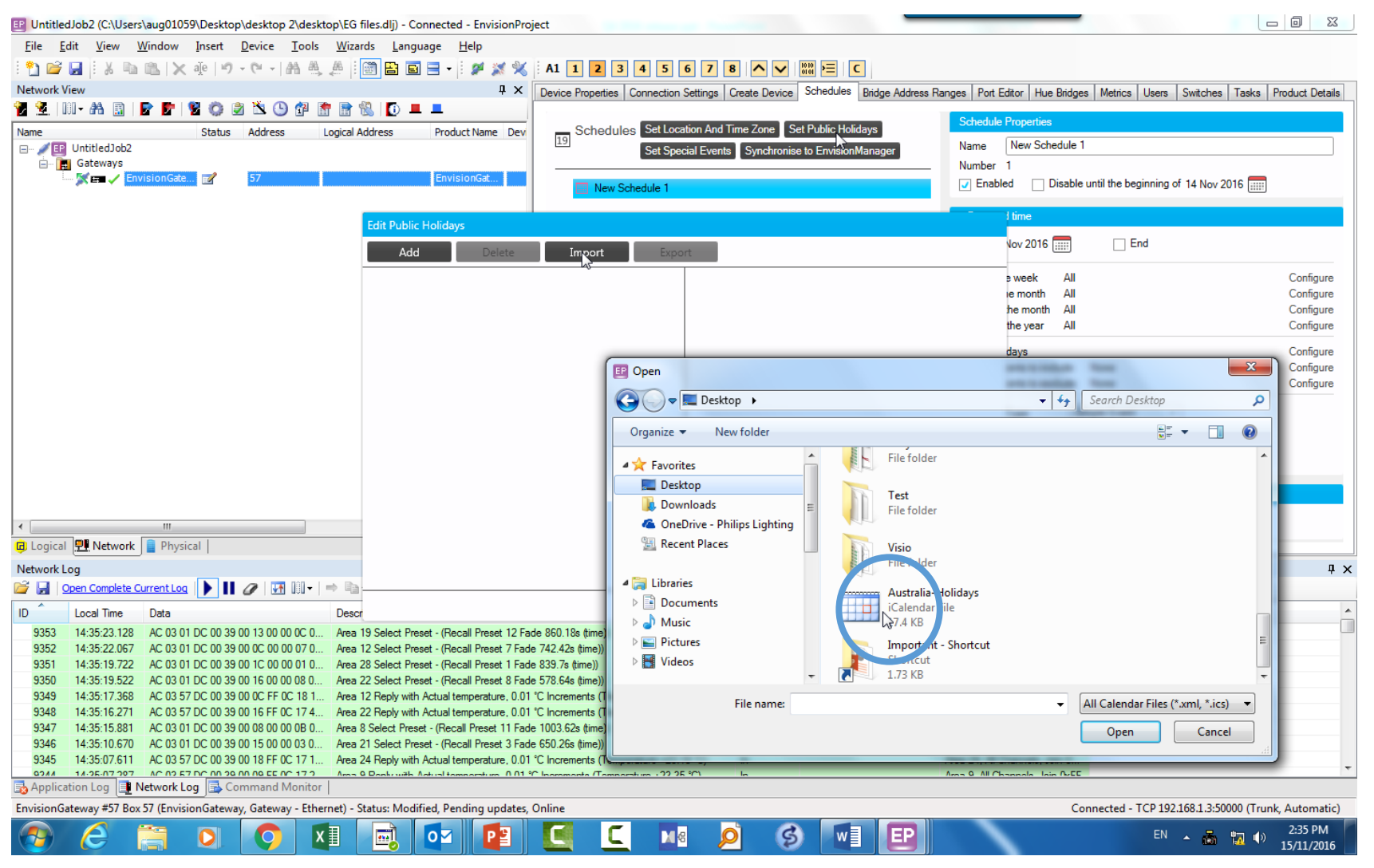

| E UntitledJob2 (C:\Users\aug01059\Desktop\desktop 2\desktop\EG files.o                                                                                                    | .dlj) - Connected - EnvisionProjec                                               | t                                  |                          |                                    |                                  |                                    |
|----------------------------------------------------------------------------------------------------|----------------------------------------------------------------------------------|------------------------------------|--------------------------|------------------------------------|----------------------------------|------------------------------------|
| <u>File Edit View Window Insert Device Tools Wizards</u>                                                                                                    | <u>L</u> anguage <u>H</u> elp                                                    |                                    |                          |                                    |                                  |                                    |
| i 🞦 🗃 🛃 i 🕺 🖻 🛍 🗙 🌵 🔊 • 🔍 - 🛤 🙏 🏨 🛅                                                                                                    | 🖴 🖻 🚍 • 🗄 🌶 💥 💥 🗄                                                                | A1 1 2 3 4 5 6 7                   | 8 ^ ~ 1010 =             | C                                  |                                  |                                    |
| Network View                                                                                                    | Ψ×                                                                               | Device Properties Connection Setti | ngs Create Device Sched  | dules Bridge Address Ranges Port I | Editor Hue Bridges Metrics Use   | rs Switches Tasks Product Details  |
| 🍟 👱   III - AA 🔝   🖻 🖻   🦉 🔕 🖄 🕒 🚰 🖀 🖏                                                                                                    |                                                                                  |                                    |                          |                                    |                                  |                                    |
| Name Status Address Logical Add                                                                                                    | dress Product Name Dev                                                           | Schedules Set Location             | And Time Zone Set Publi  | ic Holidays                        | Properties                       | <u>^</u>                           |
| ⊡ 🖉 📴 UntitledJob2                                                                                                    |                                                                                  | 19<br>Set Special F                | vents Synchronise to Env | visionManager Name                 | New Schedule 1                   |                                    |
| Gateways                                                                                                    | Environment.                                                                     |                                    |                          | Number                             | 1                                |                                    |
| Gateways                                                                                                    | Envisiondal                                                                      | New Schedule 1                     |                          | Enable                             | ed Disable until the beginnin    | g of 14 Nov 2016                   |
| 🛄 🕅 🕅 DDNG485 📝 💡 Unassigned                                                                                                    | DDNG485                                                                          |                                    |                          |                                    | 1 time                           |                                    |
| Edit                                                                                                    | it Public Holidays                                                               |                                    |                          |                                    |                                  |                                    |
|                                                                                                    | Add Delete                                                                       | Import Export                      |                          |                                    | Nov 2016 End                     |                                    |
| Net                                                                                                    | w Year's Day - 01 Jan 2016                                                       | *                                  |                          |                                    | e week All                       | Configure                          |
| Aug                                                                                                    | rtralia Davi 26 Jan 2016                                                         |                                    |                          |                                    | ne month All                     | Configure                          |
| Aus                                                                                                    | istralia Day - 20 Jan 2010                                                       |                                    |                          |                                    | the month All                    | Configure                          |
| Goo                                                                                                    | ood Friday - 25 Mar 2016                                                         |                                    |                          |                                    | une year All                     | Conligure                          |
| Eas                                                                                                    | ster Saturday - 26 Mar 2016                                                      |                                    |                          |                                    | days                             | Configure                          |
| Eas                                                                                                    | ster Sunday - 27 Mar 2016                                                        |                                    |                          |                                    | ents to include None             | Configure                          |
| Fas                                                                                                    | ster Monday - 28 Mar 2016                                                        |                                    |                          |                                    |                                  |                                    |
|                                                                                                    | D 25 A 2016                                                                      |                                    |                          |                                    | Type Simple Event                | <b>~</b>                           |
| Anz                                                                                                    | zac Day - 25 Apr 2016                                                            |                                    |                          |                                    | 00.00.00                         |                                    |
| Qui                                                                                                    | ueen's Birthday - 13 Jun 2016                                                    |                                    |                          |                                    | 03.00.00                         | •                                  |
| Bar Bar                                                                                                    | nk Holiday - 01 Aug 2016                                                         |                                    |                          |                                    |                                  | •                                  |
| Network Log                                                                                                    | bour Day - 03 Oct 2016                                                           |                                    |                          |                                    |                                  |                                    |
| Image: Second Second Secon | ristmas Day - 25 Dec 2016                                                        |                                    |                          |                                    |                                  | ŤÅ                                 |
| ID Local Time Data Descr Chr                                                                                                    | ristmas Day - 26 Dec 2016                                                        |                                    |                          |                                    |                                  | *                                  |
| 43563 13:58:47.183 AC 03 01 DC 00 39 00 0C 00 00 18 0 Area Box                                                                                                    | xing Day - 27 Dec 2016                                                           | _                                  |                          |                                    | annels, Join 0                   |                                    |
| 43562 13:58:43.362 AC 03 01 DC 00 39 00 09 00 00 1A 0 Area (                                                                                                    |                                                                                  | •                                  |                          |                                    | nnels, Join 0x00                 |                                    |
| 43561 13:58:42.685 AC 03 57 DC 00 39 00 0B FF 0C 17 4 Area 1                                                                                                    |                                                                                  |                                    |                          | Ok                                 | annels, Join 0                   |                                    |
| 43050 13:08:41.721 AC 03 07 DC 00 39 00 1C FF 0C 16 4 Area 2                                                                                                    | elect Preset - (Recall Preset 3 Fade 9                                           | 67 74e (time))                     | In                       | Area 24 All Ch                     | anneis, Join U<br>anneis, Join D |                                    |
| 43558 13:58:34.843 AC 03 57 DC 00 39 00 09 FF 0C 17 2 Area 9 Rep                                                                                                    | ply with Actual temperature, 0.01 °C In                                          | ncrements (Temperature +23.44 °C)  | In                       | Area 9, All Cha                    | nnels, Join 0xFF                 |                                    |
| 43557 13:58:31.929 AC 03 01 DC 00 39 00 08 00 00 08 0 Area 8 Sele                                                                                                    | lect Preset - (Recall Preset 8 Fade 35                                           | 3.36s (time))                      | In                       | Area 8, All Cha                    | nnels, Join 0x00                 |                                    |
| 43556 13:58:29.331 AC 03 01 DC 00 39 00 13 00 00 B 0 Area 19 Se                                                                                                    | elect Preset - (Recall Preset 11 Fade                                            | 1080.34s (time))                   | ln .                     | Area 19, All Ch                    | annels, Join 0                   |                                    |
| 43555 13:58:22.224 AC 03 57 DC 00 39 00 08 FF 0C 17 4 Area 8 Rep<br>42554 12:59:14 905 AC 02 01 DC 00 29 00 11 00 00 12 0 Area 17 Se                                                                                                    | ply with Actual temperature, 0.01 °C In<br>elect Project (Recall Project 19 Fade | ncrements (Temperature +23.69 °C)  | ln lo                    | Area 8, All Cha                    | nnels, Join UxFF                 |                                    |
| 43553 13:58:14:117 AC 03 57 DC 00 39 00 18 FF 0C 17 4 Area 24 Re                                                                                                    | eply with Actual temperature, 0.01 °C                                            | Increments (Temperature +23.74 °C) | In                       | Area 24, All Ch                    | annels, Join 0                   |                                    |
| 43552 13:58:10.378 AC 03 01 DC 00 39 00 17 00 00 01 0 Area 23 Se                                                                                                    | elect Preset - (Recall Preset 1 Fade 1                                           | 157.16s (time))                    | In                       | Area 23, All Ch                    | annels, Join 0                   |                                    |
| 43551 13:58:09.624 AC 03 57 DC 00 39 00 19 FF 0C 18 1 Area 25 Re                                                                                                    | eply with Actual temperature, 0.01 °C                                            | Increments (Temperature +24.24 °C) | In                       | Area 25, All Ch                    | annels, Join 0                   | -                                  |
| Application Log I Network Log Scommand Monitor                                                                                                    |                                                                                  | 100 10 ale 10                      | -                        | A                                  |                                  |                                    |
| EnvisionGateway #57 Box 57 (EnvisionGateway, Gateway - Ethernet) - Status                                                                                                    | is: Modified, Pending updates, On                                                | line                               |                          |                                    | Connected - TCP 19               | 2.168.1.3:50000 (Trunk, Automatic) |
| 📀 🤅 🚞 🖸 🔽 🖪                                                                                                    |                                                                                  |                                    | <u>&gt;</u> §            | w] [2] [40]                        | 5                                | EN 🔺 🛱 崎 1:58 PM                   |

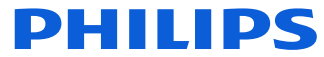

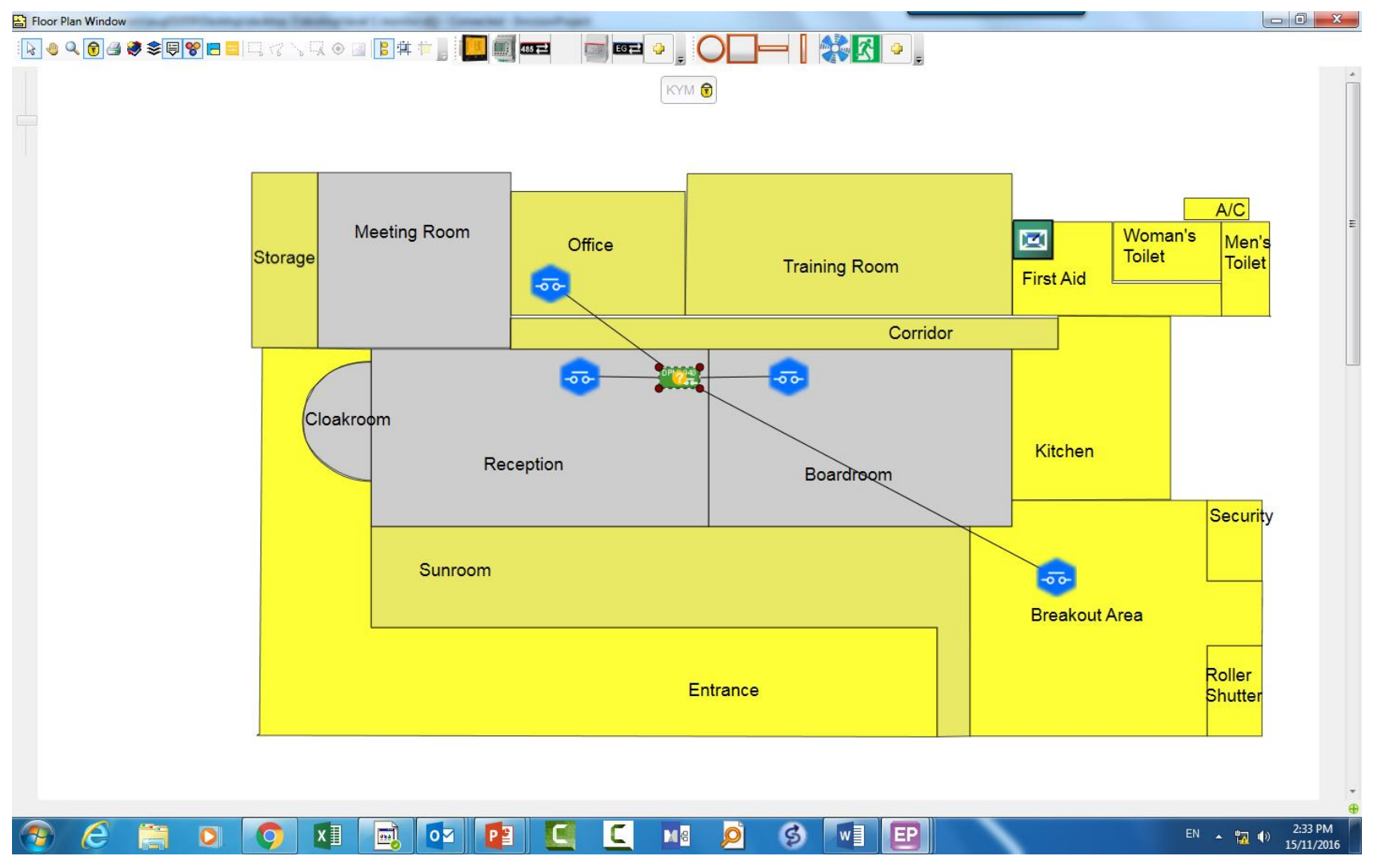

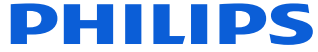

#### • Tool > Settings

| EP EnvisionProject - Settings                                                                                                    | The second                                                                                                    |                                                                                                    |
|----------------------------------------------------------------------------------------------------|----------------------------------------------------------------------------------------------------|----------------------------------------------------------------------------------------------------|
| <ul> <li>□- User Settings</li> <li>□- Floor Plan</li> <li>□- Monitors and Logs</li> <li>□- Flashing</li> <li>□- Motion Detector</li> <li>□- Light Control</li> <li>□- FCUC</li> <li>□- Area Cascading</li> <li>□- Light Master IP</li> <li>□- Localize by search</li> <li>□- System Settings</li> <li>□- Network Search</li> <li>□- Application Log</li> <li>□- Network Provider</li> <li>I- Job Settings</li> </ul> | *       Behaviour         •       Job File         Save discovered devices         Show switches in physical view         Voltage (V)         Auto sync area names to devices         Last saved in version         *       Comms Engine         *       Emergency Test         Behaviour | Image: Constraint of the second second se |
| Import Export Reset                                                                                                    | ]                                                                                                    | OK Cancel                                                                                                    |

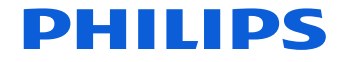

#### • Tool > Settings

| E EnvisionProject - Settings                                                             | <pre></pre>                                                                                  | ×                                     |
|------------------------------------------------------------------------------------------|----------------------------------------------------------------------------------------------|---------------------------------------|
| Motion Detector<br>Light Control<br>FCUC                                                 | Save discovered devices<br>Show switches in physical view<br>Voltage (V)                     | ✓ True           ✓ True           240 |
| ··· Area Cascading<br>··· LightMaster IP<br>··· Localize by search<br>⊡· System Settings | Auto sync area names to devices     Last saved in version     Comms Engine     EmergencyTest | 3.11.4.3604                           |
| Job Settings                                                                             |                                                                                              |                                       |
|                                                                                          | Behaviour                                                                                    |                                       |
| Import Export Reset                                                                      | ]                                                                                            | OK Cancel                             |

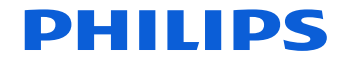

#### • Physical View

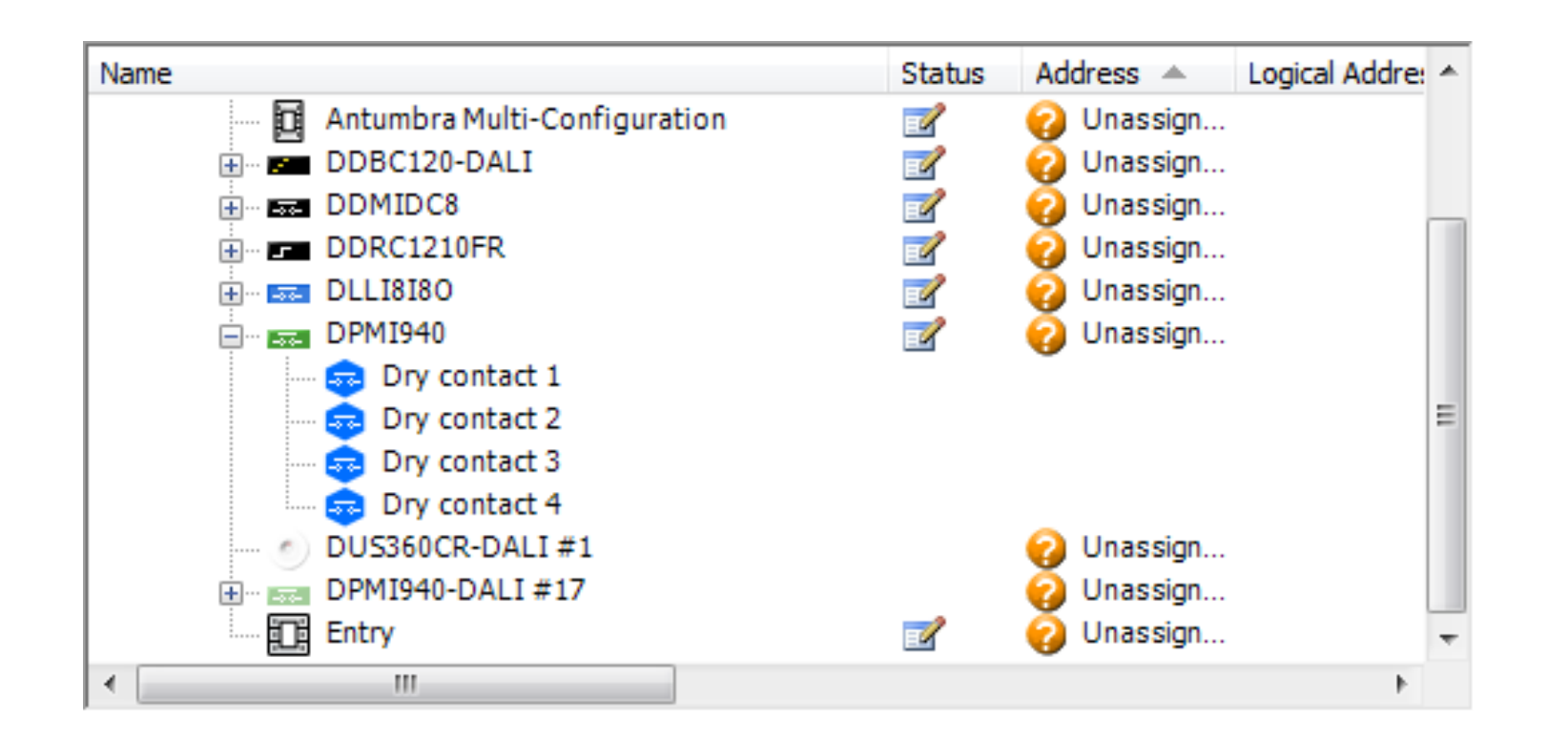

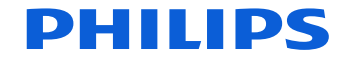

#### • Physical View

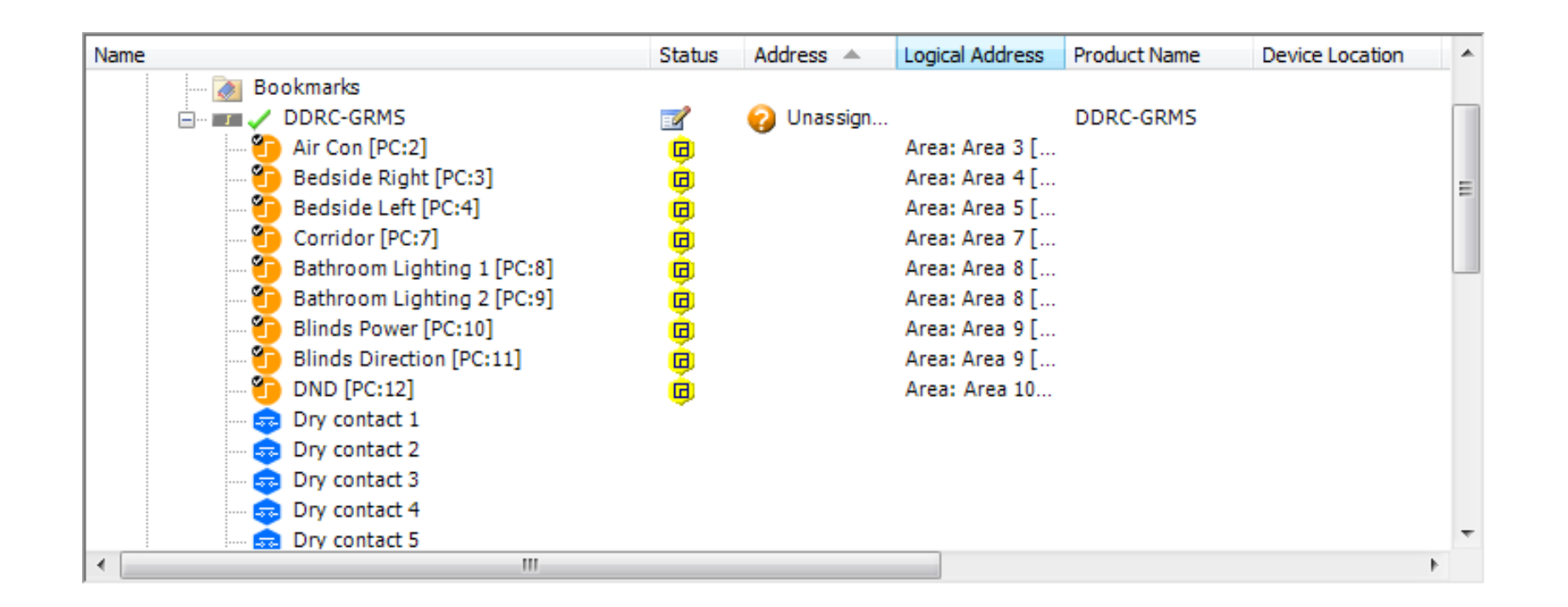

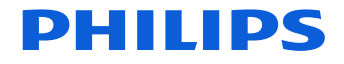

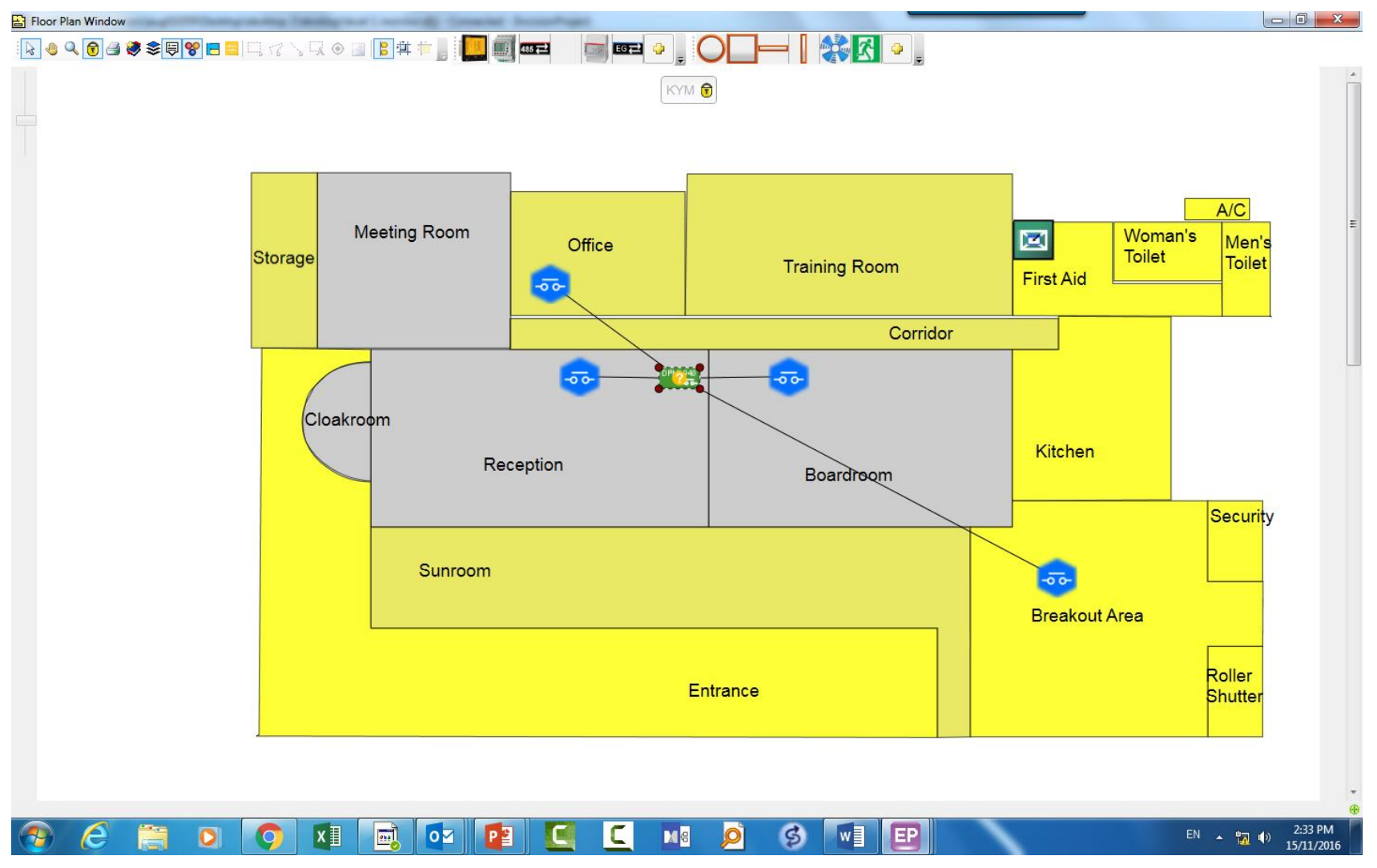

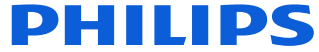

#### • Physical View

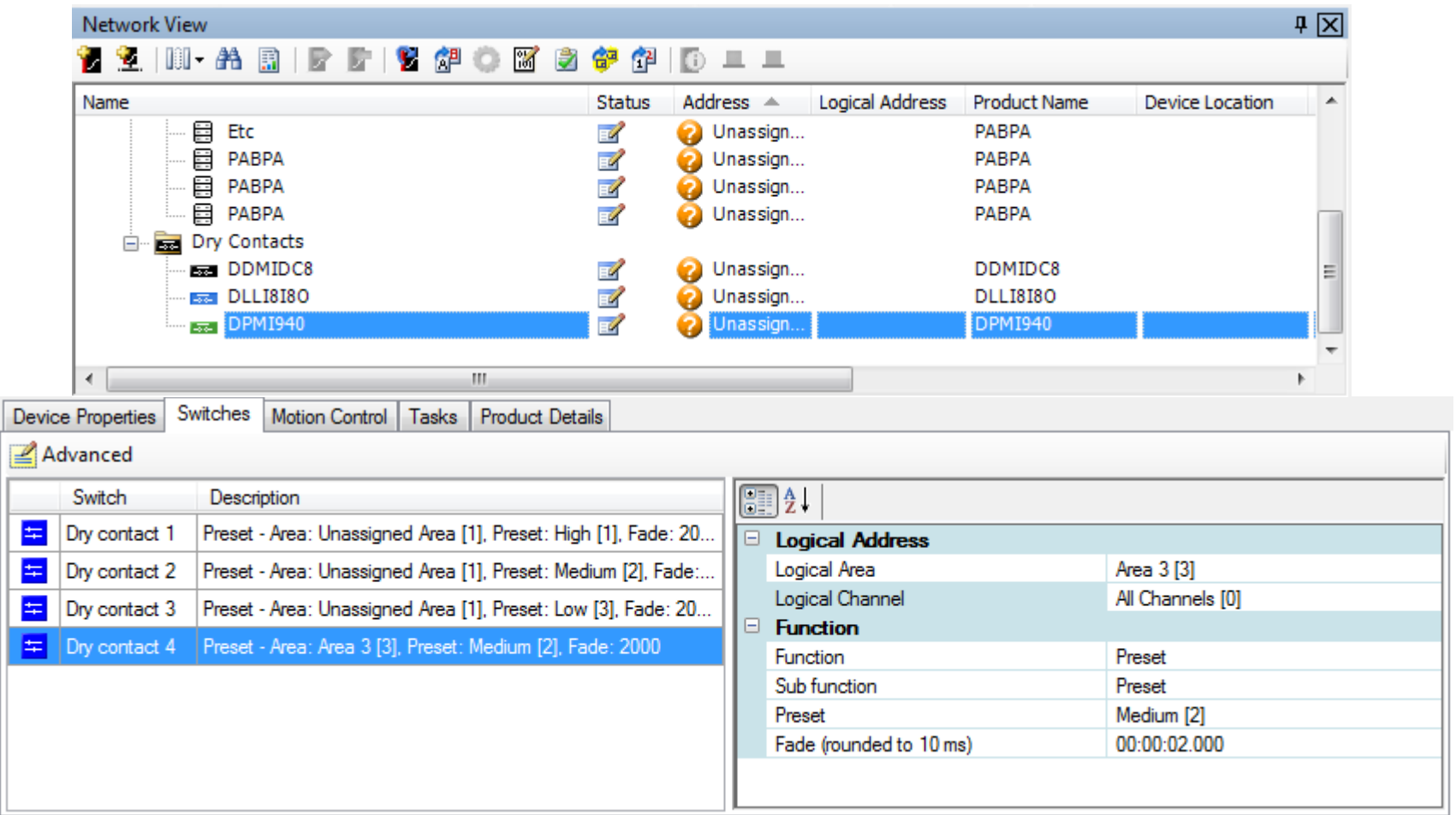

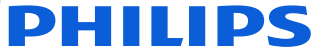

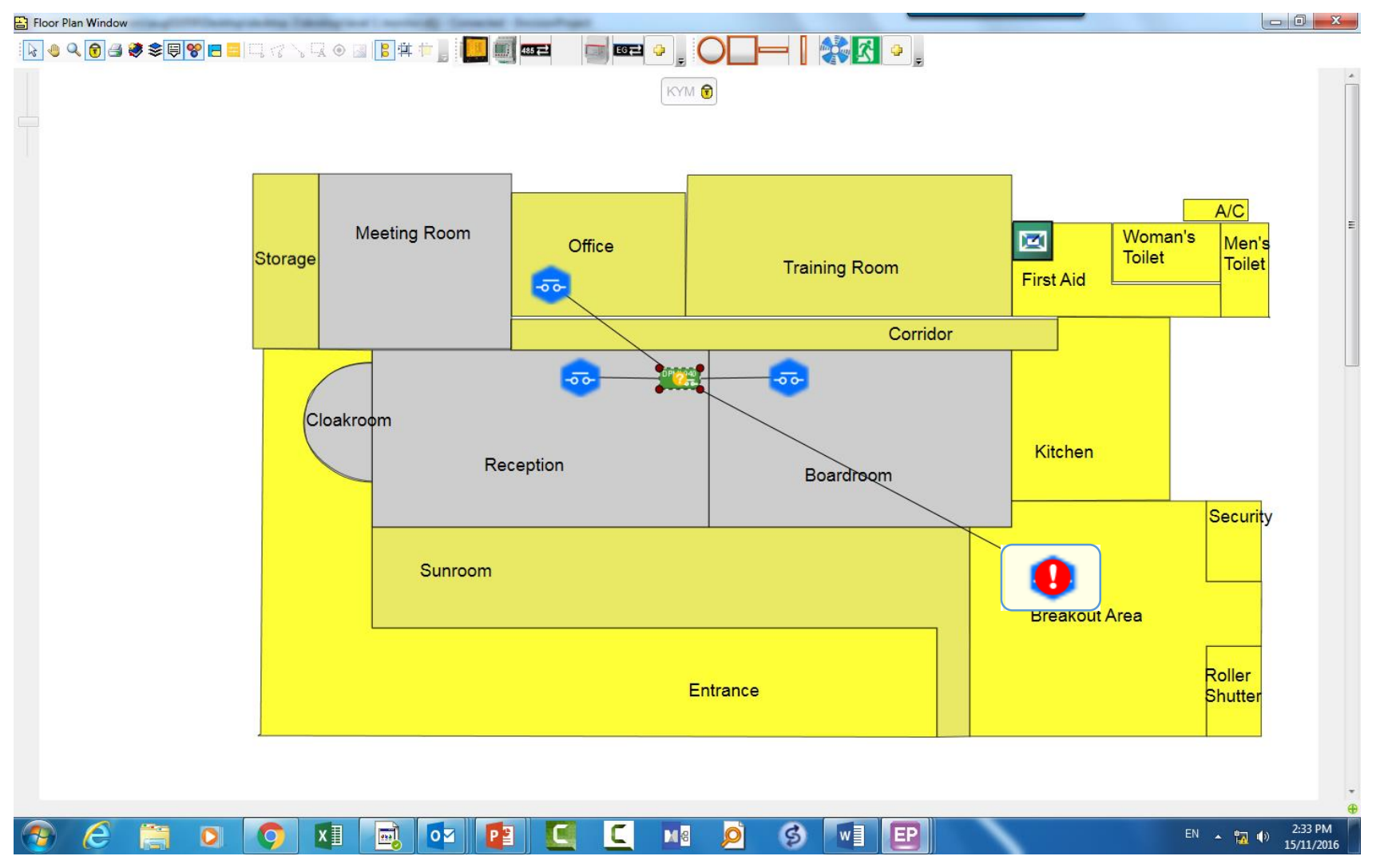

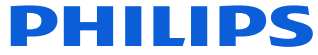

| EP EnvisionProject - Settings | And a state of the state of the | ×             |     |
|-------------------------------|----------------------------------------------------------------------------------------------------|---------------|-----|
| User Settings                 | <b>₽</b>                                                                                                    |               |     |
|                               | Use Unicode device and channel names                                                                                                    | 📝 True 🔺      |     |
| Bashing                       | Minimum colour temperature (kelvin)                                                                                                    | 2500          |     |
| - Motion Detector             | Maximum colour temperature (kelvin)                                                                                                    | 7000          |     |
| Light Control                 | Exclude hidden Areas and Presets when exporting logical data                                                                                                    | ✓ True        |     |
| FCUC                          | Job File                                                                                                    |               |     |
| - Area Cascading              | Save discovered devices                                                                                                    | ✓ True        |     |
| Light Master IP               | Show switches in physical view                                                                                                    | False         |     |
| Localize by search            | Voltage (V)                                                                                                    | 240           |     |
|                               | Auto sync area names to devices                                                                                                    | V True        |     |
| Network Search                | Last saved in version                                                                                                    | 3.11.5.3607   |     |
| Application Log               | Comms Engine                                                                                                    |               |     |
| Network Provider              | Maximum DyNet2 packet length                                                                                                    | 1024          |     |
| i Job Settings                | EmergencyTest                                                                                                    | =             |     |
| Floor Plan                    | Enable CBS emergency testing                                                                                                    | False         |     |
| ····· Auto Calibration        | CBS switch polarity                                                                                                    | Normally open |     |
|                               | Delay after switching CBS (seconds)                                                                                                    | 10            | 41  |
|                               |                                                                                                    | <b>T</b>      |     |
|                               | Behaviour                                                                                                    |               | 1   |
|                               |                                                                                                    |               |     |
|                               |                                                                                                    |               |     |
|                               |                                                                                                    |               |     |
| Import Export Reset           | OK                                                                                                    | Cancel        |     |
|                               |                                                                                                    |               | .11 |

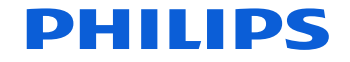

| Area Properties |                 | Preset Editor  | Physical Channels | Area Devices | Unassigned Devices |   |
|-----------------|-----------------|----------------|-------------------|--------------|--------------------|---|
| l               |                 | r:             |                   |              |                    |   |
| E               | Area Prop       | erties         |                   |              |                    |   |
|                 | Number          |                |                   | 2            |                    |   |
|                 | Name            |                |                   | 312 Bedroom  |                    |   |
|                 | Description     |                |                   |              |                    |   |
|                 | Location        |                |                   |              |                    |   |
|                 | Calibration s   | et point (LUX) |                   |              |                    |   |
|                 | Application     | Template       |                   |              |                    |   |
| E               | Category        | Properties     |                   |              |                    |   |
|                 | Show Categ      | ory Options    |                   | False        |                    |   |
|                 | Category        |                |                   | Hidden       |                    | • |
|                 |                 |                |                   | Lighting     |                    |   |
| C               | ategory         |                |                   | HVAC         |                    |   |
| A               | user defined of | ategory of the | Area              | System       |                    |   |
|                 |                 |                |                   | Hidden       |                    |   |
|                 |                 |                |                   | Custom       | ~                  |   |

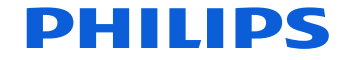

|   | Num | Preset Name   | Туре   |   | Num | Channel Na | me       |     | Flash | Exclude |
|---|-----|---------------|--------|---|-----|------------|----------|-----|-------|---------|
|   |     | Active Levels |        |   | 1   | Bathroom   | wall sco | nce |       |         |
|   | 1   | High          | Hidden | • | 7   | Bathroom   | mirror   |     |       |         |
| = | 2*  | Medium        | User   |   |     |            |          |     |       |         |
| = | 3   | Low           | System | _ |     |            |          |     |       |         |
| = | 4   | Off           | User   | 2 |     |            |          |     |       |         |
| = | 5   | Preset 5      | User   | + |     |            |          |     |       |         |
| = | 6   | Preset 6      | User   | • |     |            |          |     |       |         |
| = | 7   | Preset 7      | User   | • |     |            |          |     |       |         |
| = | 8   | Preset 8      | User   | - |     |            |          |     |       |         |

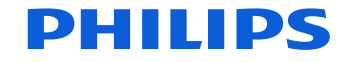

| E UntitledJob1 (C:\ndows\Tempor                        | ary Internet Files\Conte           | nt.Outloo      | k\YZSBENRU\Hote      | l.dlj) - Co  | nnect    | ed - I | EnvisionProject       |            | x               |
|--------------------------------------------------------|------------------------------------|----------------|----------------------|--------------|----------|--------|-----------------------|------------|-----------------|
| <u>File E</u> dit <u>V</u> iew <u>W</u> indow <u>1</u> | Insert <u>D</u> evice <u>T</u> ool | s <u>W</u> iza | rds <u>L</u> anguage | <u>H</u> elp |          |        |                       |            |                 |
| i 🞦 🚅 🔒 i X 🖻 🛍 i X 🕫                                  | ije   🔊 🗸 (° 🗸 ) 🗛 🏨               | A .            | 🗐 🗄 🖻 🚍 -            | 1 💋 💈        | : 🕺      | A      | 2 1 2 3 4             | 5 6 7      | =               |
| Logical View                                           | <b>4 х</b> 🖡                       | vea Prope      | rties Preset Editor  | Physical (   | Channe   | els /  | Area Devices Unassign | ed Devices |                 |
| 🔁 🕲 - 🖏 🚫 🛤 🔝 🐞 🌶                                      | 🔶 🔶 💶 💿 🌲                          | -<br>New       | - 🚔 🗙 🖙 🖻            | s 🖳 Svi      | nchro    | nise   | - Request Levels      |            |                 |
| Name                                                   | Number 🔺 Loca                      | Numl           | Preset Name          | Type         |          | Num    | Channel Name          |            | Ela             |
| UntitledJob1                                           | A1                                 | <b>1</b>       | High                 | 1300         | •        | 1      | Bathroom wall s       | conce      |                 |
| En Chassigned Area                                     | AI                                 | <del>=</del> 2 | Medium               | User         | - 3      | 7      | Bathroom mirror       |            |                 |
| 🚊 🙃 🔂 🔒 🔒                                              | A2                                 | <del>年</del> 3 | Low                  | User         | -        |        |                       |            |                 |
| 🔁 312 Bathroom                                         | A3                                 | <b>=</b> 4     | Off                  | User         | •        |        |                       |            |                 |
| 312 wardrobe                                           | A4<br>A10                          | <del>年</del> 5 | Preset 5             | Hidden       | -        |        |                       |            |                 |
| min Hiea 10                                            | A10                                | <del>年</del> 6 | Preset 6             | User         | -        |        |                       |            |                 |
|                                                        |                                    | <del>+</del> 7 | Preset 7             | User         | •        |        |                       |            |                 |
|                                                        |                                    | <b></b> 8      | Preset 8             | User         | •        |        |                       |            |                 |
|                                                        |                                    |                |                      |              |          |        |                       |            |                 |
|                                                        |                                    |                |                      |              |          |        |                       |            |                 |
|                                                        | •                                  |                |                      |              |          | •      | III                   |            | -               |
| Cogical 🕂 Network 📔 Physica                            |                                    |                |                      |              |          | · _    |                       |            |                 |
| Network Log                                            |                                    |                |                      |              |          |        |                       |            | ч×              |
| Den Complete Current Log                               | ▶ 🛯 🖉   🛂 🕅 -                      | => lb          | - 🗚 🛝 🚑 🕸            |              | <b>}</b> | י 🖓    | Show Names            | Show Dat   | <sup>:a</sup> ₹ |
| ID Local Time Data                                     |                                    | Desci          | iption               |              |          |        |                       | Dir        | red 📤           |
| 15 12:56:36.959 5C B3 01 E                             | 38 20 00 02 16                     | Reply          | Motion Trigger Coun  | t - 2.       |          |        |                       | In         |                 |
| 14 12:55:53.103 1C 02 01 6                             | 2 00 00 FF 80                      | Area           | 2 (312 Bedroom) Cum  | ent Preset   | ls 2 (N  | Mediur | m), Offset Is 0       | In         |                 |
| 13 12:55:53 082 1C 02 00 6                             | 3 00 00 FF 80                      | Area           | 2 (312 Bedroom) Rea  | uest Curre   | nt Pres  | set    |                       | Oi         | + +             |
|                                                        |                                    |                |                      |              |          |        |                       |            |                 |
|                                                        |                                    |                |                      |              |          |        | ÷                     |            |                 |
| 🔂 Application Log 📑 Network Log                        |                                    |                |                      |              |          |        |                       |            |                 |
| 2 Area's calested Salasted on Di-                      | an: 3/3 Areas                      |                |                      |              |          | 0      | L L COME (T           |            | 1. A. 1         |

#### **PHILIPS**

#### 1. Connect to the EG via the LAN

- 2. Right click the EG in Network View
- 3. Select Upload Logical Configuration

| Home Job Properties Connect  | ction Settings                                                     | Create Device Fixture   | Profiles Lo   | ad Profiles Emergency Tes    | ting               |         |             |        |  |  |
|------------------------------|--------------------------------------------------------------------|-------------------------|---------------|------------------------------|--------------------|---------|-------------|--------|--|--|
| Trunk Connection             |                                                                    |                         |               |                              |                    |         |             |        |  |  |
| Connect 🛛 🗸 Au               | tomatically con                                                    | nect when a job is open | ed 🔽 Aut      | omatically connect when a se | erial port is dete | cted    |             |        |  |  |
| Disconnect Prefer            | red protocol:                                                      | Automatic               | •             |                              |                    |         |             |        |  |  |
| Connection Settings          |                                                                    |                         |               |                              |                    |         |             |        |  |  |
| Use machine connection set   | ettings                                                            | Machine Connect         | tion Proper   | ties                         |                    |         |             |        |  |  |
|                              | -                                                                  | Connection Type         |               |                              | TCP Connection     |         |             |        |  |  |
| Configure                    |                                                                    | Status                  |               |                              | Disconnected       |         |             |        |  |  |
| Use job specific connection  | n settings                                                         | IP Address              |               |                              | 161.92.216.135     |         |             |        |  |  |
| Configure                    | Configure                                                          |                         |               | Port Number                  |                    |         | 1234        |        |  |  |
| configure                    |                                                                    | TX Delay                |               | 20                           |                    |         |             |        |  |  |
| Use Ethemet Trunk Connect    | ction                                                              |                         |               |                              |                    |         |             |        |  |  |
| Use Serial Trunk Connection  | on                                                                 |                         |               |                              |                    |         |             |        |  |  |
| Ethemet Trunk Connection Set | Ethemet Trunk Connection Settings Serial Trunk Connection Settings |                         |               |                              |                    |         |             |        |  |  |
| Connected Enal               | bled Bridge                                                        | Name                    | Box<br>Number | IP Address                   | Port               | Routing | Tx<br>Delay | Status |  |  |
|                              |                                                                    |                         |               |                              |                    |         |             |        |  |  |

#### **PHILIPS**

#### 1. Connect to the EG via the LAN

- 2. Right click the EG in Network View
- 3. Select Upload Logical Configuration

| 1                                                                   | 0                                | 0                             |                     |         | IP Address         | Port       | Box Number      | Status         |              |
|---------------------------------------------------------------------|----------------------------------|-------------------------------|---------------------|---------|--------------------|------------|-----------------|----------------|--------------|
| Home Job Properties Connection Settings                             | Create Device Fixture Profiles L | oad Profiles Emergency Test   | tina                |         | Custom             |            |                 |                |              |
| Trunk Connection                                                    |                                  | ,                             | -                   |         | 161.92.216.135     | 1234       | 21              | Available (DyN | et Detected) |
| Connect V Automatically cor                                         | nnect when a job is opened 🛛 🗸   | tomatically connect when a se | erial port is detec | ted     |                    |            |                 |                |              |
|                                                                     |                                  |                               |                     |         |                    |            |                 |                |              |
| Disconnect Preferred protocol:                                      | Automatic -                      |                               |                     |         |                    |            |                 |                |              |
| Connection Settings                                                 |                                  |                               |                     |         |                    |            |                 |                |              |
| <ul> <li>Use machine connection settings</li> </ul>                 | Machine Connection Prope         | ties                          |                     |         |                    |            |                 |                |              |
| Carlinum                                                            | Connection Type                  |                               | TCP Connectio       | n       |                    |            |                 |                |              |
| Configure                                                           | Status                           |                               | Disconnected        |         | (a) IPv4 Address   | ) Host Nan | ne / IPv6 161 . | 92 . 216 . 135 | ]            |
| Use job specific connection settings                                | IP Address<br>Port Number        |                               | 161.92.216.13       |         |                    |            |                 |                | 1            |
| Configure                                                           | TX Delay                         |                               | 20                  |         | Tx Delay (ms): 20  | *          | Port: 123       | 4              |              |
| Use Ethemet Trunk Connection                                        | Use Ethemet Trunk Connection     |                               |                     |         |                    |            |                 |                |              |
|                                                                     |                                  |                               |                     |         |                    |            |                 |                |              |
| Use Serial Trunk Connection                                         |                                  |                               |                     |         | Refresh            |            |                 | ОК             | Cancel       |
|                                                                     |                                  |                               |                     |         |                    | 71         |                 |                |              |
| Ethernet Trunk Connection Settings Serial Trunk Connection Settings |                                  |                               |                     |         |                    |            |                 |                |              |
| Connected Enabled Bridge Name Box IP Address                        |                                  | IP Address                    | Port                | Routing | Tx<br>Delay Status | ]          |                 |                |              |
|                                                                     | 1.1dilibor                       |                               |                     |         | 0000               | 111        |                 |                |              |
|                                                                     |                                  |                               |                     |         |                    |            |                 |                |              |
|                                                                     |                                  |                               |                     |         |                    |            |                 |                |              |
|                                                                     |                                  |                               |                     |         |                    |            |                 |                |              |
|                                                                     |                                  |                               |                     |         |                    |            |                 |                |              |
|                                                                     |                                  |                               |                     |         |                    |            |                 |                |              |
|                                                                     |                                  |                               |                     |         |                    | ]          |                 |                |              |
|                                                                     |                                  |                               |                     |         |                    |            |                 |                |              |

EnvisionProject - Configure Machine Connection Setting

Serial

Automatically select first available TCP connection

Connection Type

Connection Details

None

8

O UDP

TCP

- 1. Connect to the EG via the LAN
- 2. Right click the EG in Network View
- 3. Select Upload Logical Configuration

|              | Load From Device               |
|--------------|--------------------------------|
| 8            | Save To Device                 |
| 1            | Connect                        |
| 25           | Disconnect                     |
| 2            | New Device                     |
| <u>2</u> .   | Insert Devices from Network    |
| Ж            | Cut                            |
|              | Сору                           |
| 6            | Paste                          |
| ×            | Delete                         |
| aj̇́e        | Rename                         |
| 8 <b>6</b> , | Find Device Icon               |
|              | Run Device Report              |
| 2            | Factory Set                    |
| Ô.           | Firmware Upgrade               |
| 8            | Edit Memory                    |
| 2            | Edit Tasks and Events          |
| X            | Bridge Configuration Wizard    |
| Θ            | Set Realtime Clock             |
| P            | Change Box Number              |
| <b>*</b>     | Upload Logical Configuration   |
|              | Download Logical Configuration |
|              | Manage Log Files               |
| 9            | Green Power Wizard             |
| 00           | Control Green Power            |
| 0            | Request Device Information     |
|              | Send Sign-On                   |
| ш.           | Send Reset                     |

#### **PHILIPS**

- 1. Connect to the EG via the LAN
- 2. Right click the EG in Network View
- 3. Select Upload Logical Configuration

|                 | Load From Device               |
|-----------------|--------------------------------|
|                 | Save To Device                 |
| 1               | Connect                        |
| 18              | Disconnect                     |
| 1               | New Device                     |
| 2               | Insert Devices from Network    |
| Ж               | Cut                            |
|                 | Сору                           |
| 1               | Paste                          |
| $\mathbf{x}$    | Delete                         |
| a]e             | Rename                         |
| an <sub>2</sub> | Find Device Icon               |
|                 | Run Device Report              |
| 2               | Factory Set                    |
| Ô.              | Firmware Upgrade               |
| 8               | Edit Memory                    |
| 2               | Edit Tasks and Events          |
| ×.              | Bridge Configuration Wizard    |
| •               | Set Realtime Clock             |
| 1               | Change Box Number              |
| <b>*</b>        | Upload Logical Configuration   |
|                 | Download Logical Configuration |
| ß               | Manage Log Files               |
|                 | Green Power Wizard             |
| 00              | Control Green Power >          |
| 0               | Request Device Information     |
| ш.              | Send Sign-On                   |
| ш.              | Send Reset                     |

#### **PHILIPS**

- 1. Connect to the EG via the LAN
- 2. Right click the EG in Network View
- 3. Select Upload Logical Configuration

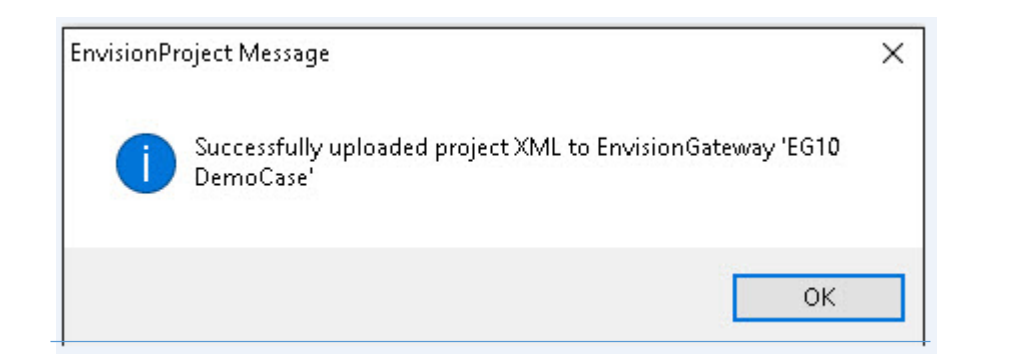

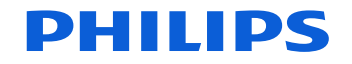
## Multi Configuration Antumbra

#### Multi Configuration Antumbra

Build your own Multi Configuration Antumbra

| Network View                   |        |                         | <b>џ</b> >       |
|--------------------------------|--------|-------------------------|------------------|
| Name                           | Status | Address 🔺 Logical Addre | ess Product Name |
| 🖃 💥 💷 Mock Up Suite A          |        |                         |                  |
| 🚊 🖉 Load Controllers           |        |                         |                  |
| 🐹 🚥 DDMC-GRMS #1               |        | 1                       | DDMC-GRMS        |
| 🖃 👘 User Interfaces            |        |                         |                  |
| 🗄 Bathroom Switch              |        | 1                       | PABPA            |
| 🗄 BedsideLeft                  |        | 2                       | PABPA            |
| 📴 BedsideRight                 |        | 3                       | PABPA            |
| 🗮 Desk Switch                  |        | 4                       | PABPA            |
| Entry Switch                   | =2     | 5                       | PABPA            |
| Temperature Control            |        | 6                       | PADPA            |
| < III                          |        |                         |                  |
| 🔋 Logical 🕂 Network 🟢 Physical |        |                         |                  |

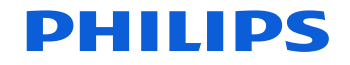

| Home Job Properties Connection Setti | ngs Create Device                              | Fixture Profiles | Load Profiles  | Emergency Testing          |  |  |  |  |  |  |
|--------------------------------------|------------------------------------------------|------------------|----------------|----------------------------|--|--|--|--|--|--|
| Available Products                   |                                                |                  |                |                            |  |  |  |  |  |  |
| Region: Australia / Rest of World    | ✓ View: Small Icon                             | ns 🝷 🛛 Filte     | er:            | 📑 Product Details          |  |  |  |  |  |  |
| Favorites Filtered Load Controllers  | User Interfaces Ser                            | nsors Dry Conta  | cts Time Clock | ks Gateways LightMaster IP |  |  |  |  |  |  |
| Antumbra<br>PABPA DPADPA             | PATPA6                                         |                  |                |                            |  |  |  |  |  |  |
| Antumbra Multi-Configuration         | Antumbra - Custom Antumbra Multi-Configuration |                  |                |                            |  |  |  |  |  |  |

Each DACM can store a maximum of 21 button/touch or 7 display configurations. If calculating for a combination of both types, deduct 3 button/touch slots from the maximum for each display configuration.

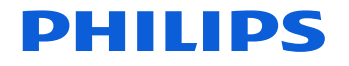

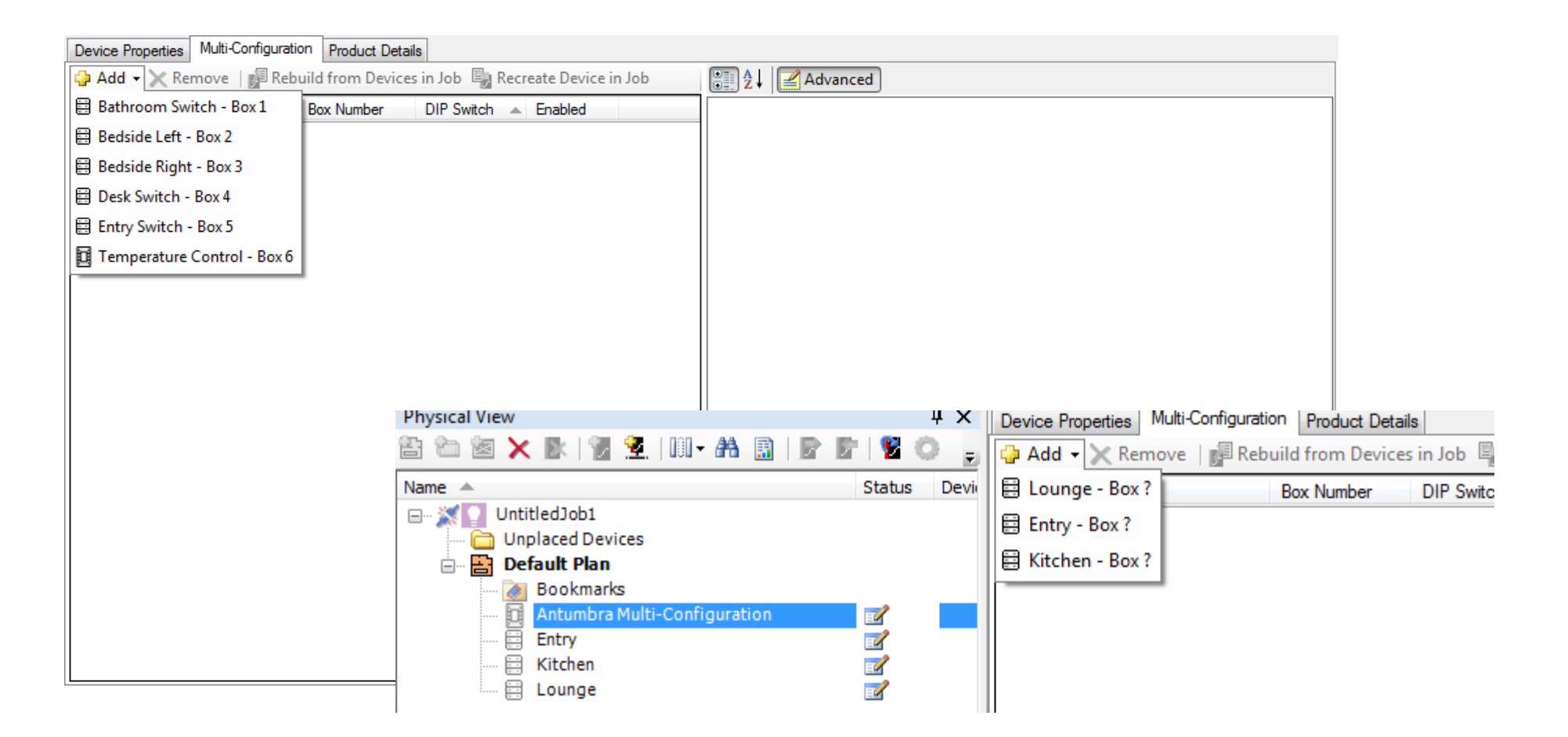

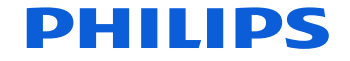

| Dev      | rice Properties Multi-Configurat                                                             | tion Product Deta | iils         |         |               |                        |                     |  |  |  |  |
|----------|----------------------------------------------------------------------------------------------|-------------------|--------------|---------|---------------|------------------------|---------------------|--|--|--|--|
| <b>@</b> | 🌶 Add 👻 🗙 Remove 🛛 🚰 Rebuild from Devices in Job 🖏 Recreate Device in Job 👘 🤶 🗸 🖓 🚰 Advanced |                   |              |         |               |                        |                     |  |  |  |  |
|          | Name                                                                                         | Box Number        | DIP Switch 🔺 | Enabled | Configuration |                        |                     |  |  |  |  |
|          | Bathroom Switch                                                                              | 1                 | 0x01         | True    |               | Name                   | Temperature Control |  |  |  |  |
|          | Redside Left                                                                                 | 2                 | 0~02         | Тле     |               | DIP switch             | 06                  |  |  |  |  |
|          |                                                                                              | 2                 | 0.02         | т       |               | Box number             | 6                   |  |  |  |  |
|          | Beaside Right                                                                                | 3                 | UXU3         | Irue    |               | Enabled                | True                |  |  |  |  |
|          | Desk Switch                                                                                  | 4                 | 0x04         | True    |               | Original Device in Job | The Control         |  |  |  |  |
|          | Entry Switch                                                                                 | 5                 | 0x05         | True    |               | Name                   | Temperature Control |  |  |  |  |
|          | Temperature Control                                                                          | 6                 | 0x06         | True    |               |                        |                     |  |  |  |  |
|          |                                                                                              |                   |              |         |               |                        |                     |  |  |  |  |
|          |                                                                                              |                   |              |         |               |                        |                     |  |  |  |  |
|          |                                                                                              |                   |              |         |               |                        |                     |  |  |  |  |
|          |                                                                                              |                   |              |         |               |                        |                     |  |  |  |  |
|          |                                                                                              |                   |              |         |               |                        |                     |  |  |  |  |
|          |                                                                                              |                   |              |         |               |                        |                     |  |  |  |  |
|          |                                                                                              |                   |              |         |               |                        |                     |  |  |  |  |
|          |                                                                                              |                   |              |         |               |                        |                     |  |  |  |  |
|          |                                                                                              |                   |              |         |               |                        |                     |  |  |  |  |
|          |                                                                                              |                   |              |         |               |                        |                     |  |  |  |  |
|          |                                                                                              |                   |              |         |               |                        |                     |  |  |  |  |
|          |                                                                                              |                   |              |         |               |                        |                     |  |  |  |  |
|          |                                                                                              |                   |              |         |               |                        |                     |  |  |  |  |
|          |                                                                                              |                   |              |         |               | • · · ·                |                     |  |  |  |  |
|          |                                                                                              |                   |              |         | C             | onfiguration           |                     |  |  |  |  |
|          |                                                                                              |                   |              |         |               |                        |                     |  |  |  |  |
|          |                                                                                              |                   |              |         |               |                        |                     |  |  |  |  |

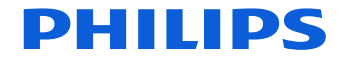

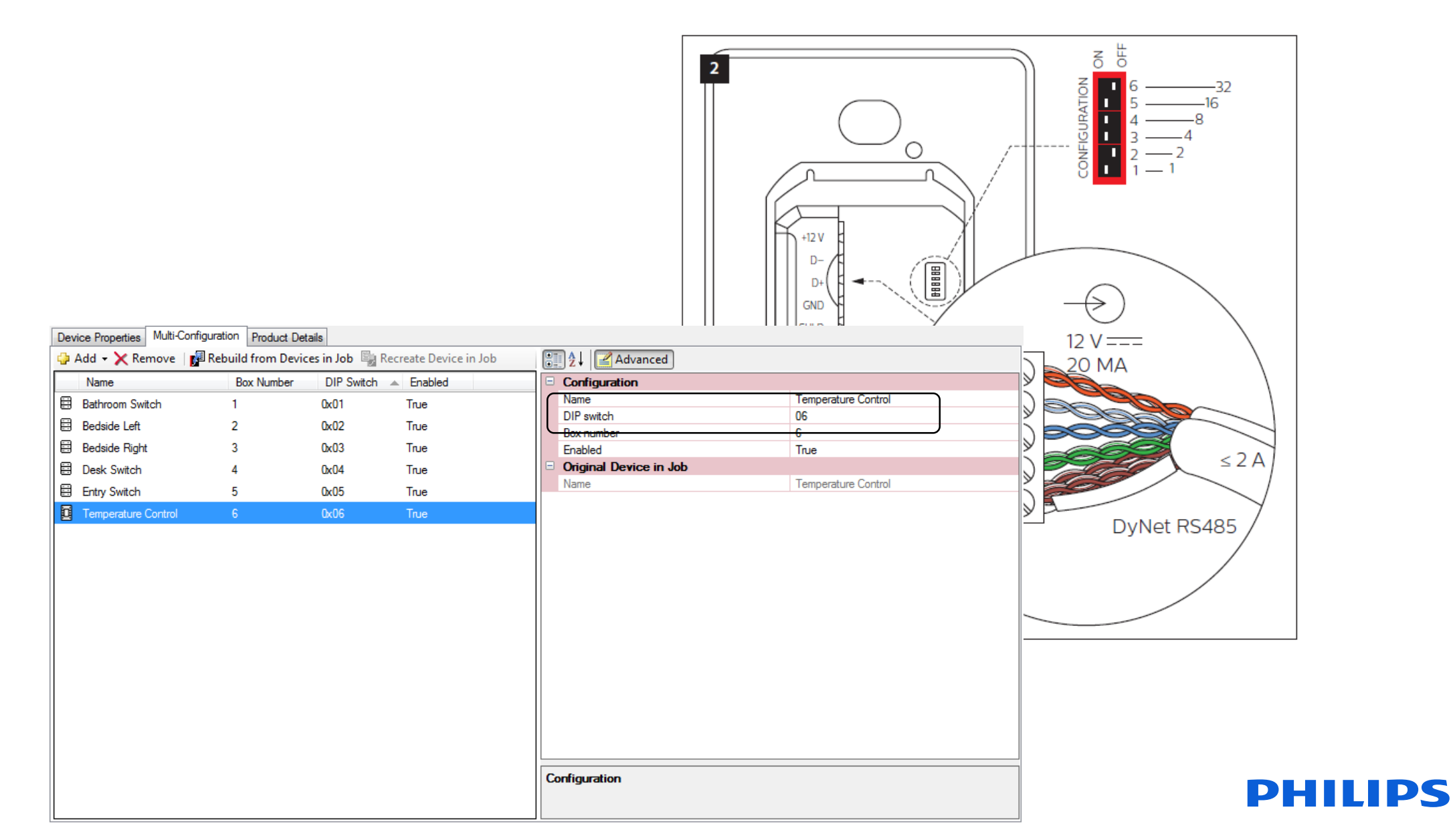

## Pre Configuring with Serial Numbers and Plans

Reduces time on site Provides a 'Way of Working' process to commissioning Allows less experienced staff to make a valuable contribution to the commissioning process

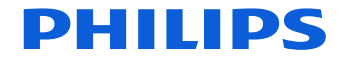

Place the plan

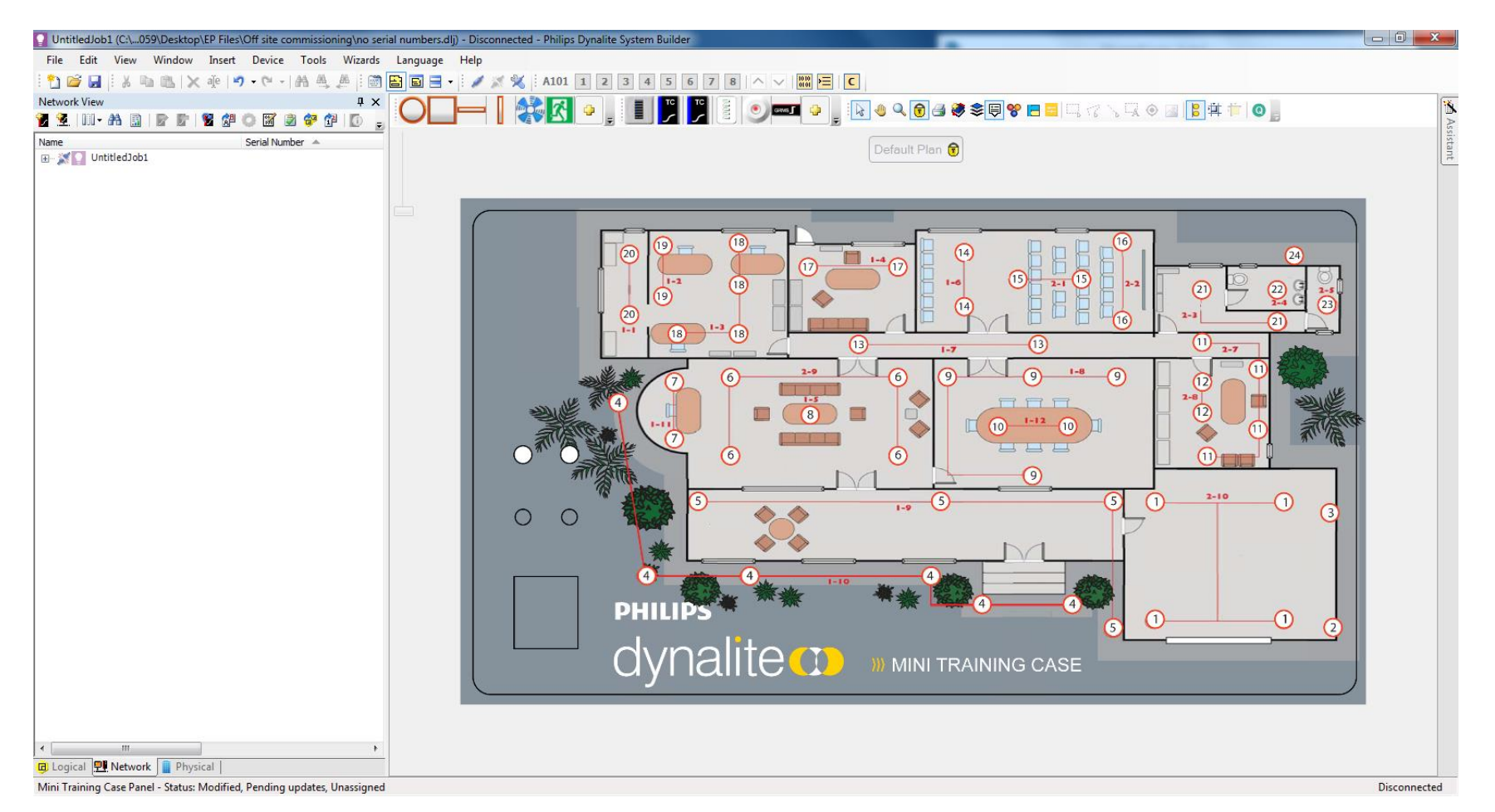

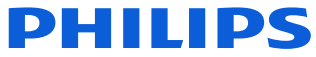

Place the fittings

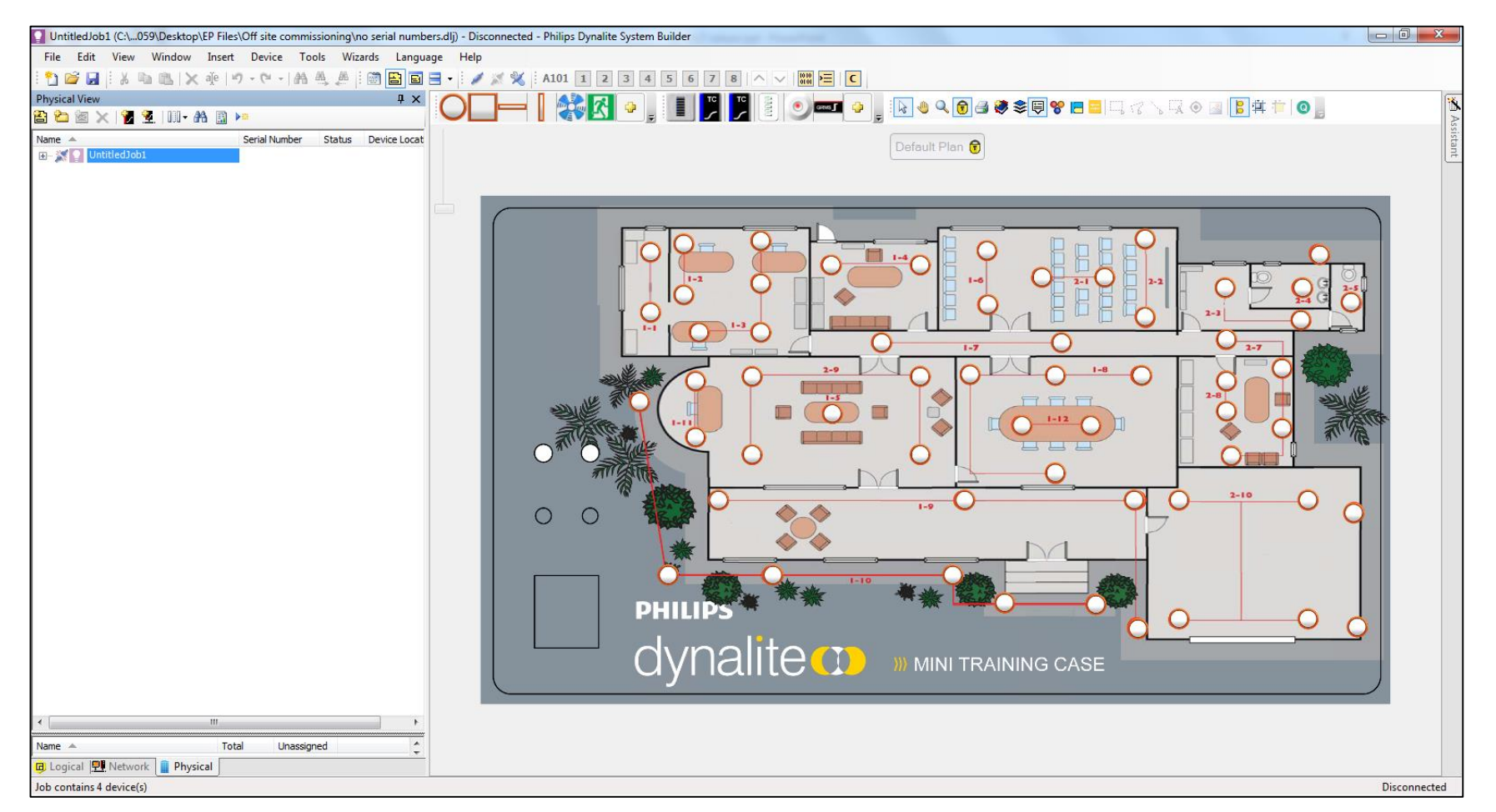

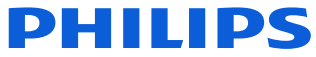

Place the hardware

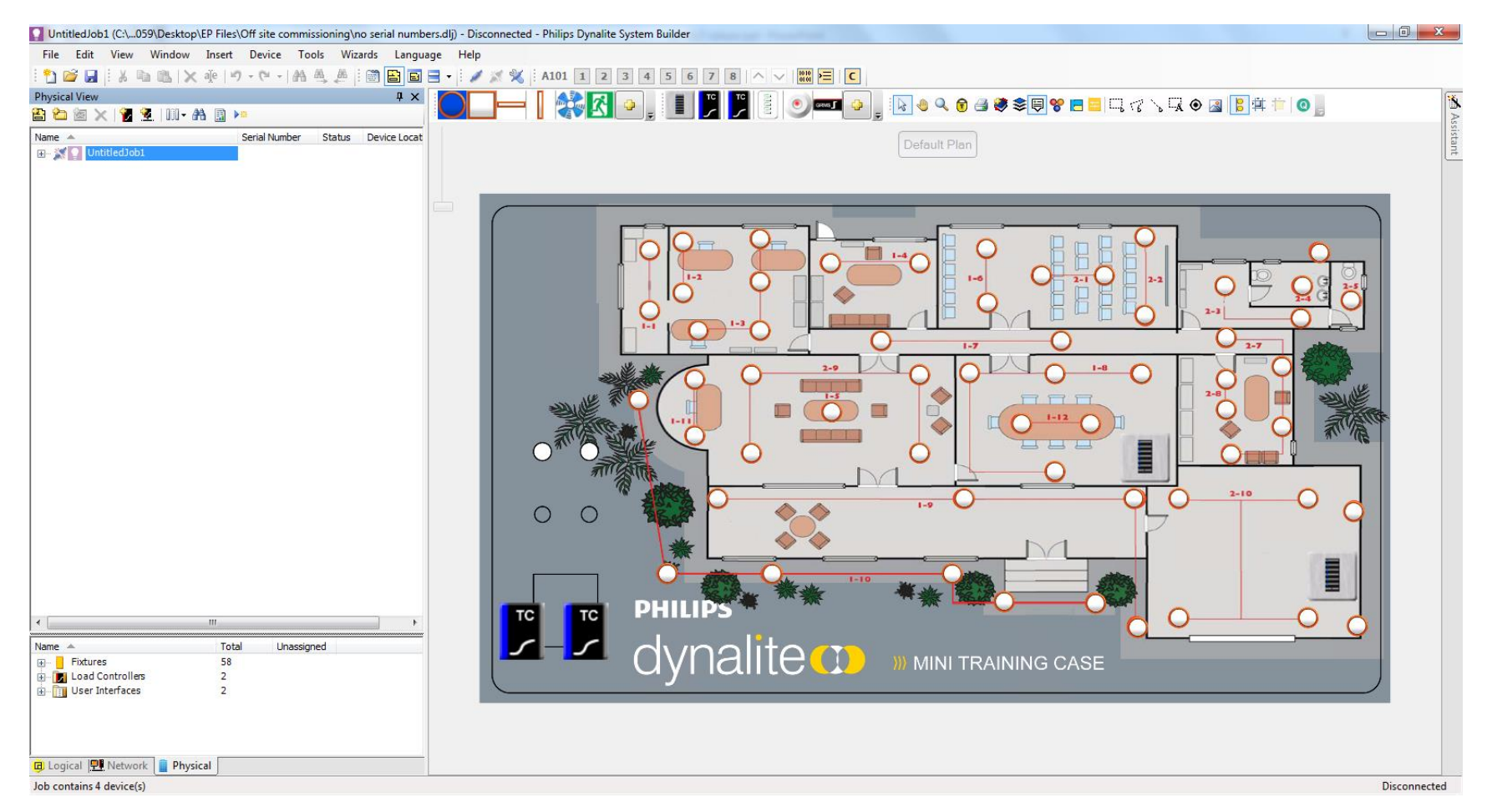

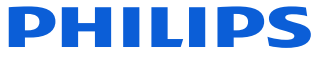

Add the Serial Numbers

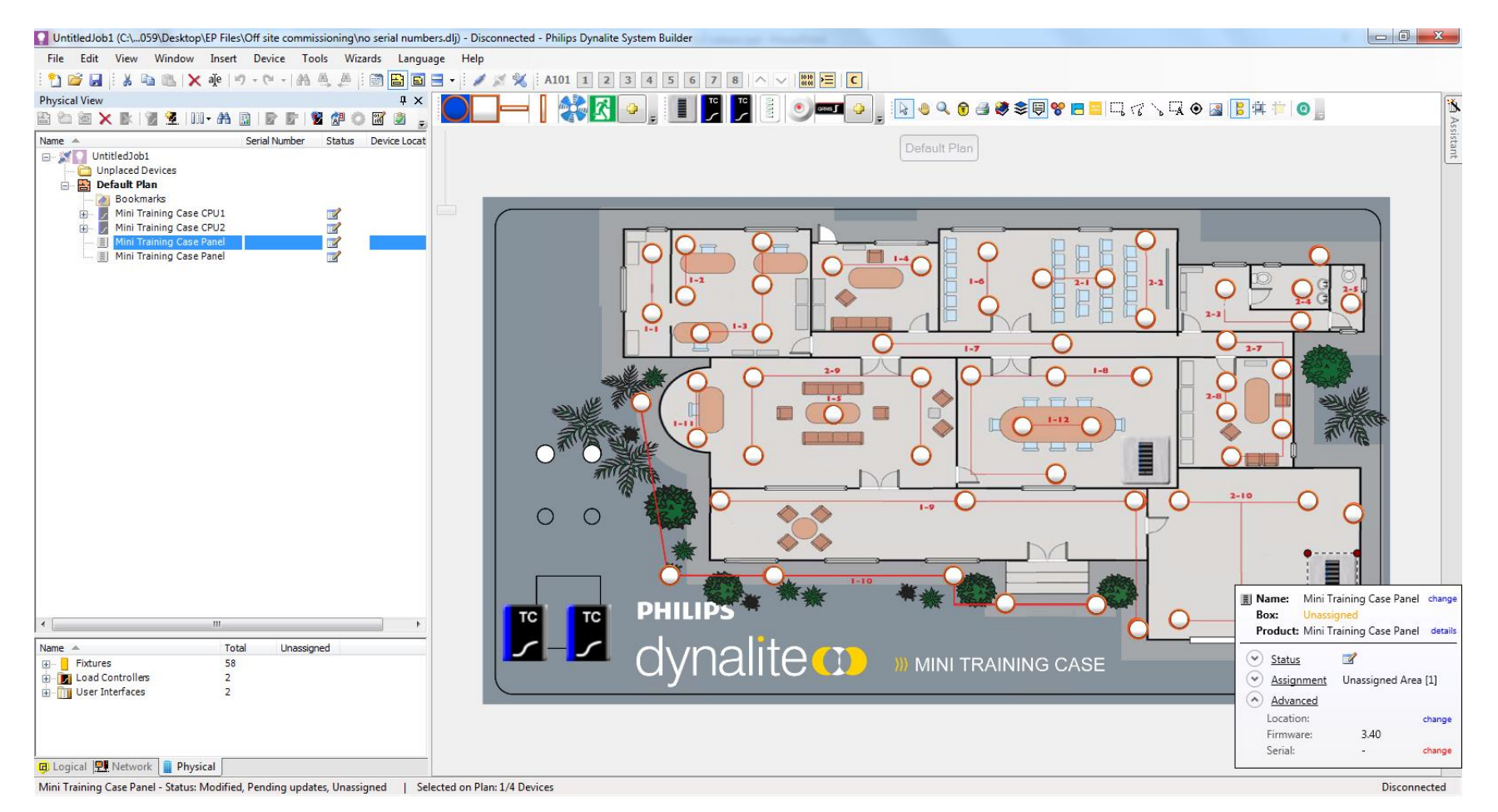

Select Serial/change in the advanced section of pop up window

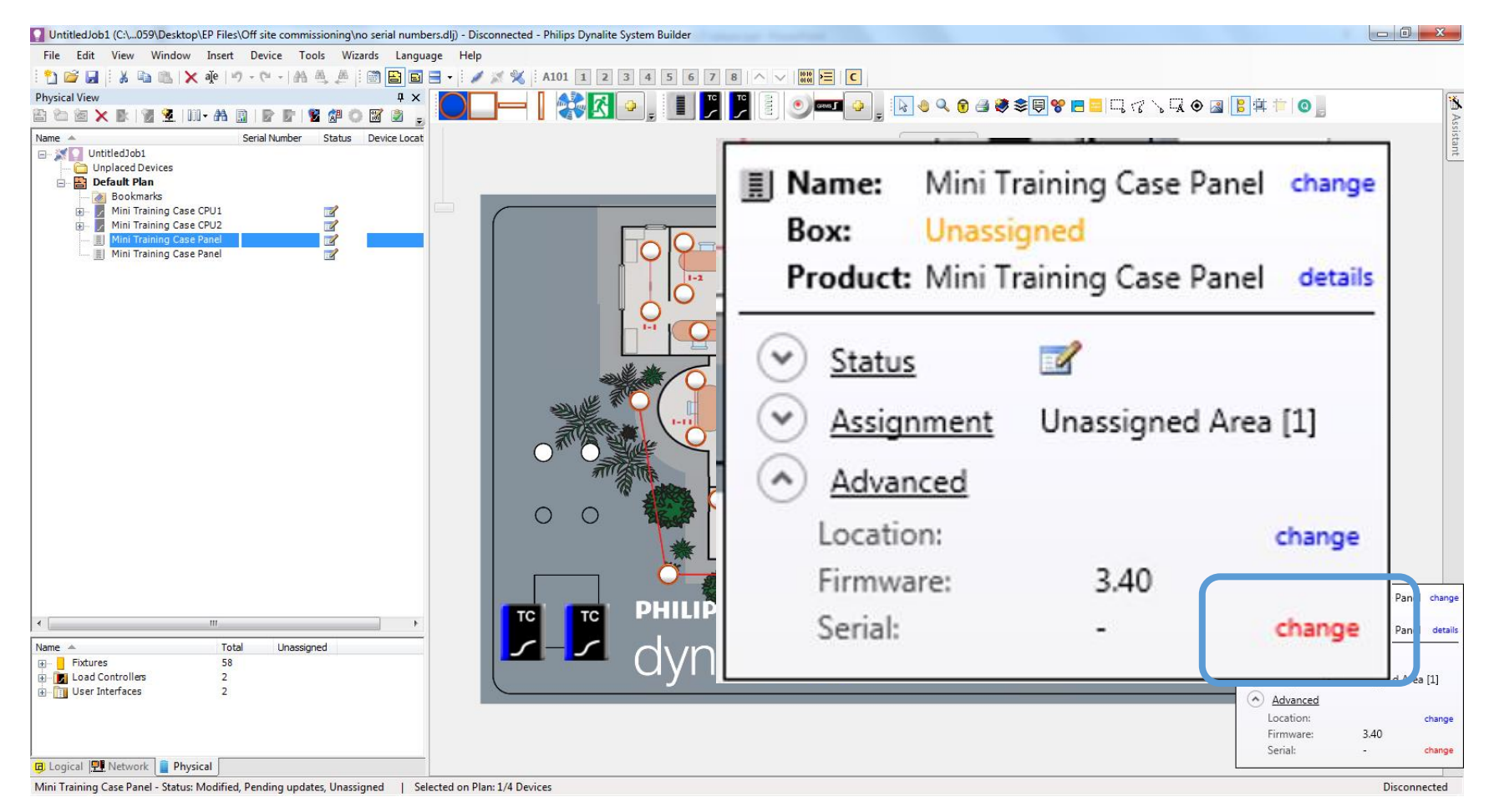

Add serial numbers

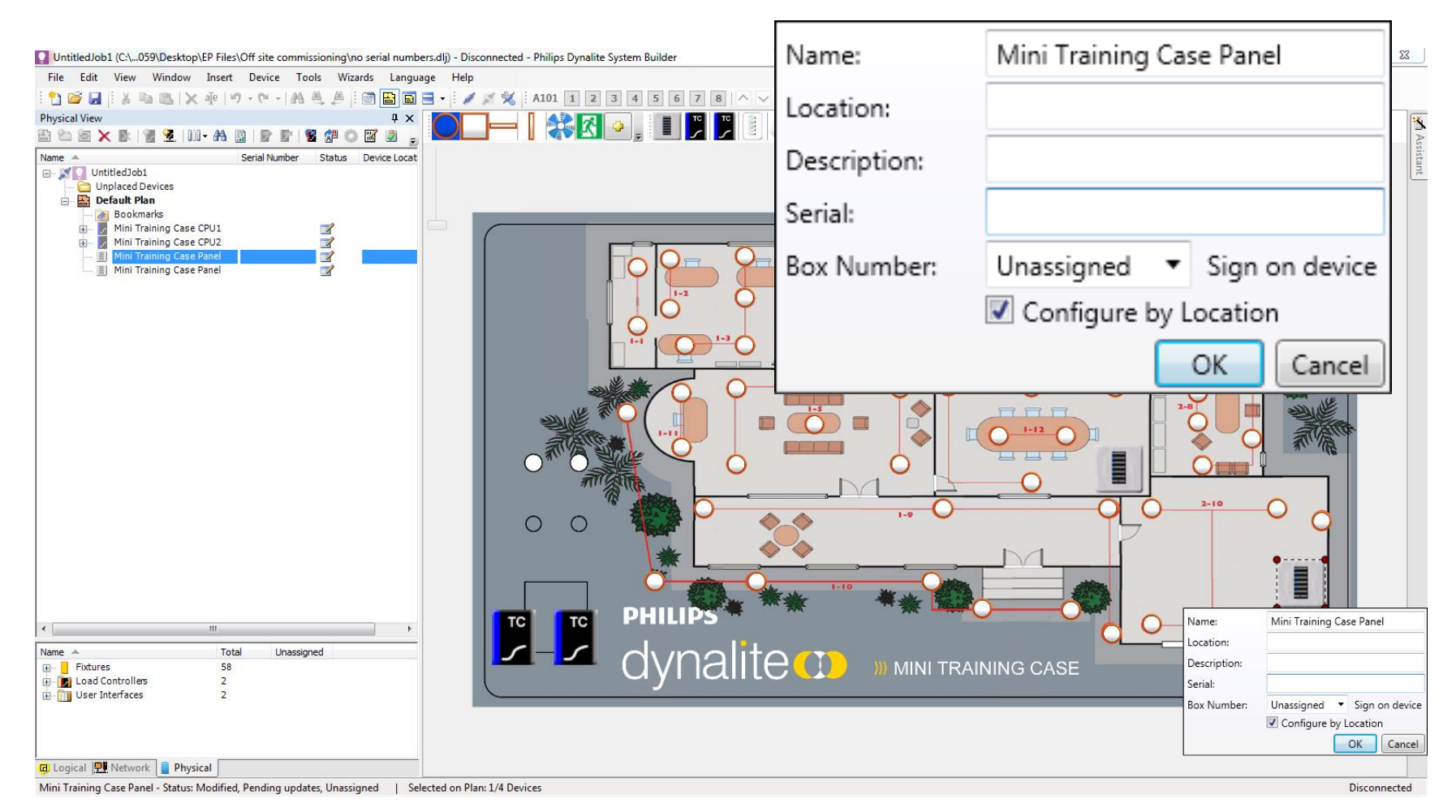

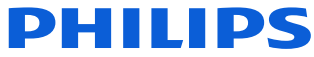

Add serial numbers

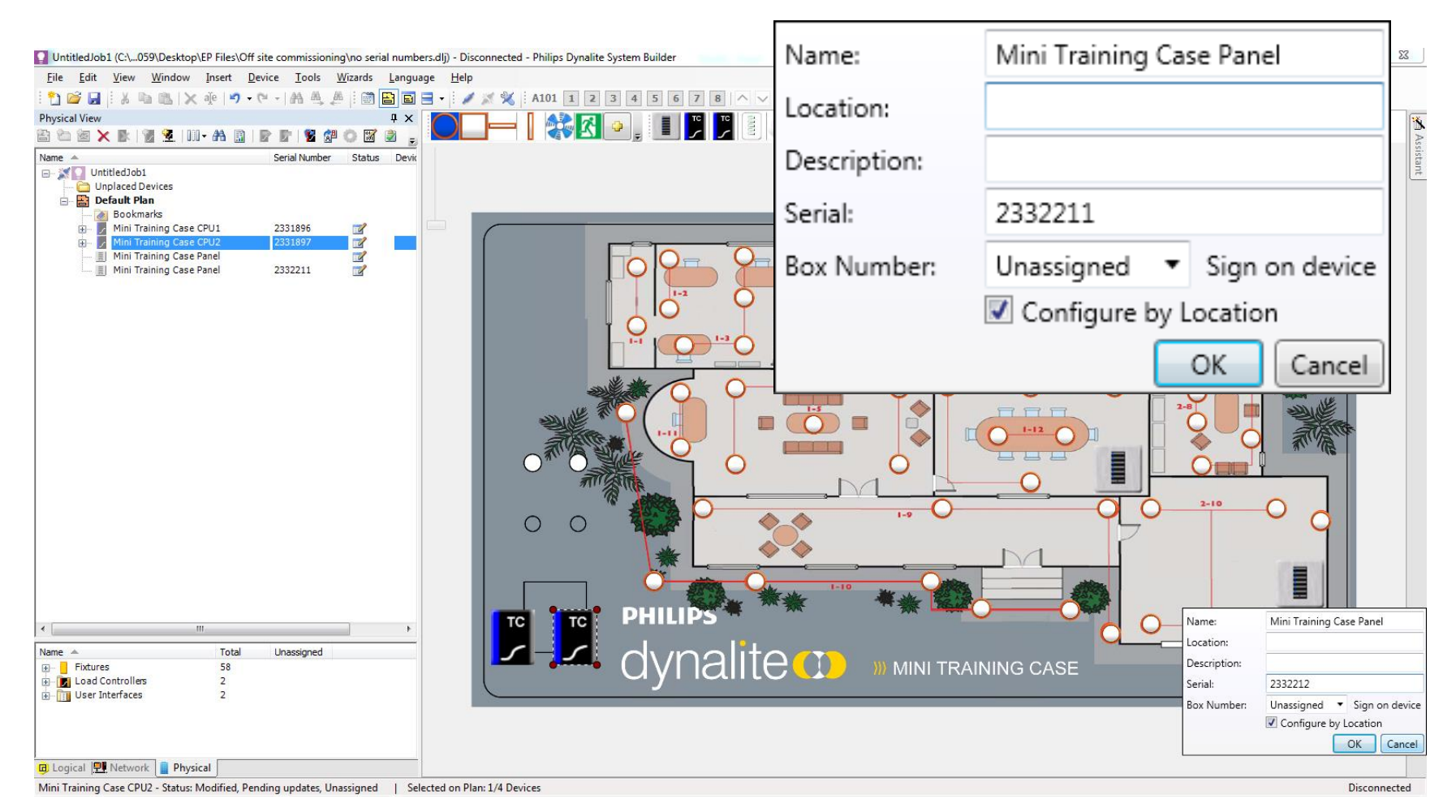

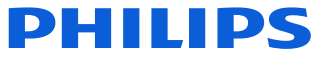

Create your circuits

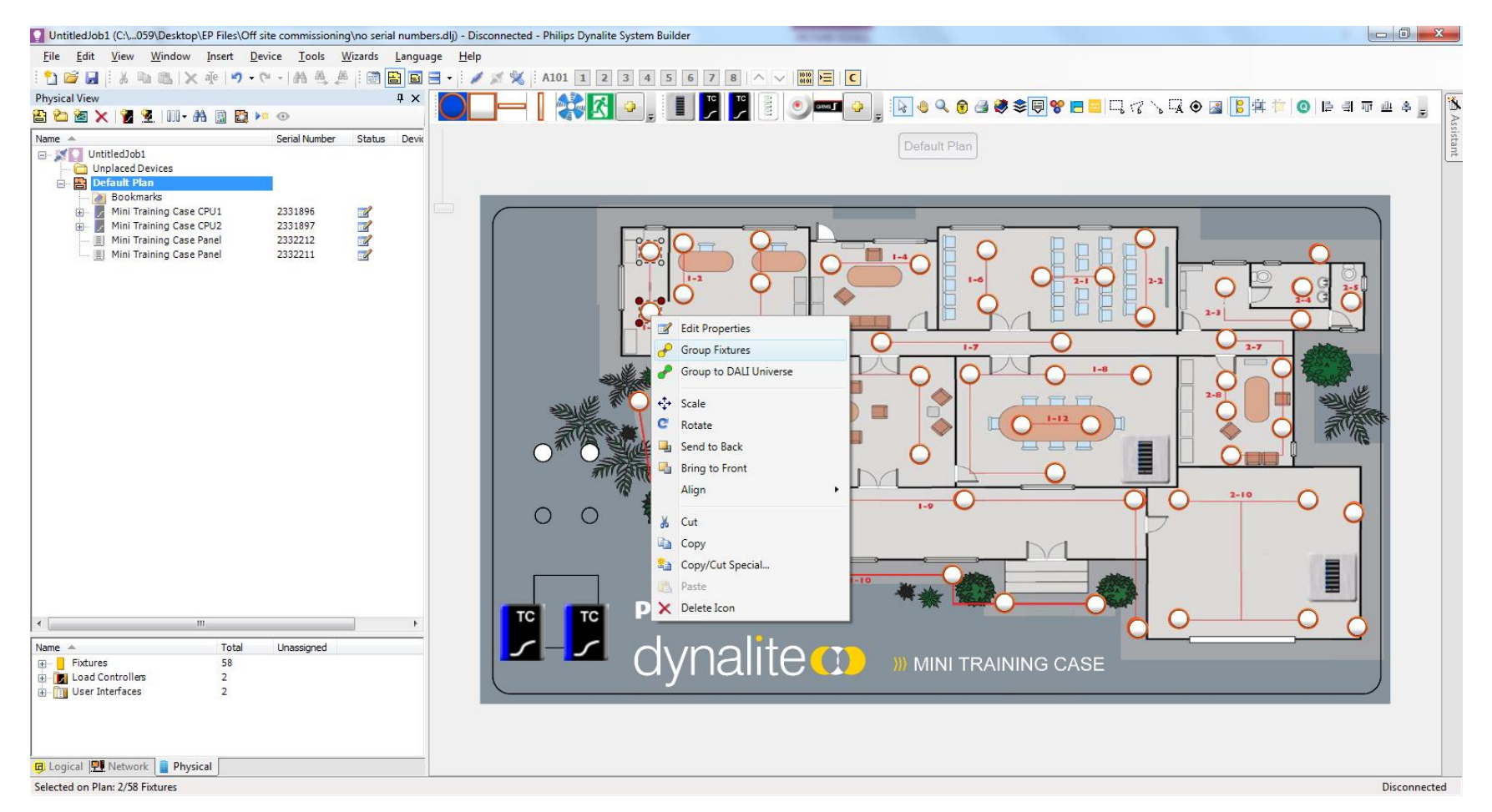

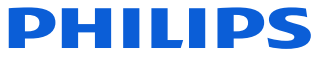

Create your circuits

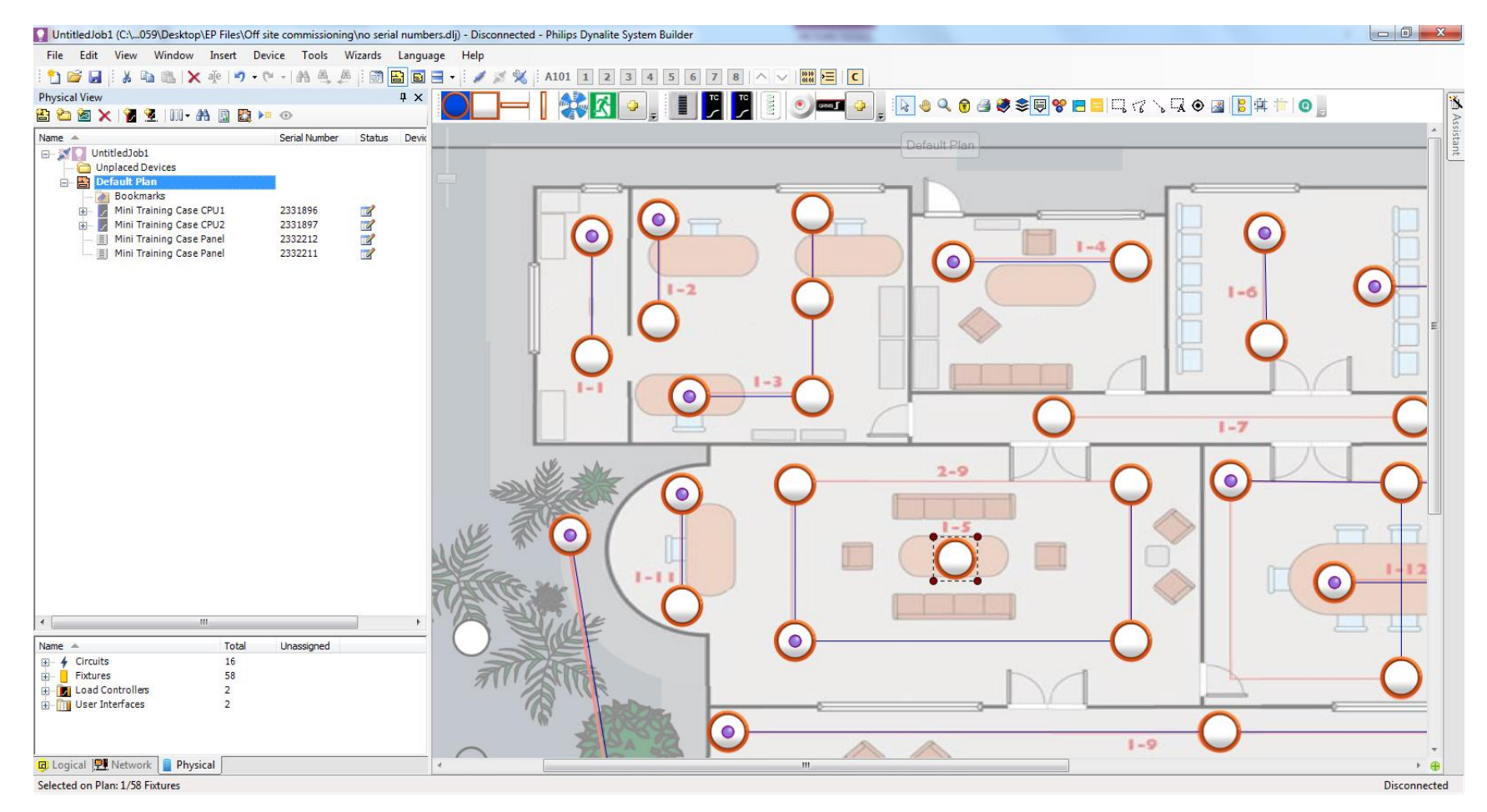

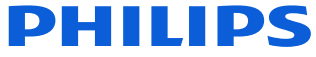

Create load schedule

| XI         | 🗄 🕤 👌     | <del>-</del> |                |                |            |        |                    |           | I                  | Book1 - Excel |           |        |         |       |                    |              |                             | ? 🛧 -     | - 🕫 🗙    |
|------------|-----------|--------------|----------------|----------------|------------|--------|--------------------|-----------|--------------------|---------------|-----------|--------|---------|-------|--------------------|--------------|-----------------------------|-----------|----------|
| FIL        | HOME      | INSE         | RT PAGE LAYOUT | FORMULA        | S DATA     | REVIEV | V VIEW DEVEL       | OPER ADD- | INS AG             | CROBAT        |           |        |         |       |                    |              |                             |           | Sign in  |
|            | 🔏 Cut     |              | Calibri - 11   | - A A          | = = =      | »<br>~ | F Wrap Text        | Text      | -                  |               |           | Normal | Bad     | -     | 🖶 💽 🗎              | Σ AutoSum    | · Ay 👬                      |           |          |
| Past       | Copy -    |              | в I Ц - 🖃 -    | <u>л</u> - д - | = = =      | € ÷≣   | 🖽 Merge & Center 🔹 | \$ - % ,  | 00. 0.→<br>0.← 00. | Conditional   | Format as | Good   | Neutral | *<br> | Insert Delete Form | nat 🖉 Fill 🗸 | Sort & Find &               |           |          |
| *          | Clipboard | nter<br>G    | Font           |                |            | Alianm | ient 5             | Numbe     | г Б.               | Formatting •  | Table ▼   | Styles |         |       | • • •<br>Cells     | Clear *      | Filter - Select -<br>diting |           | ~        |
| <b>C</b> 2 |           |              | . f. 11        |                |            |        |                    |           |                    |               |           |        |         |       |                    |              |                             |           |          |
| CS         | · · ·     |              | Jx I-1         | 1              |            |        |                    |           |                    |               |           |        |         |       |                    |              |                             |           | •        |
|            | A         | В            | C              | D              | E          | F      | G                  | Н         | I                  |               | J         | K      | L       | Μ     | N                  | 0            | Р                           | Q         | R 📤      |
| 1          | Box 1     |              |                |                | Box 2      |        |                    |           |                    |               |           |        |         |       |                    |              |                             |           |          |
| 2          | Circuit # |              | Circuit Name   |                | Circuit    | #      | Circuit Name       |           |                    |               |           |        |         |       |                    |              |                             |           |          |
| 3          | 1         |              | 1-1            |                |            | 1      | 2-1                |           |                    |               |           |        |         |       |                    |              |                             |           |          |
| 4          | 2         |              | 1-2            |                |            | 2      | 2-2                |           |                    |               |           |        |         |       |                    |              |                             |           |          |
| 5          | 3         |              | 1-3            |                |            | 3      | 2-3                |           |                    |               |           |        |         |       |                    |              |                             |           |          |
| 6          | 4         |              | 1-4            |                |            | 4      | 2-4                |           |                    |               |           |        |         |       |                    |              |                             |           |          |
| 7          | 5         |              | 1-5            |                |            | 5      | 2-5                |           |                    |               |           |        |         |       |                    |              |                             |           |          |
| 8          | 6         |              | 1-6            |                |            | 6      | 2-6                |           |                    |               |           |        |         |       |                    |              |                             |           |          |
| 9          | 7         |              | 1-7            |                |            | 7      | 2-7                |           |                    |               |           |        |         |       |                    |              |                             |           |          |
| 10         | 8         |              | 1-8            |                |            | 8      | 2-8                |           |                    |               |           |        |         |       |                    |              |                             |           |          |
| 11         | 9         |              | 1-9            |                |            | 9      | 2-9                |           |                    |               |           |        |         |       |                    |              |                             |           |          |
| 12         | 10        |              | 1-10           |                |            | 10     | 2-10               |           |                    |               |           |        |         |       |                    |              |                             |           |          |
| 13         | 11        |              | 1-11           |                |            | 11     | 2-11               |           |                    |               |           |        |         |       |                    |              |                             |           |          |
| 14         | 12        |              | 1-12           |                |            | 12     | 2-12               |           |                    |               |           |        |         |       |                    |              |                             |           |          |
| 15         |           |              |                |                |            |        |                    |           |                    |               |           |        |         |       |                    |              |                             |           |          |
| 16         |           |              |                |                |            |        |                    |           |                    |               |           |        |         |       |                    |              |                             |           |          |
| 17         |           |              |                |                |            |        |                    |           |                    |               |           |        |         |       |                    |              |                             |           |          |
| 18         |           |              |                |                |            |        |                    |           |                    |               |           |        |         |       |                    |              |                             |           | _        |
| 19         |           |              |                |                |            |        |                    |           |                    |               |           |        |         |       |                    |              |                             |           | _        |
| 20         |           |              |                |                |            |        |                    |           |                    |               |           |        |         |       |                    |              |                             |           |          |
| 21         |           |              |                |                |            |        |                    |           |                    |               |           |        |         |       |                    |              |                             |           |          |
|            | Sh        | eet1         | <b>(+)</b>     | _              | _          |        |                    |           |                    |               |           | : 4    |         |       | 60                 | UNT 10 TT    |                             |           | 140%     |
| READ       |           |              |                |                |            |        |                    |           |                    |               |           |        |         | -     | CO                 | UNI:12 III   |                             |           | - + 140% |
|            | ) e       | 9            |                |                | <b>o</b> M | X      |                    |           |                    | 2 🔰           |           |        |         |       |                    |              | - 😌 📴                       | .atl 🍫 17 | /05/2017 |

**PHILIPS** 

Paste into each appropriate load controller

| UntitledJob1 (C:\059\Desktop\EP Files\Off                                                                                                    | site commissionin                                                                                 | ig∖no seria | al numb | ers.dlj) - Dis | connected - Philips Dynalite Syste | m Builder    |                 |       |           |           |             |            |                |              |
|----------------------------------------------------------------------------------------------------|---------------------------------------------------------------------------------------------------|-------------|---------|----------------|------------------------------------|--------------|-----------------|-------|-----------|-----------|-------------|------------|----------------|--------------|
| File Edit View Window Insert Device Tools Wizards Language Help                                                                                                    |                                                                                                   |             |         |                |                                    |              |                 |       |           |           |             |            |                |              |
| : 🎦 😂 🛃 : ¾ 🐁 🖎 📉 🥐 • ♥ • ↓ ቶ≜ 🎄 🖉 : 🗑 🗃 🖬 🖶 🗧 • : 🖌 💥 % : A101 1 2 3 4 5 6 7 8   ∧ ∨   📾 ≒   ⊂                                                                                                    |                                                                                                   |             |         |                |                                    |              |                 |       |           |           |             |            |                |              |
| Physical View                                                                                                    | Physical View P × Device Properties Channel Editor Preset Editor Tasks and Events Product Details |             |         |                |                                    |              |                 |       |           |           |             |            |                |              |
| 🖹 🗠 🗃 🗙 🐘 📲 💆 🛄 - 👬 📓 ি 📓 🖉 🖉 🖾 🖉 🚽 🛄 Show Columns -                                                                                                    |                                                                                                   |             |         |                |                                    |              |                 |       |           |           |             |            |                |              |
| Name 🔺                                                                                                    | Serial Number                                                                                     | Status      | Devic   | Number         | Channel Name                       | Logical Area | Logical Channel | Flash | Switching | Duplicate | Output Type | Join (hex) | Base Link Area | sista        |
| 🖃 🐹 🚺 UntitledJob1                                                                                                    |                                                                                                   |             |         | 1              | 1-1                                | 1            | 1               |       |           |           | LED         | FF         | Disabled       | Int          |
| Unplaced Devices                                                                                                    |                                                                                                   |             |         | 2              | 1-2                                | 1            | 2               |       |           |           | LED         | FF         | Disabled       |              |
| Bookmarks                                                                                                    |                                                                                                   |             |         | 3              | 1-3                                | 1            | 3               |       |           |           | LED         | FF         | Disabled       |              |
| 🖃 🖉 Mini Training Case CPU1                                                                                                    | 2331896                                                                                           | 2           |         | 4              | 1-4                                | 1            | 4               |       |           |           | LED         | FF         | Disabled       |              |
| 1-1 [PC:1]                                                                                                    |                                                                                                   |             |         | 5              | 1-5                                | 1            | 5               |       |           |           | LED         | FF         | Disabled       |              |
| 1-2 [PC:2]                                                                                                    |                                                                                                   |             |         | 6              | 1-6                                | 1            | 6               |       |           |           | LED         | FF         | Disabled       |              |
| 1-4 [PC:4]                                                                                                    |                                                                                                   |             |         | 7              | 1-7                                | 1            | 7               |       |           |           | LED         | FF         | Disabled       |              |
| 1-5 [PC:5]                                                                                                    |                                                                                                   |             |         | 8              | 1-8                                | 1            | 8               |       |           |           | LED         | FF         | Disabled       |              |
| 1-6 [PC:6]                                                                                                    |                                                                                                   |             |         | 9              | 1-9                                | 1            | 9               |       |           |           | LED         | FF         | Disabled       |              |
| 1-7 [PC:7]                                                                                                    |                                                                                                   |             |         | 10             | 1-10                               | 1            | 10              |       |           |           | LED         | FF         | Disabled       |              |
| 1-9 [PC:9]                                                                                                    |                                                                                                   |             |         | 11             | 1-11                               | 1            | 11              |       |           |           | LED         | FF         | Disabled       |              |
| 1-10 [PC:10]                                                                                                    |                                                                                                   |             |         | 12             | 1-12                               | 1            | 12              |       |           |           | LED         | FF         | Disabled       |              |
| Mini Training Case Panel                                                                                                    | 2331997<br>2332212<br>2332211                                                                     | 4<br>4<br>3 |         |                |                                    |              |                 |       |           |           |             |            |                |              |
| •                                                                                                    |                                                                                                   |             | Þ       |                |                                    |              |                 |       |           |           |             |            |                |              |
| Name 🔺 Total                                                                                                    | Unassigned                                                                                        |             |         |                |                                    |              |                 |       |           |           |             |            |                |              |
| ⊕              ← Circuits         16              ⊡              € Totures         58              ⊕              ∭2         Load Controllers         2              ∭2              ∭2         Load Controllers         2              ∭2              ∭2              ∭2              ∭2              ∭2              ∭2              ∭2              ∭2              ½              ∭2              №              №              №              №              №              №              №              №              №              №              №              №              №              №              №              №              №              №              №              №              №              №              №              №              №              №              №              №              №              №              №              №              №              №              №              №              №              №              №              № |                                                                                                   |             |         |                |                                    |              |                 |       |           |           |             |            |                |              |
| Logical Plank Network Physical     Mini Training Case CPU1 - Status: Modified Pen                                                                                                    | ding updates. Un                                                                                  | assigned    | Se      | ected on Pla   | an: 1/4 Devices                    |              |                 |       |           |           |             |            |                | Disconnected |

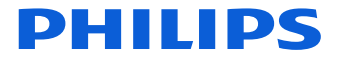

Paste into each appropriate load controller

|                                                                                                    | Channel Name | Logical Area | Logical Channel |            |
|----------------------------------------------------------------------------------------------------|--------------|--------------|-----------------|------------|
|                                                                                                    | 1-1          | 1            | 1               | Τ          |
| UntitledJob1 (C:\059\Desktop\EP Files\Off site commissioning\no serial numbers.dlj) - Disconne                                                                                                    | 1-2          | 1            | 2               | ) x        |
| File Edit View Window Insert Device Tools Wizards Language Help<br>1 🎦 😂 🛃 1 🔆 🤹 🛍 📉 🔌 🌵 🌱 • (* + ) 者 🌉 🚑 1 🗑 🔛 🚍 + 1 🖋 🚿                                                                                                    | 1-3          | 1            | 3               |            |
| Physical View F × Device Properties                                                                                                    | 1-4          | 1            | 4               | Assis      |
| Name Senal Number Status Devic<br>Senal Number Status Devic<br>Default Plan                                                                                                    | 1-5          | 1            | 5               | tant       |
| Image: Solid marks         3         1-3           Image: Solid marks         3         1-3           Image: Solid marks         4         1-4           Image: Solid marks         5         1-5                                                                                                    | 1-6          | 1            | 6               |            |
| $\begin{array}{c c} 6 & 1-6 \\ \hline 13 & [PC,3] \\ \hline 14 & [PC,4] \\ \hline 15 & [PC,5] \end{array} \qquad \begin{array}{c c} 6 & 1-6 \\ \hline 7 & 1-7 \\ \hline 8 & 1-8 \end{array}$                                                                                                    | 1-7          | 1            | 7               |            |
| 1-6 [PC:6]         9         1-9           1-7 [PC:7]         10         1-10           1-8 [PC:8]         11         1.3                                                                                                    | 1-8          | 1            | 8               |            |
| - 1 - 19 [PC:9]<br>- 11 - 10 [PC:10]<br>- 11 - 11 [PC:11]<br>- 11 - 11 [PC:12]<br>- 11 - 12 [PC:12]                                                                                                    | 1-9          | 1            | 9               |            |
| Image: Mini Training Case CPU2     2331897       Image: Mini Training Case Panel     2332212       Image: Mini Training Case Panel     2332211                                                                                                    | 1-10         | 1            | 10              |            |
|                                                                                                    | 1-11         | 1            | 11              |            |
|                                                                                                    | 1-12         | 1            | 12              |            |
| Name     Total     Unassigned            ← Circuits             ← Kures             Fixtures             Fixtures |              |              |                 |            |
| Gi Logical PL Network Physical Mini Training Case CPU1 - Status: Modified, Pending updates, Unassigned   Selected on Plan: 1/4 E                                                                                                    | Devices      |              | Di              | sconnected |

**PHILIPS** 

Drag on to Circuits on plan to assign

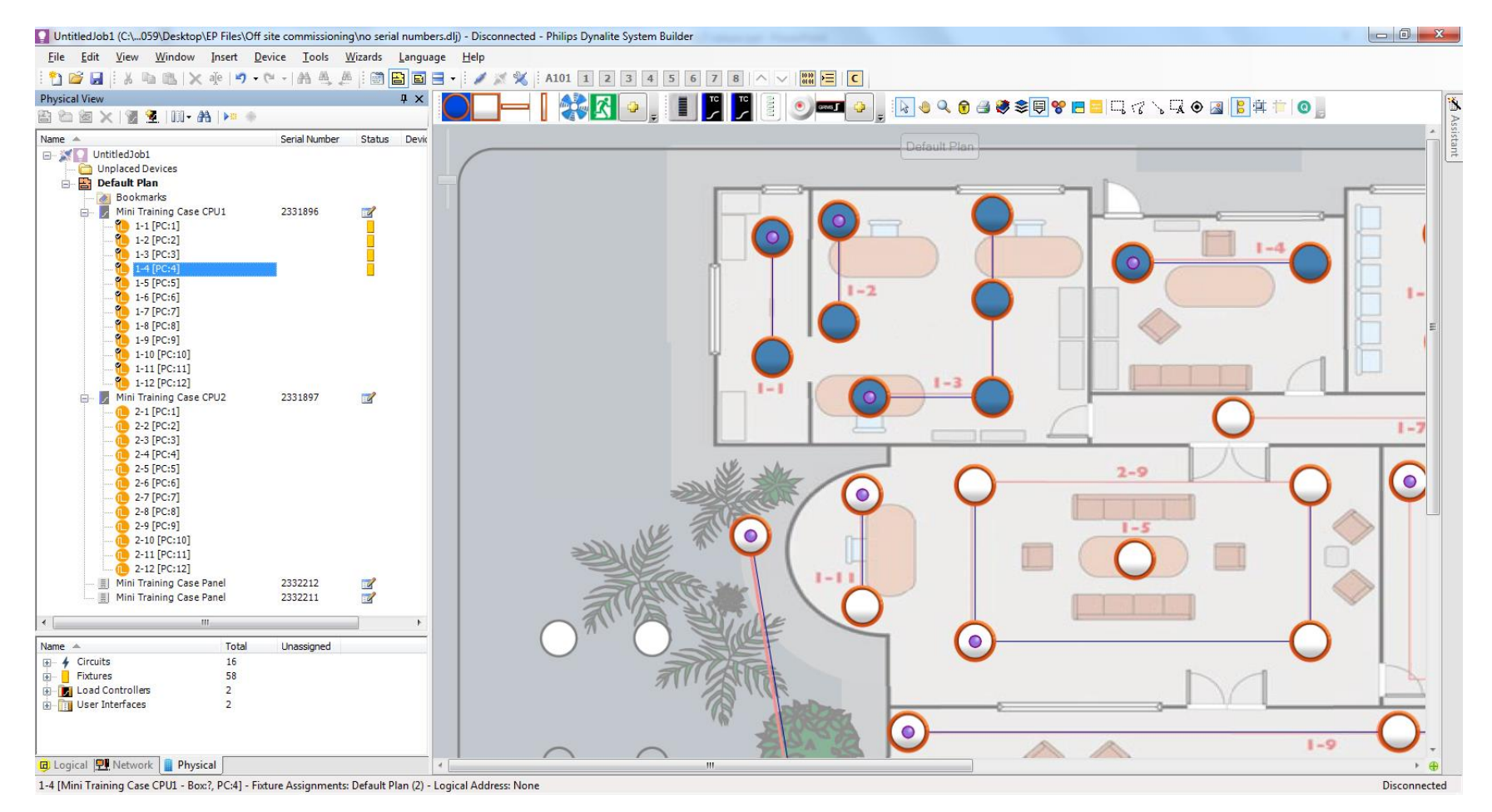

Drag on to Circuits on plan to assign

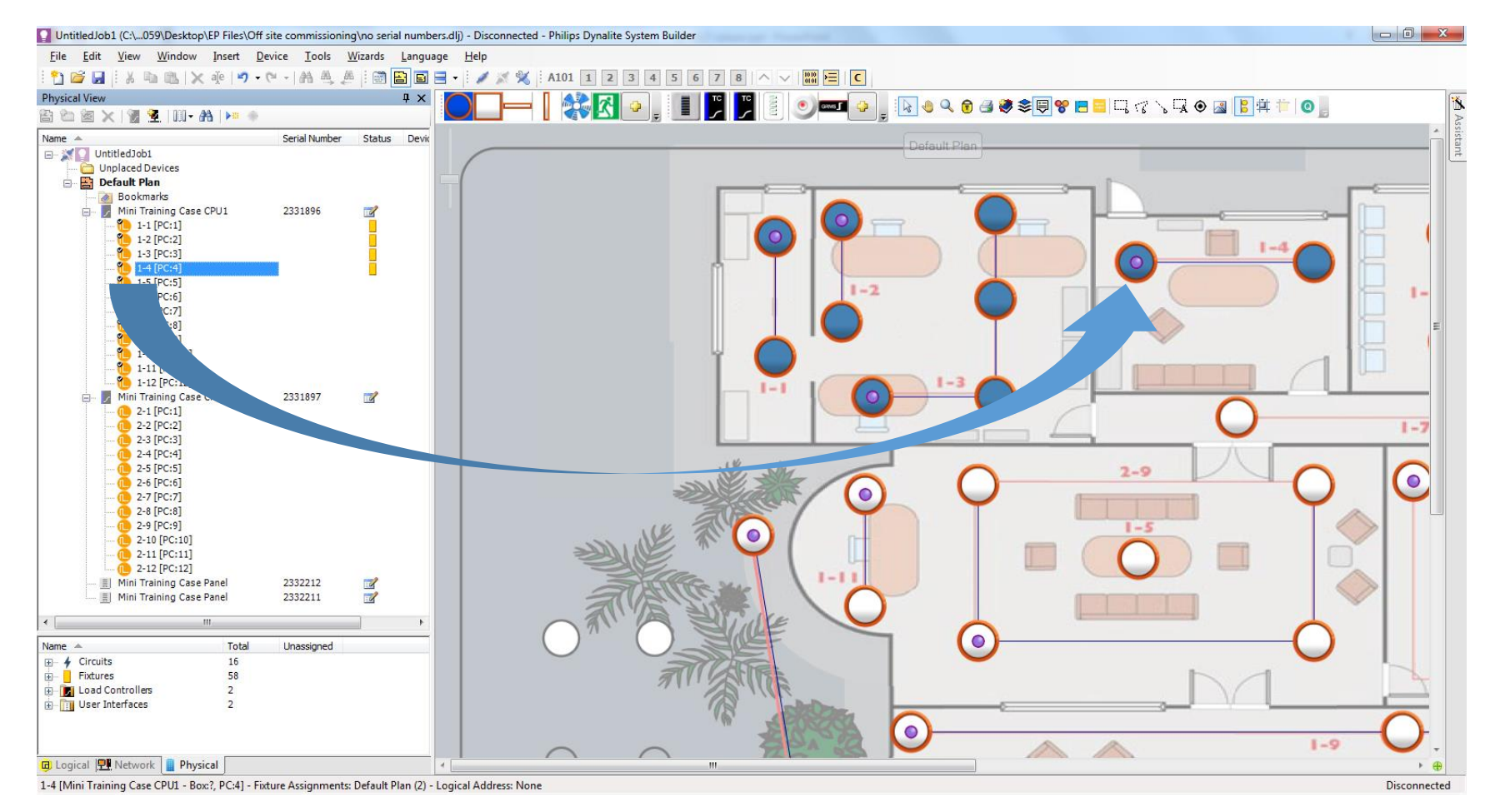

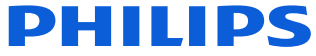

Once all the fixtures are assigned they are all dark

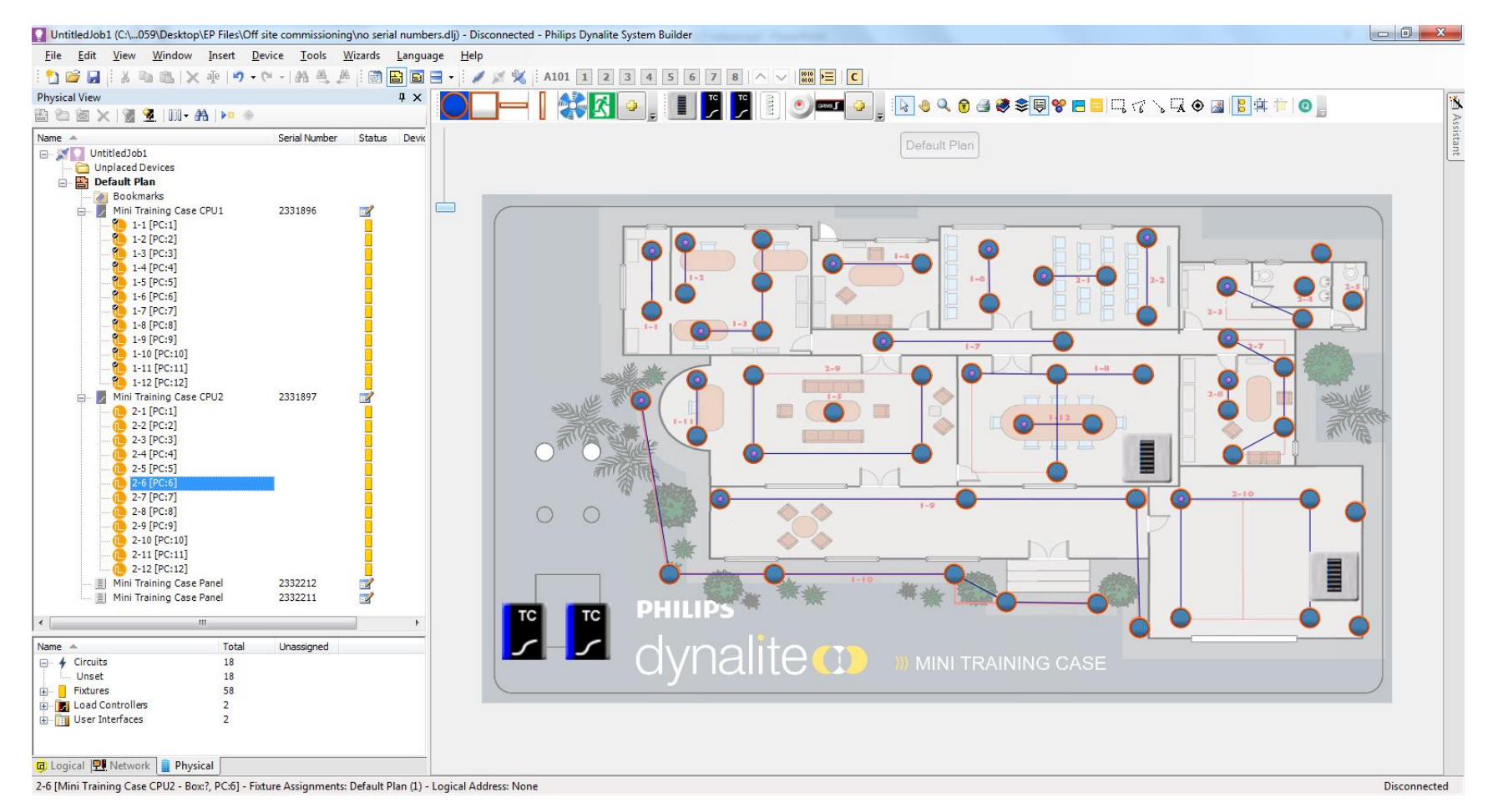

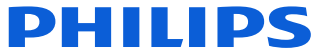

Add areas

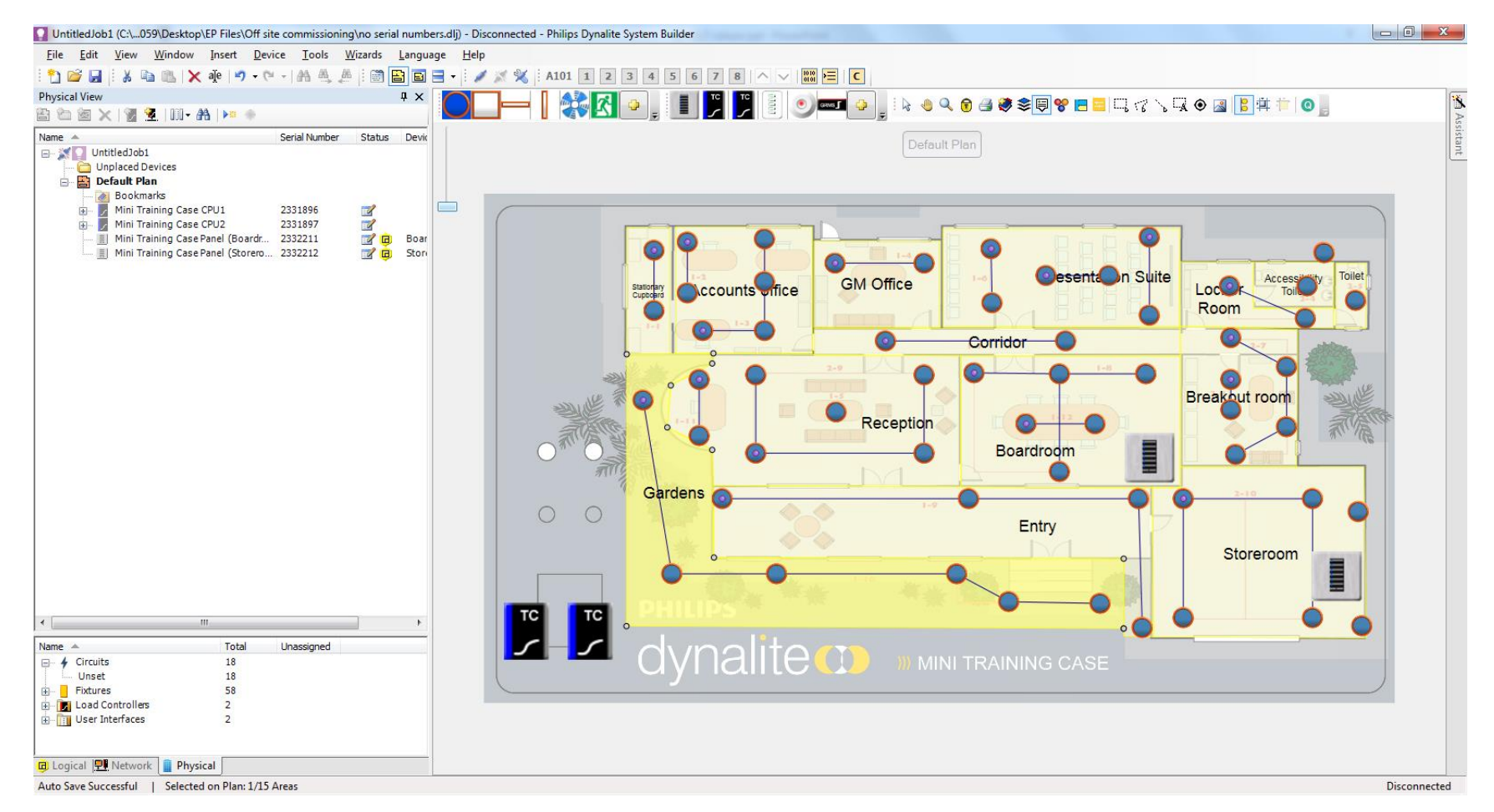

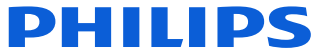

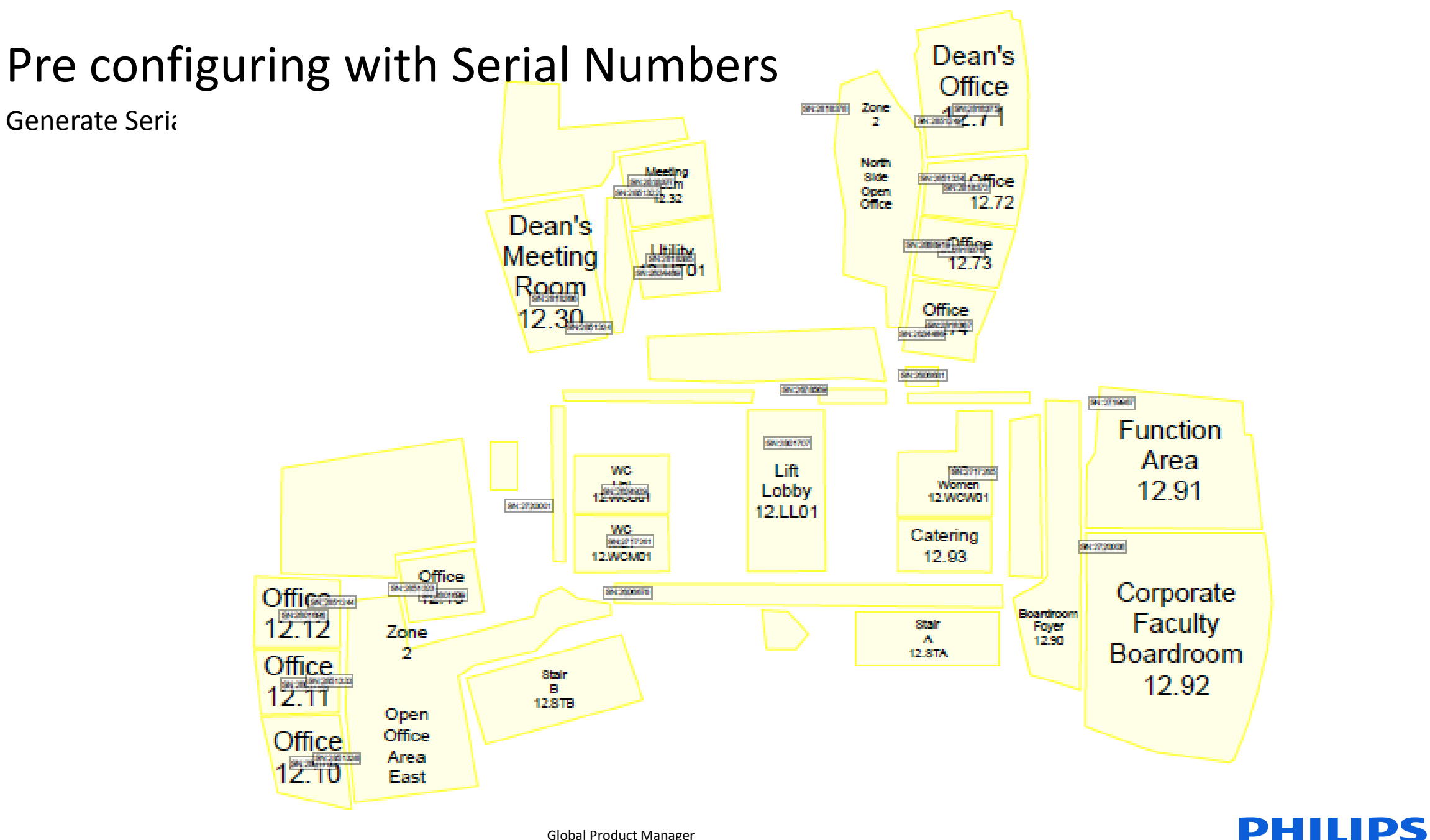

#### **Global Product Manager**

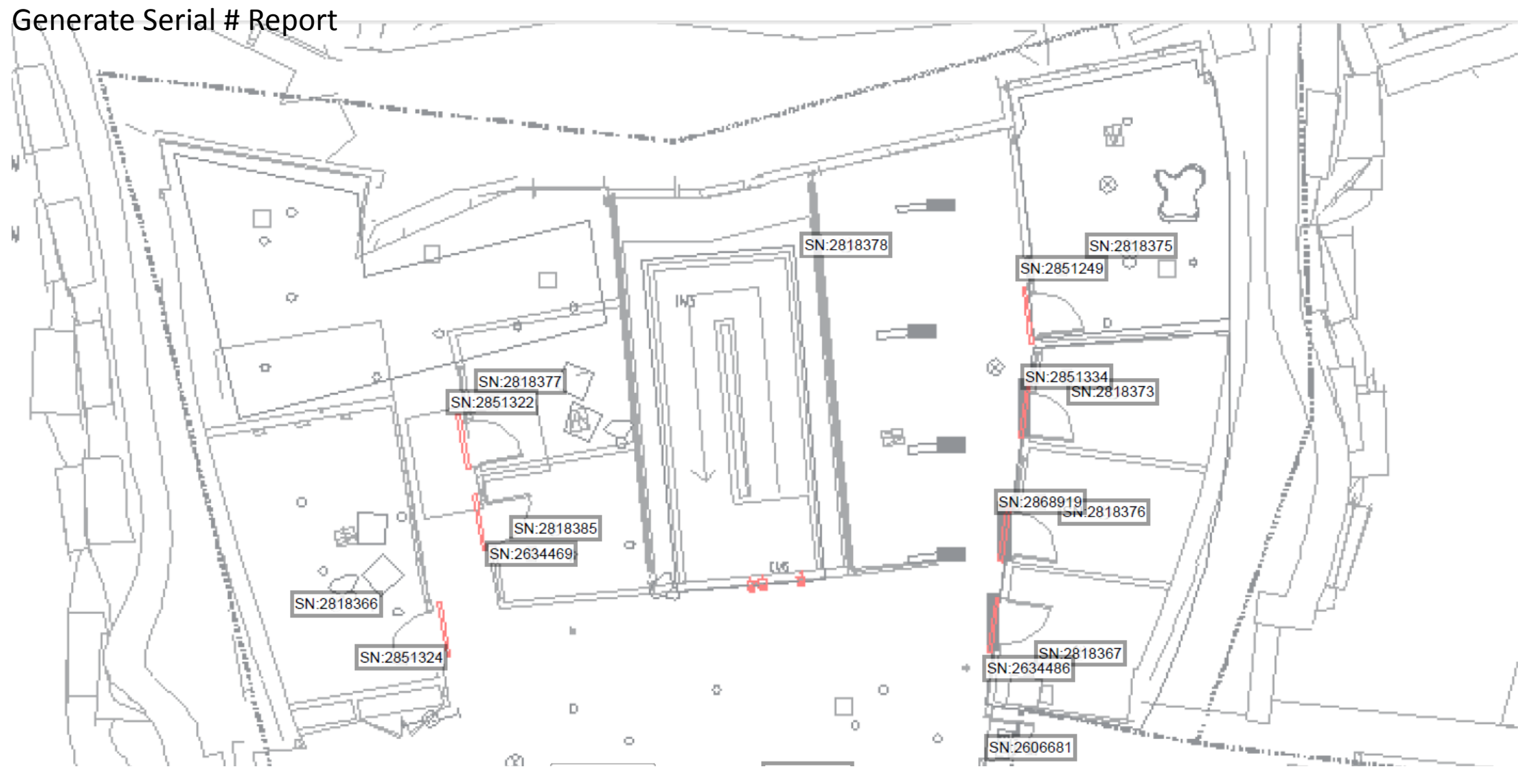

**PHILIPS** 

## Go To Site

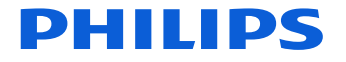

#### Click on 'insert devices from Network' button

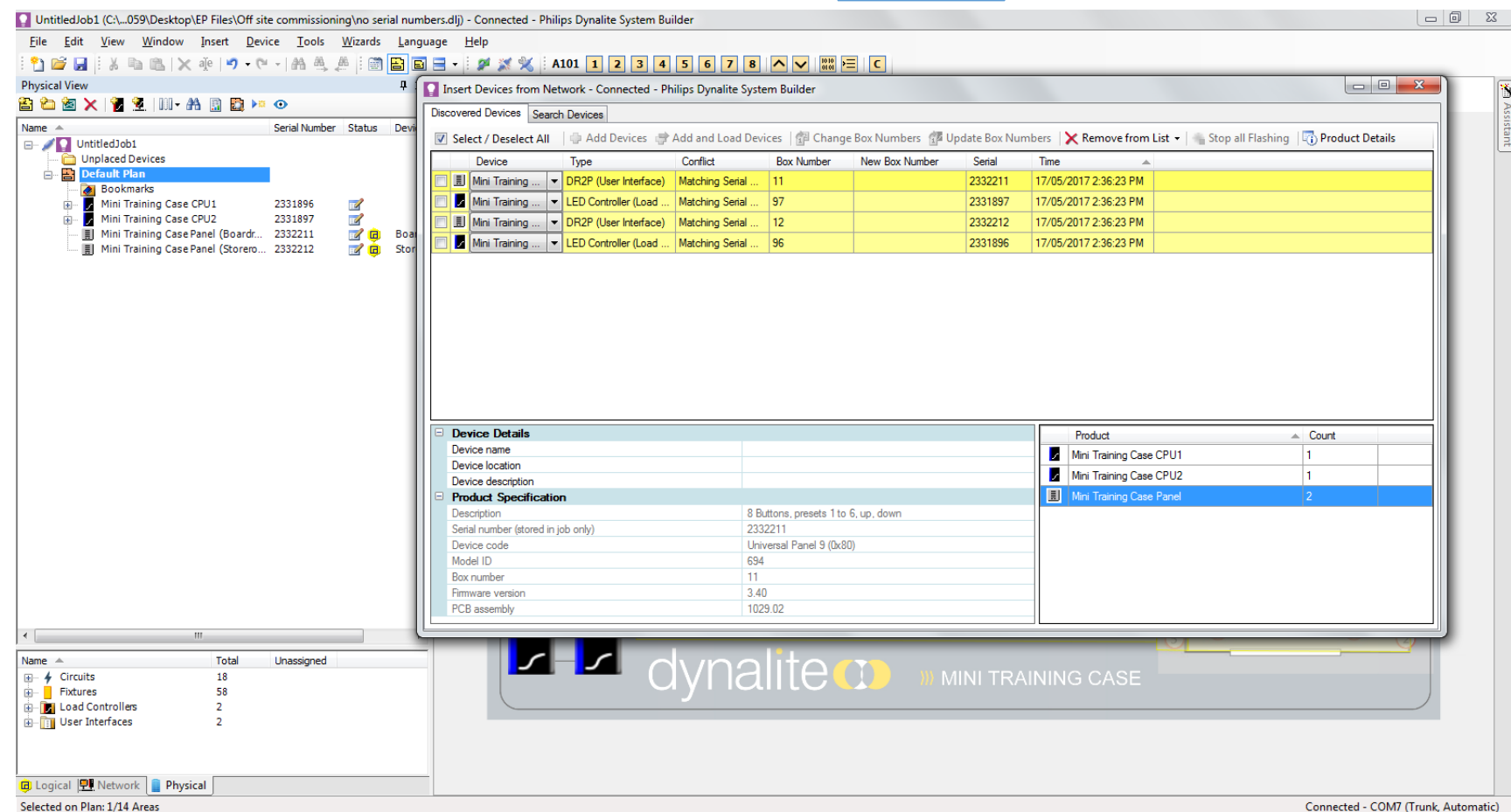

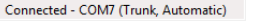

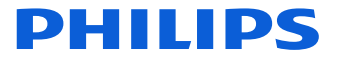

#### Search/sign on devices to discover them

| 🖸 UntitledJob1 (C:\059\Desktop\EP Files\Off site commissioning\no serial numbers.dlj) - Connected - Philips Dynalite System Builder |                                           |                                     |                      |                         |                                                        |            |  |  |
|----------------------------------------------------------------------------------------------------|-------------------------------------------|-------------------------------------|----------------------|-------------------------|--------------------------------------------------------|------------|--|--|
| Eile Edit View Window Insert Device Tools Wizards Language Help                                                                     |                                           |                                     |                      |                         |                                                        |            |  |  |
| : 🕆 😂 🔐 🗄 🗶 🕸 🛝 文 🕐 - (? - ) 鼎 善, 進 🗄 🗃 🖴 🖃 🕌 🖼 = - : Ø 💥 🛠 🔅 A101 1 2 3 4 5 6 7 8 🔼 🗸 🗰 🔚 C                                        |                                           |                                     |                      |                         |                                                        |            |  |  |
| Physical View 4                                                                                                    | Insert Devices from Network - Connected - | Philips Dynalite System Builder     |                      |                         |                                                        |            |  |  |
| 🖀 🖄 🔀 🛛 📲 💆   III - 🗛 🔝 🛤 💀 💿                                                                                                    | Discovered Devices Search Devices         |                                     |                      |                         |                                                        | 2          |  |  |
| Name 🔺 Serial Number Status Dev                                                                                                    | Search Devices                            |                                     |                      |                         |                                                        | sista      |  |  |
| E- / UntitledJob1                                                                                                    | Select / Deselect All                     | Add and Load Devices                | mbers 👔 Update Box N | umbers X Remove from Li | ist ▼   ···· Stop all Flashing   ···i) Product Details | 1          |  |  |
| Default Plan                                                                                                    | Device Type                               | Conflict Box Number New B           | ox Number Serial     | Time 🔺                  |                                                        |            |  |  |
| - Bookmarks                                                                                                    | DR2P (User Interface                      | Matching Serial 11                  | 2332211              | 17/05/2017 2:36:23 PM   |                                                        |            |  |  |
| Mini Training Case CPU1 2331896                                                                                                    | Mini Training V LED Controller (Load      | Matching Serial 97                  | 2331897              | 17/05/2017 2:36:23 PM   |                                                        |            |  |  |
| Mini Training Case CrO2 2331697                                                                                                    | DR2P (User Interface                      | Matching Serial 12                  | 2332212              | 17/05/2017 2:36:23 PM   |                                                        |            |  |  |
| 📕 Mini Training Case Panel (Storero 2332212 📝 🥫 Sto                                                                                 | , Mini Training 💌 LED Controller (Load    | Matching Serial 96                  | 2331896              | 17/05/2017 2:36:23 PM   |                                                        |            |  |  |
|                                                                                                    |                                           |                                     |                      |                         |                                                        |            |  |  |
|                                                                                                    |                                           |                                     |                      |                         |                                                        |            |  |  |
|                                                                                                    |                                           |                                     |                      |                         |                                                        |            |  |  |
|                                                                                                    |                                           |                                     |                      |                         |                                                        |            |  |  |
|                                                                                                    |                                           |                                     |                      |                         |                                                        |            |  |  |
|                                                                                                    |                                           |                                     |                      |                         |                                                        |            |  |  |
|                                                                                                    | Device Details                            |                                     |                      | Product                 | Count                                                  |            |  |  |
|                                                                                                    | Device location                           |                                     |                      | Mini Training Case C    | CPU1 1                                                 |            |  |  |
|                                                                                                    | Device description                        |                                     |                      | Mini Training Case C    | CPU2 1                                                 |            |  |  |
|                                                                                                    | Product Specification                     |                                     |                      | Mini Training Case F    | Panel 2                                                |            |  |  |
|                                                                                                    | Description                               | 8 Buttons, presets 1 to 6, up, dov  | vn                   |                         |                                                        |            |  |  |
|                                                                                                    | Device code                               | 2332211<br>Universal Panel 9 (0x80) |                      |                         |                                                        |            |  |  |
|                                                                                                    | Model ID                                  | 694                                 |                      |                         |                                                        |            |  |  |
|                                                                                                    | Box number                                | 11                                  |                      |                         |                                                        |            |  |  |
|                                                                                                    | Firmware version                          | 3.40                                |                      |                         |                                                        |            |  |  |
|                                                                                                    | PCB assembly                              | 1029.02                             |                      |                         |                                                        |            |  |  |
| < III.                                                                                                    |                                           |                                     |                      |                         |                                                        |            |  |  |
| Name A Total Unassigned                                                                                                    |                                           | typolito 🐢                          |                      |                         |                                                        |            |  |  |
| Circuits 18                                                                                                    |                                           | ivi alle 💭                          | 🔰 💹 MINI TR          |                         |                                                        |            |  |  |
| Fixtures 58     Fixtures 2                                                                                                    |                                           |                                     |                      |                         |                                                        |            |  |  |
| User Interfaces 2                                                                                                    |                                           |                                     |                      |                         |                                                        |            |  |  |
|                                                                                                    |                                           |                                     |                      |                         |                                                        |            |  |  |
|                                                                                                    |                                           |                                     |                      |                         |                                                        |            |  |  |
| 🖪 Logical 🖳 Network 🔋 Physical                                                                                                    |                                           |                                     |                      |                         |                                                        |            |  |  |
| Selected on Plan: 1/14 Areas                                                                                                    |                                           |                                     |                      |                         | Connected - COM7 (Trunk.                               | Automatic) |  |  |

**PHILIPS** 

#### Click on 'Update Box Numbers' to get the corresponding box number

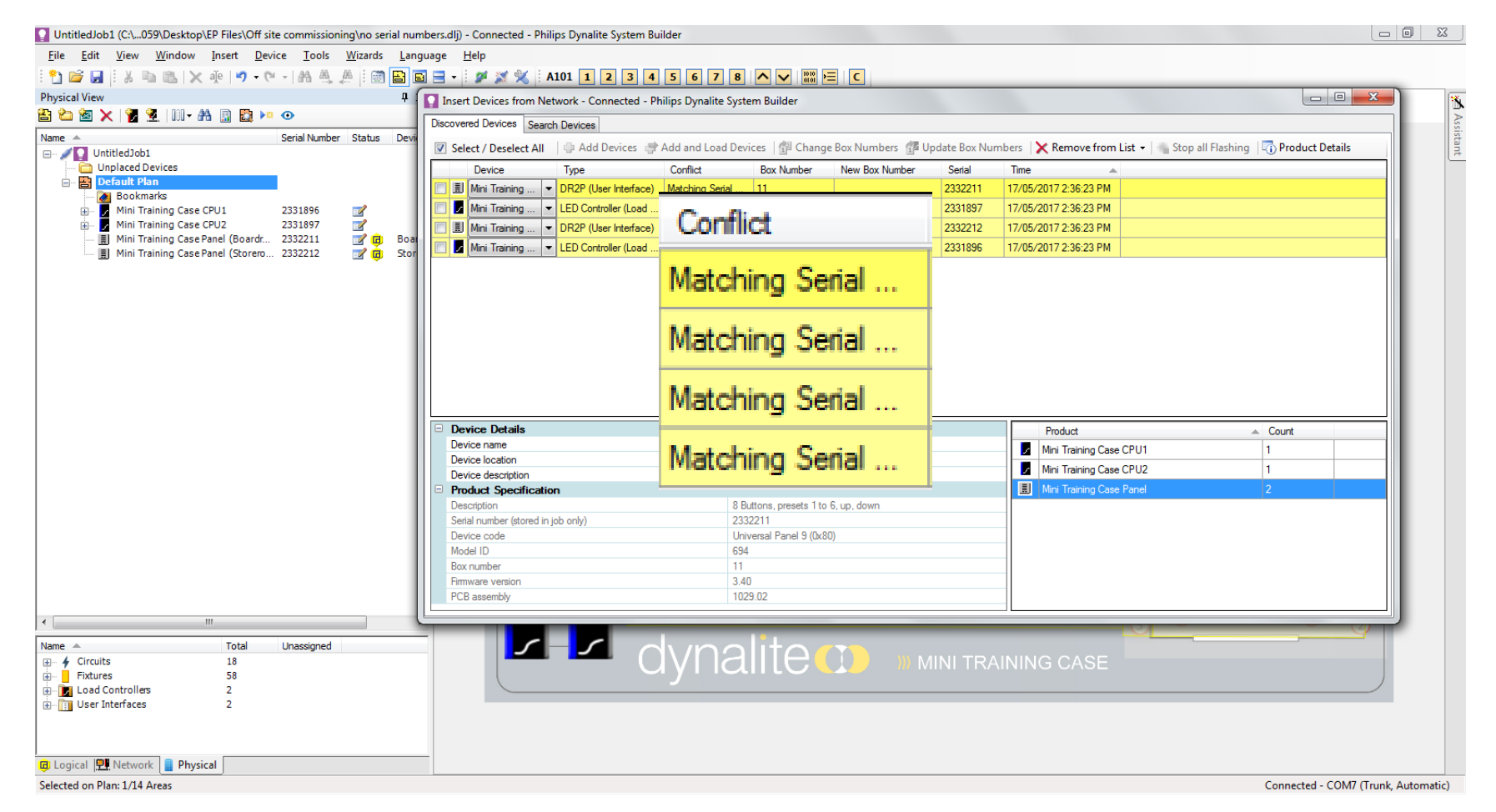

#### Click on 'Update Box Numbers' to get the corresponding box number

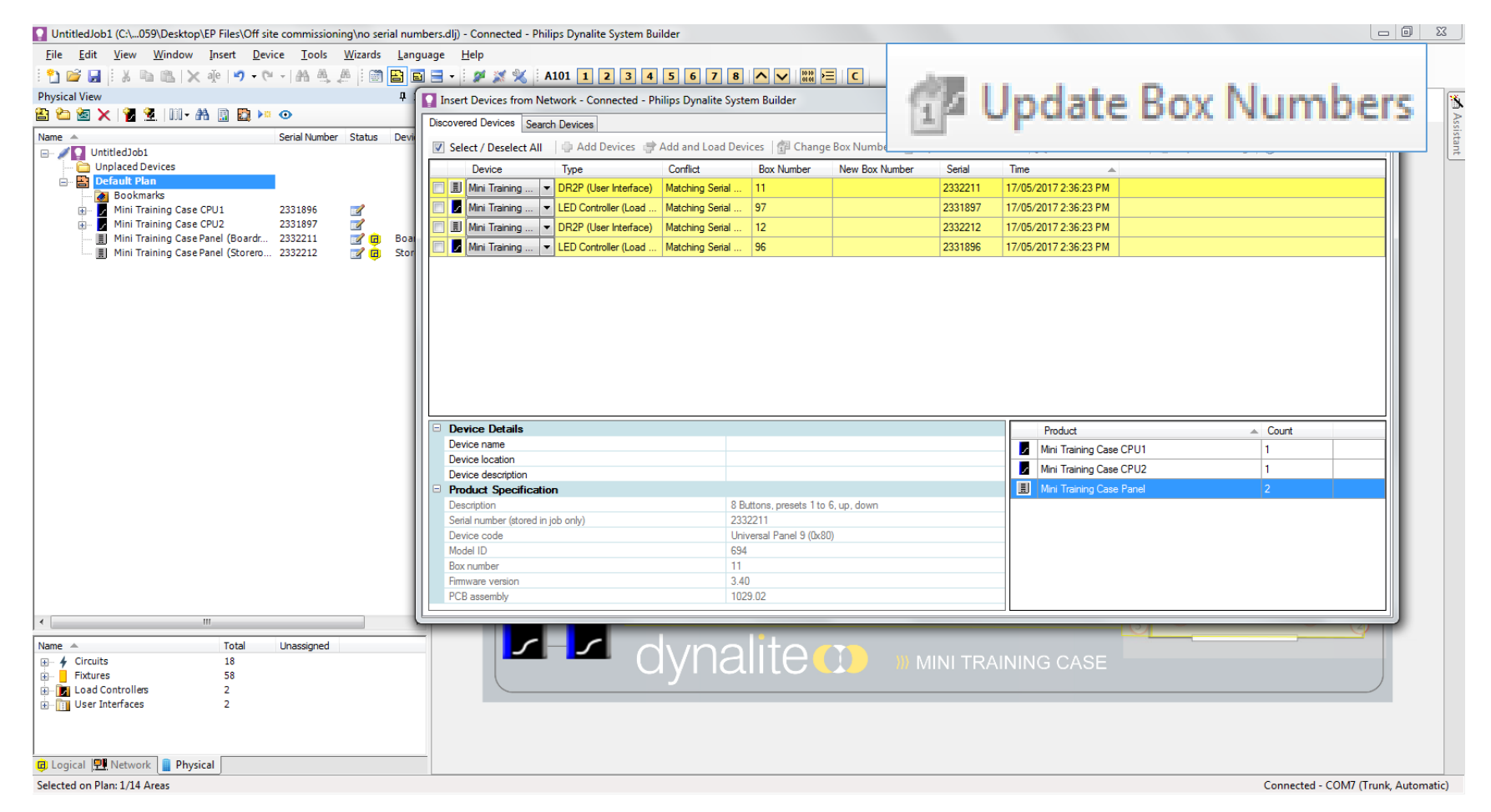

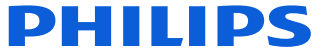

#### Ctrl + F12 to save to network

| Sa | Save Modified Devices - Only Currently Connected Devices |         |                              |            |                       |  |  |  |  |  |
|----|----------------------------------------------------------|---------|------------------------------|------------|-----------------------|--|--|--|--|--|
|    |                                                          |         | Name                         | Box Number | Product               |  |  |  |  |  |
|    |                                                          | 2       | Mini Training Case CPU1 #96  | 96         | Mini Training Case C  |  |  |  |  |  |
|    | <b>V</b>                                                 | 1       | Mini Training Case CPU2 #97  | 97         | Mini Training Case C  |  |  |  |  |  |
|    | <b>V</b>                                                 |         | Mini Training Case Panel #11 | 11         | Mini Training Case Pa |  |  |  |  |  |
|    | <b>V</b>                                                 |         | Mini Training Case Panel #12 | 12         | Mini Training Case Pa |  |  |  |  |  |
|    |                                                          |         |                              |            |                       |  |  |  |  |  |
|    | V Se                                                     | elect / | / Deselect All               |            | Cancel                |  |  |  |  |  |

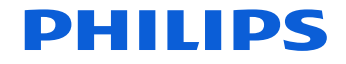

Let System Builder load the configuration to the system

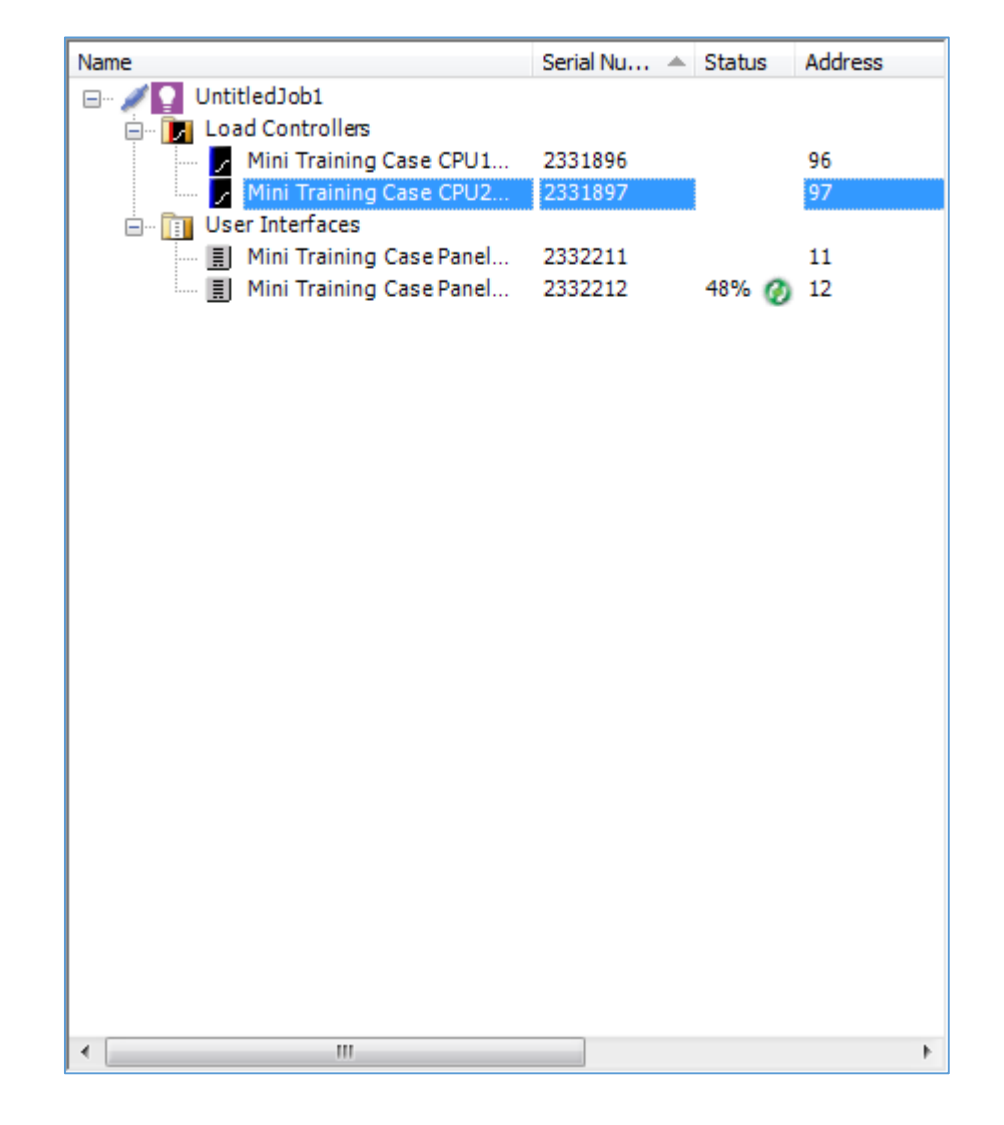

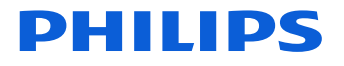

#### Test

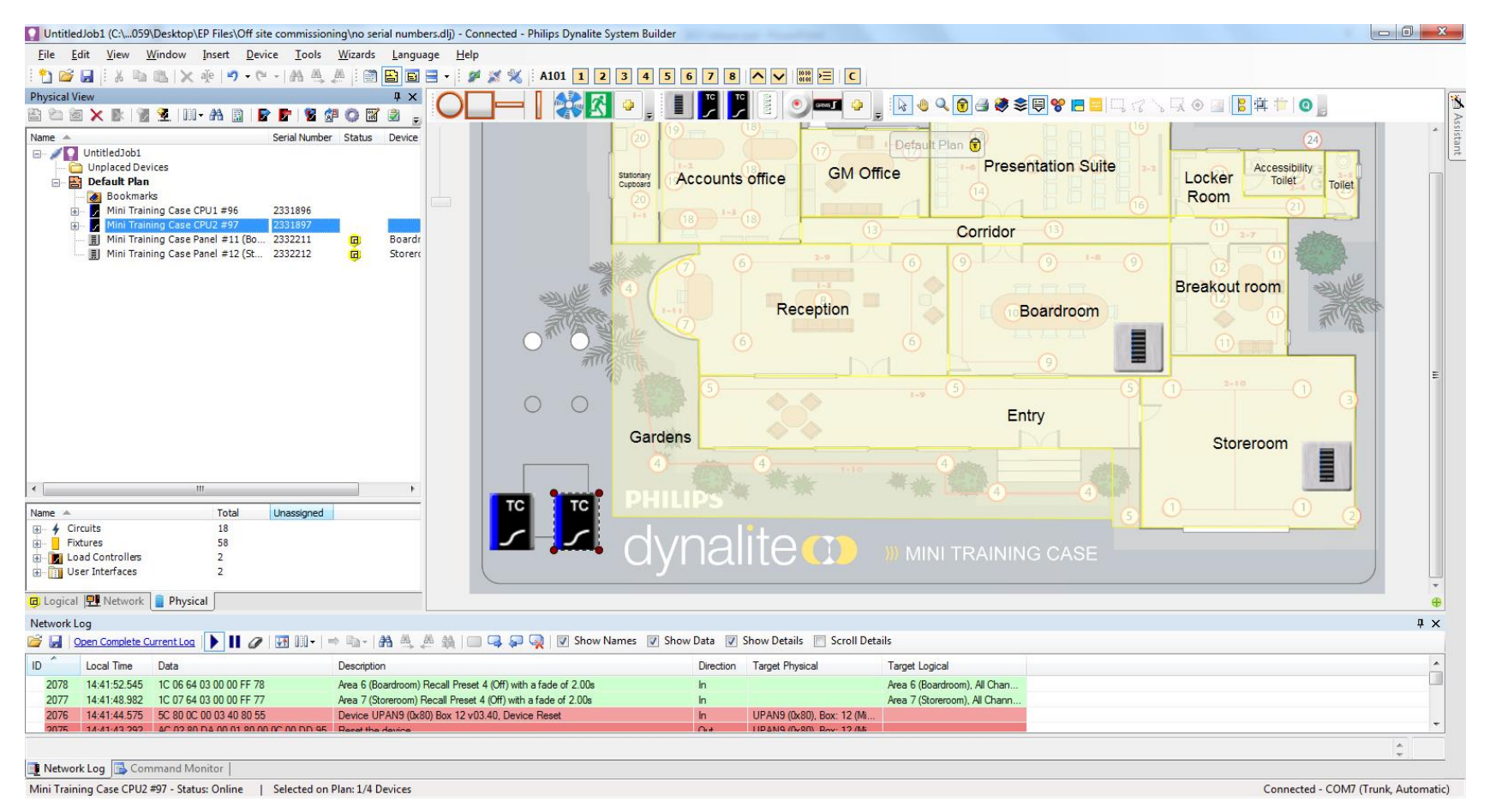

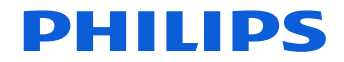

In the office

- 1. Place plans
- 2. Place fittings
- 3. Place hardware
- 4. Add serial numbers
- 5. Add circuits
- 6. Assign circuits to controller outputs
- 7. Add areas

Go to site

- 1. Connect to system
- 2. Sign on hardware
- 3. Update box numbers
- 4. Save configuration to system
- 5. test

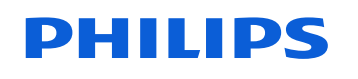

# **Mission Control**

All Floors

107

302

Aborg Aborg Aborg Aborg Aborg OF TH COLLECTION

 $\overline{\otimes}$ 

X

development development

for hotel operations

Hotel Dashboard COMING SOON

Get a complete, near real-time view of your guest rooms with status, occupancy, control and more.
# Data & Visibility

FLOOR -

Floor 11

314 Occupied OND 2 hours areo

In development

- Room Occupancy
- Event Status & Timestamps
  - Privacy
  - Make Up Room
  - Laundry Pickup
  - Room Service
- Temperature
- Controls System Status
- Remote Control & Support

 Alerts & Notifications – we will create proactive rules based on your criteria.

Hotels require information to provide great service and efficient staff operations. In towers and large properties, this can be more extreme as areas cannot be regularly patrolled.

Our new dashboard brings all of the information together to allow operations a near real-time insight in to requests, occupancy and more:

- Room Occupancy
- Event Status & Timestamps
  - Privacy, Make Up Room, Laundry Pickup, Room Service
- Temperature
- Controls System Status
- Remote Control & Support
- Alerts & Notifications proactive rules based on your customers criteria.

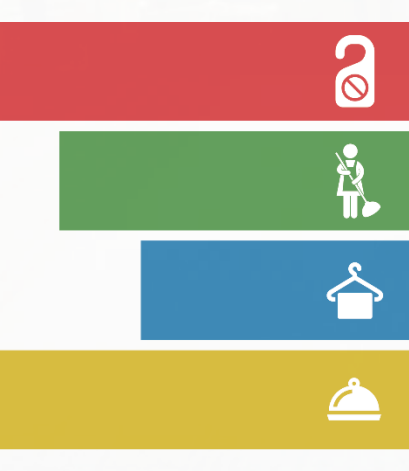

Main Screen

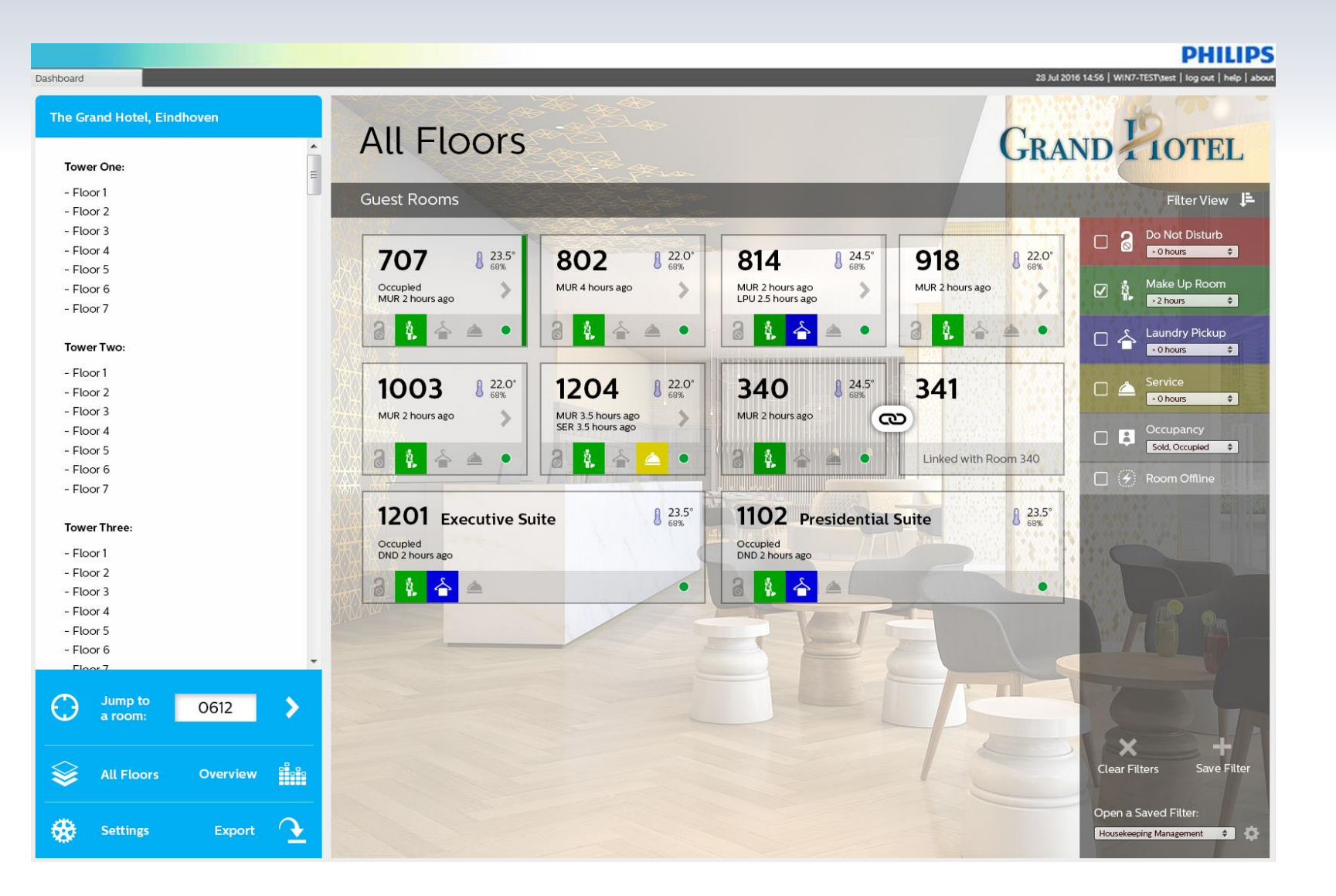

#### ی ایک ایک ایک

- Clean, intuitive design
- Navigate by floor
- Tile orientated layout to represent each room, suite
- Simple, colourful indicators to represent room status, occupancy and requests
- Custom branded your hotel logo, naming & background

The Tile

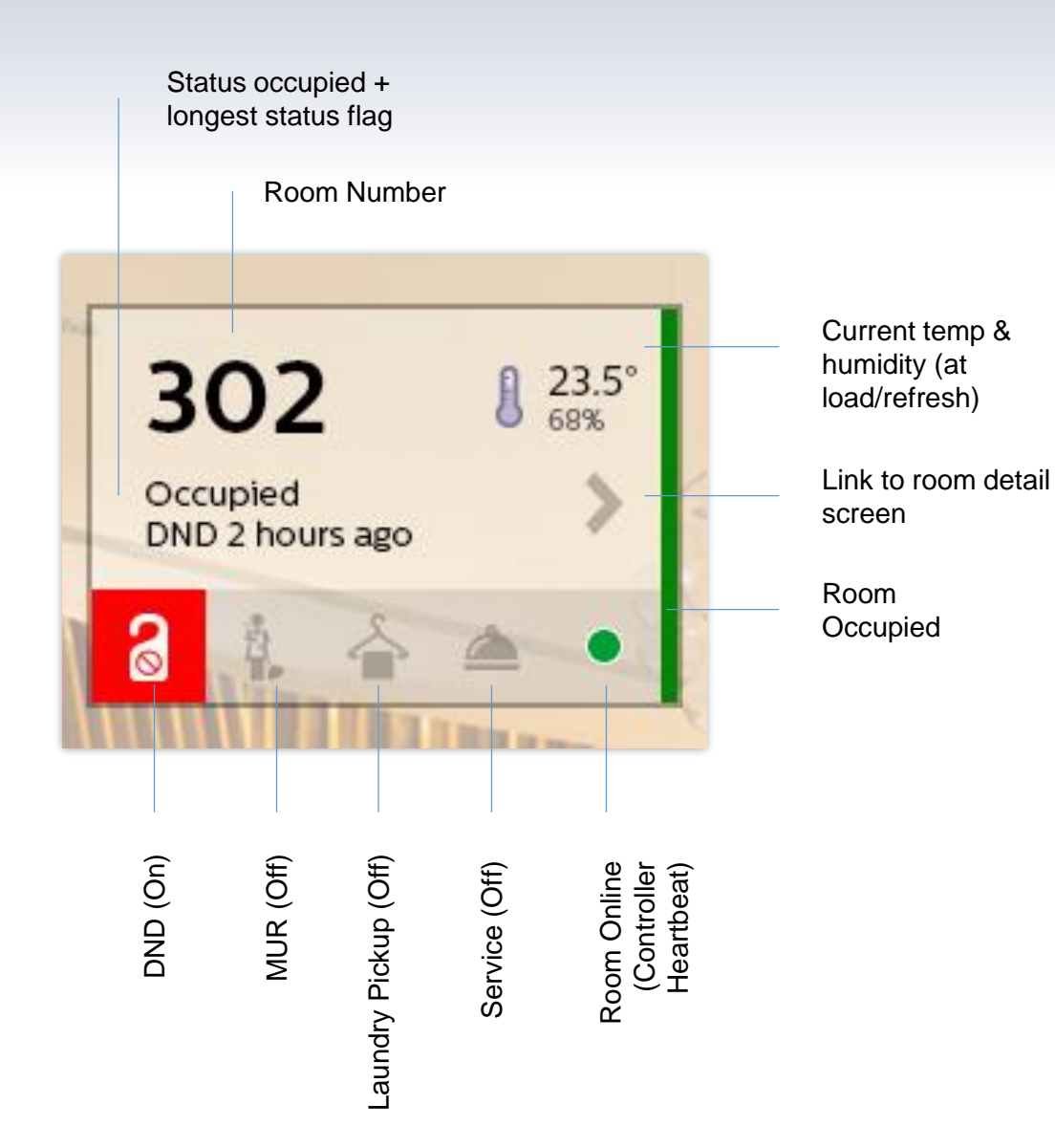

longest status flags

Not occupied, so shows 2

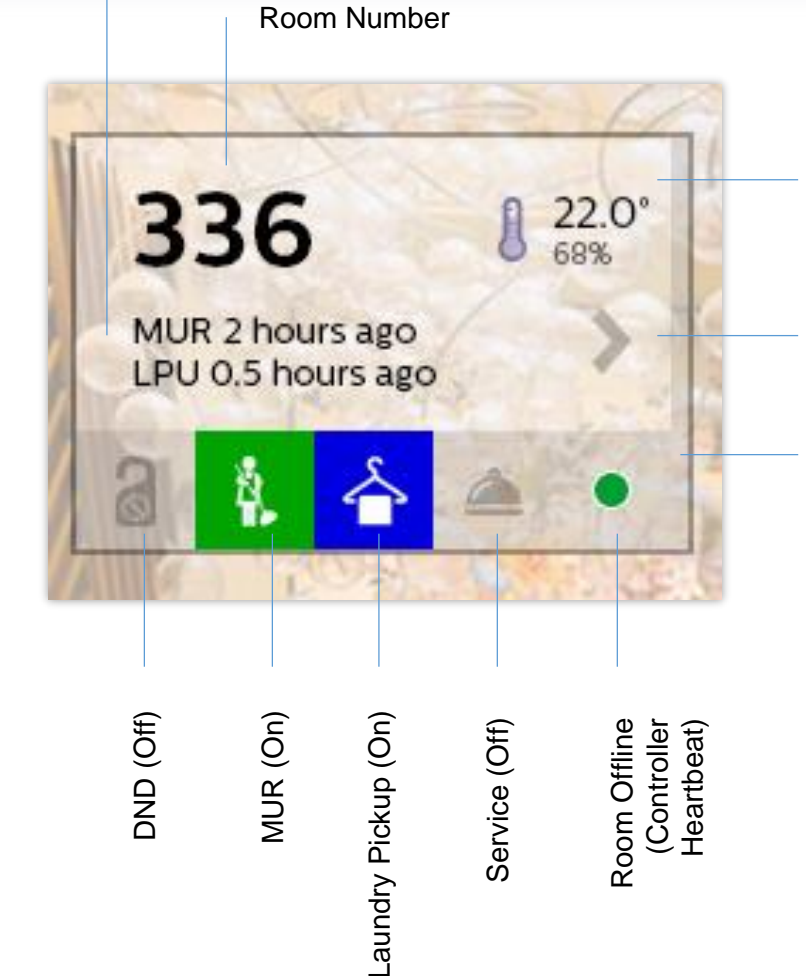

Current temp & humidity (at load/refresh)

Click link to open room detail screen

8

Room Not Occupied

Room View

| ashboard                   |                                                                                                    | 28 Jul 2016 1456   WIN7-TESTREET   Ioo cut   Helo   abo |
|----------------------------|----------------------------------------------------------------------------------------------------|---------------------------------------------------------|
| The Grand Hotel, Eindhoven | Room 0612                                                                                                    |                                                         |
| Tower One:                 | ROOIII OOIZ                                                                                                    | GRAND TIOTEL                                            |
| - Floor 1                  | < Back to Floor 06                                                                                             | Room Connectivity                                       |
| - Floor 2                  | A MARINE AND A STATE AND A STATE AND A STATE AND A STATE AND A STATE AND A STATE AND A STATE AND A STATE AND A |                                                         |
| - Floor 4                  | Occupancy Do Not Disturb O Make                                                                                | Up Room Laundry Pickup Service Pickup                   |
| - Floor 5                  | Checked In, Occupied On, 2 Hours 🚫 Off                                                                         | off 🕜 Off                                               |
| - Floor 6                  |                                                                                                    |                                                         |
| - Floor 7                  |                                                                                                    |                                                         |
|                            | Lighting                                                                                                    | Wakeup Alarm                                            |
| Tower Two:                 |                                                                                                    |                                                         |
| - Floor 1                  | Hallway Bedroom Bathroom Current                                                                               | Set Point Fan Speed                                     |
| - Floor 2                  | On Bright Off 22.0°                                                                                            | 21.0° •OO Low                                           |
| - Floor 3                  |                                                                                                    | + - · ·                                                 |
| - Floor 4                  | Humidity                                                                                                    |                                                         |
| - Floor 5                  | 56%                                                                                                    |                                                         |
| - Floor 6                  | All On - O- All Off                                                                                            | 07 30 AM 🗸                                              |
| - Floor 7                  |                                                                                                    |                                                         |
|                            | K(X)X()                                                                                                    |                                                         |
| Tower Three:               | Room Safe 🖸 Balcony Do                                                                                         | oor Curtains / Blinds                                   |
| - Floor 1                  |                                                                                                    |                                                         |
| - Floor 2                  | Status                                                                                                    | Status Curtains Sheer                                   |
| - Floor 3                  | Unlocked                                                                                                    | Closed Open Closed                                      |
| - Floor 4                  |                                                                                                    |                                                         |
| - Floor 5                  |                                                                                                    | ++ ++                                                   |
| Floor 7                    |                                                                                                    |                                                         |
|                            |                                                                                                    |                                                         |
| a room: 0612               | Event Timeline                                                                                                 | Device Status                                           |
|                            | 08/07/2017                                                                                                    | O Guest Room Controller                                 |
| All Floors Overview        | 13:00 - DND Activated                                                                                          | Relay Expansion Unit                                    |
|                            | 12:52 - Temperature Set Point changed: 21°, Fan Speed: Hi                                                      | gh O HVAC Controller                                    |
|                            | 12:48 - Occupancy Commenced (Guest)<br>12:35 - Check In Event Recieved                                         | O Thermostat Display Panel                              |
| 😚 Settings Export 🔨        | 10:16 - Occupancy Ends (Housekeping)                                                                           | Entrance Panel (Lighting)                               |
|                            | 10:05 - Occupancy Commenced (Houseskeeping)                                                                    | Entrance Panel (Status)     Reddide Left Display Dated  |

Room level information and control:

- Status and elapsed duration
- Lighting scenes
- HVAC temperature, fan speed and custom inputs
- Alarm status and custom dry contact inputs
- Event timeline, all timestamped

Filters

| Dashboard                                        |                                | 28 Jul 2016 14:56   WIN7-TESTWest   log out   help   abor                                                        |
|--------------------------------------------------|--------------------------------|----------------------------------------------------------------------------------------------------|
| The Grand Hotel, Eindhoven                       |                                |                                                                                                    |
| Tower One:                                       | All FlOORS<br>Guest Rooms      | GRAND 10TEL                                                                                                    |
| - Floor 2<br>- Floor 3<br>- Floor 4              | <b>707</b> A 23.5° 802 A 22.0° | 814 A 24.5° 918 A 22.0° C A Do Not Disturb                                                                       |
| - Floor 5<br>- Floor 6<br>- Floor 7              | Occupied<br>MUR 2 hours ago    | MUR 2 hours ago<br>LPU 2.5 hours ago<br>MUR 2 hours ago<br>MUR 2 hours ago<br>MUR 2 hours ago<br>MUR 2 hours ago |
| Tower Two:<br>- Floor 1                          |                                | Laundry Pickup<br>→ Dours ↔<br>340 £ 24.5°<br>341                                                                |
| - Floor 2<br>- Floor 3<br>- Floor 4<br>- Floor 5 | MUR 2 hours ago                | MUR 2 hours ago                                                                                                  |
| - Floor 6<br>- Floor 7                           |                                | Com Offline                                                                                                    |
| Tower Three:<br>- Floor 1<br>- Floor 2           | Occupied<br>DND 2 hours ago    | Occupied<br>DND 2 hours ago                                                                                      |
| - Floor 3<br>- Floor 4<br>- Floor 5<br>- Floor 6 |                                |                                                                                                    |
| Jump to 0612                                     |                                |                                                                                                    |
| All Floors Overview                              |                                | Clear Filters Save Filter                                                                                        |
| 😸 Settings Export 💽                              |                                | Open a Saved Filter:<br>Housekeeping Management 🗢 🔅                                                              |

• Powerful status filters to help operations view relevant information

8

 $\sim$ 

- For example:
- ✓ Housekeeping prioritise rooms that have a MUR request and an elapsed time of +2hrs
- ✓ Room Service quickly remove trays and trolleys by responding to the service requests

Hotel overview

| ashboard                   |                                                                                                    |                |               |                   | 28 Jul 2016 14:   | PHILI<br>56   WIN7-TEST\test   log out   help |
|----------------------------|----------------------------------------------------------------------------------------------------|----------------|---------------|-------------------|-------------------|-----------------------------------------------|
| The Grand Hotel, Eindhoven | Overvie                                                                                                    |                |               |                   |                   | 16 The                                        |
| Tower One:                 | Overvie                                                                                                    | VV             |               |                   | GRAN              | DITOTEL                                       |
| - Floor 1                  | Guest Rooms                                                                                                    | Contraction of |               |                   | 1 2 2 2 2 4 3     | Toggle: Qty / %                               |
| - Floor 2                  | RAUS/ W                                                                                                    | and the same   | States -      |                   |                   |                                               |
| - Floor 4                  |                                                                                                    | # 0            |               | 8 Malua Ula Danam |                   | A Convice                                     |
| - Floor 5                  | W/THOMA                                                                                                    |                |               |                   |                   |                                               |
| - Floor 6                  | di Mahamatan Ingelandari di Mahamatan Kabupatén Kabupatén Kabupatén Kabupatén Kabupatén Kabupatén Kabupatén Kab |                |               |                   |                   |                                               |
| - Floor 7                  | Ground                                                                                                    | -              |               | -                 |                   | 8 8 8 8 8 T                                   |
| Tower Two:                 | Mezzanine                                                                                                    |                | -             | -                 | (186) - A. (S. (S |                                               |
| - Floor 1                  | Floor 1                                                                                                    | 3 /20          | 3 /20         | 3 /20             | 3 /20             | 3 /20                                         |
| - Floor 2                  |                                                                                                    | 5720           | 5720          | 5720              | 5720              | 5720                                          |
| - Floor 3                  | Floor 2                                                                                                    | 3 /20          | 3 /15         | 3 /15             | 3 /15             | 3 /15                                         |
| - Floor 4                  |                                                                                                    |                | Territory (1) |                   |                   |                                               |
| - Floor 5                  | Floor 3                                                                                                    | 3 /20          | 3 /20         | 3 /20             | 3 /20             | 3 /20                                         |
| - Floor 6                  | 9X8 46 🔬                                                                                                    |                |               |                   |                   |                                               |
| - Floor 7                  | Floor 4                                                                                                    | 3 /20          | 3 /20         | 3 /20             | 3 /20             | 3 /20                                         |
| Tower Three:               | Floor 5                                                                                                    | 3 /20          | 3 /20         | 3 /20             | 3 /20             | 3 /20                                         |
| - Floor 1<br>- Floor 2     | Floor 6                                                                                                    | 4 /20          | 4 /20         | 4 /20             | 4 /20             | 4 /20                                         |
| - Floor 3<br>- Floor 4     | Floor 7                                                                                                    | 4 /20          |               | 24                | -                 |                                               |
| - Floor 5<br>- Floor 6     | Floor 8                                                                                                    | 4 /20          | 3 /20         | 3 /20             | 3 /20             | 3 /20                                         |
| Floor 7                    | Floor 9                                                                                                    | 5 /20          | 14 /20        | 14 /20            | 14 /20            | 14 /20                                        |
| a room: 0612               | Floor 10                                                                                                    | 6 /20          | 3 /20         | 3 /20             | 3 /20             | 3 /20                                         |
|                            | Floor 11                                                                                                    | 6 /20          | 3 /15         | 3 /15             | 3 /15             | 3 /15                                         |
|                            | Floor 12                                                                                                    | 7 /20          | 2 /20         | 2 /20             | 2 /20             | 2 /20                                         |
| Settings Export 🔨          |                                                                                                    |                |               |                   |                   |                                               |

#### S

- Master overview of room statuses
- Sortable columns to see which floor to prioritise

0

• Toggle to change between quantity and percentage views

Future Possibilities

| Dashboard                  |                                       | 28 Jul 2016 14:56   WiN7-TESTVeet   log ou      | ut   help   abi |
|----------------------------|---------------------------------------|-------------------------------------------------|-----------------|
| The Grand Hotel, Eindhoven | All Floors                            | CRAND LIOT                                      | FI              |
| Tower One:                 | /                                     | GRAND 1 IUI                                     | CL              |
| - Floor 1                  | Guest Rooms                           | FilterV                                         | iew E           |
| - Floor 2                  |                                       |                                                 |                 |
| - Floor 3                  |                                       |                                                 | urb             |
| - Floor 5                  | <b>707 8</b> 23.5° <b>802 802 802</b> | 814 814 918 822.0°                              | •               |
| - Floor 6                  | Occupied MUR 4 hours ago              | MUR 2 hours ago MUR 2 hours ago                 | om              |
| - Floor 7                  | MOR 2 Hours ago                       | 2 hours                                         | ÷               |
| Tower Two:                 |                                       | Laundry Pick                                    | kup<br>¢        |
| - Floor 1                  |                                       |                                                 |                 |
| - Floor 2                  | 1003 8 22.0° 1204 8 22.0°             | 340 8 24.5° 341                                 | ÷               |
| - Floor 3                  | MUR 2 hours ago MUR 3.5 hours ago     | MUR 2 hours ago                                 |                 |
| - Floor 4                  | SER 3.5 hours ago                     |                                                 |                 |
| - Floor 5                  | **** 2 🚯 🚖 🔺 🔹 🔹 🔹 🔹 🔺 🔺 🔺            | Linked with Room 340                            | •               |
| - Floor 6<br>- Floor 7     |                                       | Room Offlin                                     |                 |
|                            | 1201 0 235°                           | 1100                                            |                 |
| Tower Three:               | IZUI Executive Suite                  | <b>IIUZ</b> Presidential Suite                  |                 |
| - Floor 1                  | Occupied<br>DND 2 hours ago           | Occupied<br>DND 2 hours ago                     |                 |
| - Floor 2                  |                                       |                                                 |                 |
| - Floor 3                  |                                       |                                                 |                 |
| - Floor 4                  | A A A A A A A A A A A A A A A A A A A |                                                 |                 |
| - Floor 5<br>- Floor 6     |                                       |                                                 |                 |
| Floor 7                    |                                       |                                                 |                 |
| Jump to<br>a room: 0612    |                                       |                                                 | J,              |
| Sector All Floors Overview |                                       | Clear Filters Sa                                | we Filter       |
| 😸 Settings Export ᄾ        |                                       | Open a Saved Filter:<br>Housekeeping Management | • \$            |

8

- Different tiles sizes to represent suites, meeting rooms, villas etc.
- Logical and visual linking of inter-connecting rooms to share status and control
- Saved / templated filter types for quick access
- Your input and experience!

Future Possibilities

- Initially only available to Philips end user sales teams
- To register your interest in this feature you can email jella.segers@lighting.com

| рншря<br>dynalitec | Ethernet Gateway                  |                 |                          |
|--------------------|-----------------------------------|-----------------|--------------------------|
| ⊞ Scheduler <      | Area Management <i>C</i>          |                 |                          |
| 🖵 Controls 🛛 🗸     | Overview / Area Management        |                 |                          |
| Area Management    |                                   |                 |                          |
| 네 Status <         | Last updated 17 minutes ago       |                 |                          |
| 형 Languages <      | Search:                           | Showin          | ig 1 to 10 of 10 entries |
|                    | Area                              | ↓ # Channels ↓↑ | <b># Scenes</b> ↓↑       |
|                    | Area 1                            | 6               | 4                        |
|                    | Area 10                           | 6               | 5                        |
|                    | Area 2                            | б               | 7                        |
|                    | Area 3                            | 7               | 6                        |
|                    | Area 4                            | 4               | 4                        |
|                    | Area 5                            | 4               | 4                        |
|                    | Area 6                            | 4               | 8                        |
|                    | Area 7                            | 3               | 8                        |
|                    | Area 8                            | 6               | 5                        |
|                    | Area 9                            | 6               | 7                        |
|                    | Show 25 v entries Previous 1 Next | Copy CS         | V Excel PDF Print        |

| evised I                      | EG Pages                    | Ethernet Gateway                                |                  |
|-------------------------------|-----------------------------|-------------------------------------------------|------------------|
| рншря<br>dynalite             | Ethernet Gateway            | Area Management 2<br>« Return to Overview       |                  |
| ⊞ Scheduler                   | Area Management 😂           |                                                 |                  |
| ↓ Controls<br>Area Management | Overview / Area Management  | Last updated an hour ago                        |                  |
| 🔟 Status                      | Last updated 17 minutes ago | Search:                                         |                  |
| 🕲 Languages                   | < Search:                   | Area Showing 1 to 10 of 10 entries Showing 1 to | 10 of 10 entries |
|                               | Area 1                      | Area 1 4                                        | enes 💵           |
|                               | Area 10<br>Area 2           | Area 10 5                                       |                  |
|                               | Area 3                      | Area 2 6                                        |                  |
|                               | Area 4<br>Area 5            | Area 3 4 4                                      |                  |
|                               | Area 6                      | Area 5                                          |                  |
|                               | Area 7<br>Area 8            | Area 6 5                                        |                  |
|                               | Area 9                      | Area 7 7                                        |                  |
| 37.55.87.112:888/#!/control   | Show 25 v entries           | Area 8                                          | el PDF Print:    |

#### **PHILIPS**

Ŧ

| рниря<br>dynalite           | Ethernet Gateway                                                |
|-----------------------------|-----------------------------------------------------------------|
| ⊞ Scheduler <               | Area 1                                                          |
| 🖵 Controls 🗸 🗸              | Overview / Area Management / Area 1                             |
| Area Management             | Scenes Channels                                                 |
| 네 Status 〈<br>행 Languages 〈 | Scere       High         Medium       Low         Off       Off |

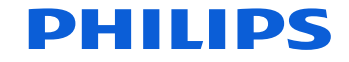

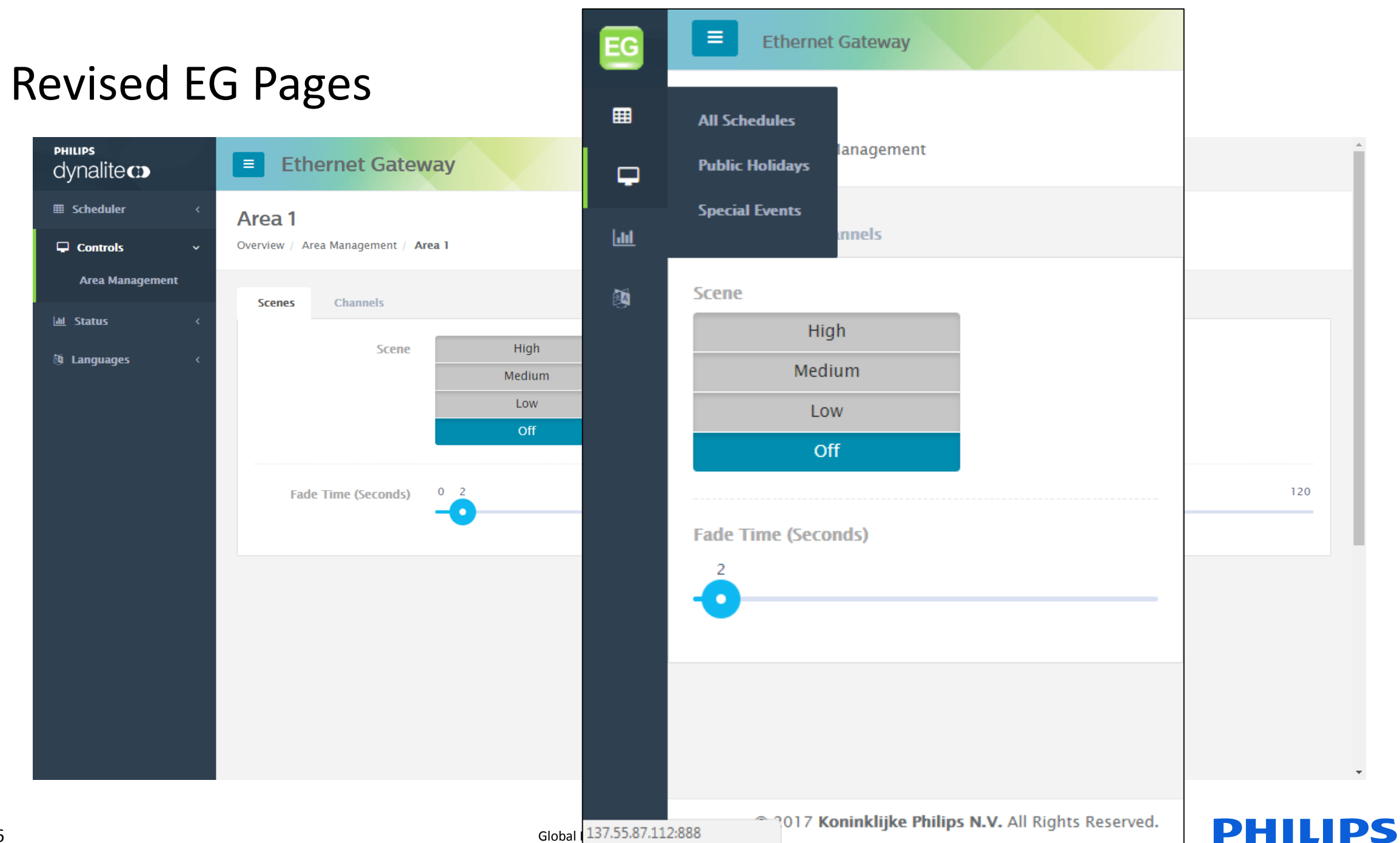

| Area Management |   | Scenes | Channels                     |                | •                                          |
|-----------------|---|--------|------------------------------|----------------|--------------------------------------------|
| 🔟 Status        | < |        |                              | All Channels   |                                            |
| 🖄 Languages     | < |        | Channels                     | 0 69           | 100                                        |
|                 |   |        |                              | Channel 1      |                                            |
|                 |   |        |                              | 0 69           | 100                                        |
|                 |   |        |                              | Channel 2      |                                            |
|                 |   |        |                              | 0 69           | 100                                        |
|                 |   |        |                              | Channel 3      |                                            |
|                 |   |        |                              | 0 69           | 100                                        |
|                 |   |        |                              | Channel 4      |                                            |
|                 |   |        |                              | 0 69           | 100                                        |
|                 |   |        |                              | Channel 5      |                                            |
|                 |   |        |                              | 0 23           | 100                                        |
|                 |   |        |                              |                |                                            |
|                 |   |        |                              | High<br>Medium | 100                                        |
|                 |   |        |                              | Low<br>Off     |                                            |
|                 |   |        |                              | Preset 5       |                                            |
|                 |   | Updat  | te preset channel<br>levels? | Low            | Save Changes                               |
|                 |   |        |                              |                |                                            |
|                 |   |        |                              | © 2017 Kon     | inklijke Philips N.V. All Rights Reserved. |

| Area Manayement | , | Scenes | Channels         |              |            | Scene preset levels updated.                                        |
|-----------------|---|--------|------------------|--------------|------------|---------------------------------------------------------------------|
| 🕅 Languages     | ~ |        | Channels         | All Channels |            | <ul> <li>Your changes will be effective<br/>immediately.</li> </ul> |
| ~ <b>,</b> ,    |   |        |                  |              | - <b>O</b> | 100                                                                 |
|                 |   |        |                  | Channel 1    |            |                                                                     |
|                 |   |        |                  | 0            | 69         | 100                                                                 |
|                 |   |        |                  | Channel 2    |            |                                                                     |
|                 |   |        |                  | 0            | 69         | 100                                                                 |
|                 |   |        |                  | Channel 3    |            |                                                                     |
|                 |   |        |                  | 0            | 69         | 100                                                                 |
|                 |   |        |                  | Channel 4    |            |                                                                     |
|                 |   |        |                  | 0            | 69         | 100                                                                 |
|                 |   |        |                  | Channel 5    |            |                                                                     |
|                 |   |        |                  | 23           |            | 100                                                                 |
|                 |   |        |                  | Channel 6    |            |                                                                     |
|                 |   |        |                  | 0            | 69         | 100                                                                 |
|                 |   |        |                  |              |            |                                                                     |
|                 |   | Updat  | e preset channel | Low          |            | • Save Changes                                                      |
|                 |   |        | levels?          |              |            |                                                                     |
|                 |   |        |                  |              | © 201      | 7 Koninklijke Philips N.V. All Rights Reserved.                     |

| Area Manayement | Scenes Channels                  |              | Vour changes will be effective                       |
|-----------------|----------------------------------|--------------|------------------------------------------------------|
| 型 Languages 〈   | Channels                         | All Channels | immediately.                                         |
|                 |                                  | Channel 1    | 100                                                  |
|                 |                                  | 0            | 69 100                                               |
|                 |                                  | Channel 2    |                                                      |
|                 |                                  | 0            | 69 100                                               |
|                 |                                  | Channel 3    |                                                      |
|                 |                                  | 0            | 69 100                                               |
|                 |                                  | Channel 4    |                                                      |
|                 |                                  | 0            | 69 100                                               |
|                 |                                  | Channel 5    |                                                      |
|                 |                                  | 0 23         | 100                                                  |
|                 |                                  | Channel 6    |                                                      |
|                 |                                  | 0            | 69 100                                               |
|                 |                                  |              |                                                      |
|                 | Update preset channel<br>levels? | Low          | • Save Changes                                       |
|                 |                                  |              | © 2017 Koninklijke Philips N.V. All Rights Reserved. |

| рншря<br>dynalitec                                                                | Ethernet Gateway                        |                 |          |              |                          |
|-----------------------------------------------------------------------------------|-----------------------------------------|-----------------|----------|--------------|--------------------------|
| <ul> <li>■ Scheduler ×</li> <li>All Schedules</li> <li>Public Holidays</li> </ul> | All Schedules Coverview / All Schedules |                 |          |              |                          |
| Special Events                                                                    | Last updated 5 minutes ago              |                 |          |              |                          |
| 🖵 Controls 🛛 <                                                                    | Search:                                 |                 |          | Show         | ving 1 to 4 of 4 entries |
| 🔟 Status 🗸                                                                        |                                         |                 |          | 51104        | ing r to + or + entries  |
| 夠 Languages 〈                                                                     | Name                                    | 17              | Status 1 | Start Date 1 | End Date                 |
|                                                                                   | Phils Schedule                          |                 | Enabled  | 28/08/2017   | 03/02/2018               |
|                                                                                   | Schedule 2                              |                 | Disabled | 28/08/2017   | 14/01/2018               |
|                                                                                   | Schedule 3                              |                 | Disabled | 28/08/2017   | 14/01/2018               |
|                                                                                   | Schedule 4                              |                 | Disabled | 28/08/2017   | 06/02/2018               |
|                                                                                   | Show 10 v entries                       | Previous 1 Next |          | Copy CSV     | / Excel PDF Print        |
|                                                                                   |                                         |                 |          |              |                          |
|                                                                                   |                                         |                 |          |              |                          |
|                                                                                   |                                         |                 |          |              |                          |
|                                                                                   |                                         |                 |          |              |                          |
|                                                                                   |                                         |                 |          |              |                          |
|                                                                                   |                                         |                 |          |              |                          |
| 137.55.87.112:888/#!/scheduler/                                                   |                                         |                 |          |              |                          |

| рншря<br>dynalite    | Ethernet Gateway                                                                                                    |  |  |  |  |  |
|----------------------|----------------------------------------------------------------------------------------------------|--|--|--|--|--|
|                      | Phils Schedule         Overview / All Schedules / Phils Schedule                                                                                                    |  |  |  |  |  |
| Special Events       | Settings         Date & Time         Special Events         Public Holidays         Start Actions                                                                                                    |  |  |  |  |  |
| -<br>-<br>Controls < | Start Time 🔺 🔺                                                                                                    |  |  |  |  |  |
| Lill Status <        | 00 : 30 Before Sunset 🔻                                                                                                    |  |  |  |  |  |
| 🖗 Languages 🛛 <      |                                                                                                    |  |  |  |  |  |
|                      | Start Actions         This feature is currently in BETA. Any Start Action changes made below will not be saved.         To make changes to the actions below, please use the previous Ethernet Gateway UI C* to make Start Event action changes to your schedule (Scheduler > Phils schedule).         Once you have made your changes, return to this UI and refresh this page to view your updated settings.         Previous Ethernet Gateway UI C* |  |  |  |  |  |
|                      | Area - Area 10     Area 10                                                                                                    |  |  |  |  |  |
|                      | Fade – 0 Seconds Join – 0xFF Preset                                                                                                    |  |  |  |  |  |
|                      | High                                                                                                    |  |  |  |  |  |

| рныря<br>dynalite CD                                                        |   | Ethernet Gateway                                |  |          |         |      |                            |    |  |
|-----------------------------------------------------------------------------|---|-------------------------------------------------|--|----------|---------|------|----------------------------|----|--|
| ■ Scheduler      ✓     All Schedules     Public Holidays     Special Events | × | Public Holidays C<br>Overview / Public Holidays |  |          |         |      |                            |    |  |
| Special Events                                                              |   | Last updated 7 minutes ago                      |  |          |         |      |                            |    |  |
| Controls                                                                    | < | Search: Showing 1 to 10 of 12 entries           |  |          |         |      |                            |    |  |
| <u>Ind</u> Status                                                           | < | Name                                            |  | Status 🕼 | Recurri | ng 🎝 | Start Date                 | 11 |  |
| 🕲 Languages 🔹                                                               | < | ANZAC Day                                       |  | Enabled  | No      |      | 25/04/2017<br>4 months ago |    |  |
|                                                                             |   | Australia Day                                   |  | Enabled  | Yes     |      | 26/01/2018<br>in 5 months  |    |  |
|                                                                             |   | Boxing Day                                      |  | Enabled  | Yes     |      | 26/12/2017<br>in 4 months  |    |  |
|                                                                             |   | Christmas Day                                   |  | Enabled  | Yes     |      | 25/12/2017<br>in 4 months  |    |  |
|                                                                             |   | Easter Monday                                   |  | Disabled | No      |      | 17/04/2017<br>4 months ago |    |  |
|                                                                             |   | Easter Saturday                                 |  | Enabled  | Yes     |      | 15/04/2018<br>in 8 months  |    |  |
|                                                                             |   | Easter Sunday                                   |  | Disabled | Yes     |      | 16/04/2018<br>in 8 months  |    |  |
|                                                                             |   | Good Friday                                     |  | Disabled | No      |      | 14/04/2017<br>4 months ago |    |  |
|                                                                             |   | Labour Day                                      |  | Enabled  | No      |      | 02/10/2017                 |    |  |

| рнииря<br>dynalitect | Ethernet Gatewa                        | ay           |                   |         |                  |                                 |          |  |  |  |
|----------------------|----------------------------------------|--------------|-------------------|---------|------------------|---------------------------------|----------|--|--|--|
|                      | Device Status Overview / Device Status |              |                   |         |                  |                                 |          |  |  |  |
| 🔟 Status 🗸 🗸         | DyNet Bus 🟾 🔁                          |              |                   |         | Trunk & Spur 🛛 🤁 |                                 |          |  |  |  |
| Device Status        | DyNet Bus                              | Value        |                   |         | Trunk & Spur     | Value                           |          |  |  |  |
| Devices              | Voltage                                | 12.00        |                   |         | RS485 Spur       | Message Received at 10:29:23 AM |          |  |  |  |
| Date & fille         | D+ State                               | Normal       |                   |         | Ethernet Spur    | Message Received at 11:25:23 AM |          |  |  |  |
| 🖄 Languages 🛛 <      | D- State                               | Shorted to G | round             |         | Ethernet Trunk   | Waiting for Incoming Message    |          |  |  |  |
|                      | Ethernet Gateway 🟾 😂                   |              |                   |         | Summary          |                                 |          |  |  |  |
|                      | Ethernet Gateway Value                 |              |                   | Summary |                  | #                               |          |  |  |  |
|                      | Device                                 |              | Ethernet Gateway  |         | Schedules        |                                 | 4        |  |  |  |
|                      | Box Number<br>PCB Assembly Number      |              | 4                 |         | Special Events   |                                 | 30<br>12 |  |  |  |
|                      |                                        |              | 1.255             |         | Public Holidays  |                                 |          |  |  |  |
|                      | Serial Number                          |              | 1234567890        |         | Areas            |                                 | 10       |  |  |  |
|                      | MAC Address                            |              | 00:17:88:08:00:01 |         | Devices          |                                 | 10       |  |  |  |
|                      | IPv4 Address<br>IPv6 Address           |              | 127.0.0.1         |         |                  |                                 |          |  |  |  |
|                      |                                        |              | 127.0.0.1         |         | Location         |                                 |          |  |  |  |
|                      | Firmware Version                       |              | 3.42b1            |         | Name Value       |                                 |          |  |  |  |

| рниря<br>dynalitec | Ethernet Gateway                  |            |                         |        |
|--------------------|-----------------------------------|------------|-------------------------|--------|
| ⊞ Scheduler <      | Devices 😌                         |            |                         |        |
| 🖵 Controls 🛛 <     | Overview / Devices                |            |                         |        |
| 🔟 Status 🗸 🗸       |                                   |            |                         |        |
| Device Status      | Last updated 11 minutes ago       |            |                         |        |
| Devices            | Search:                           | S          | howing 1 to 10 of 10 en | ntries |
| Date & Time        |                                   | Poy Number | ll. Status              | 15     |
| 🖄 Languages 🛛 <    | Antiumbra2 – User Interface       | 33         | Offline                 | 4=     |
|                    | Antumbra2 - User Interface        | 41         | Offline                 |        |
|                    | Antumbra2 – User Interface        | 170        | Offline                 |        |
|                    | PE–IR–Motion Detector – Sensor    | 216        | Offline                 |        |
|                    | LM-IP Luminaire                   | 236        | Offline                 |        |
|                    | Antumbra2 – User Interface        | 4          | Online                  |        |
|                    | Micro Panel – User Interface      | 184        | Online                  |        |
|                    | Antumbra – User Interface         | 186        | Online                  |        |
|                    | LM-IP Luminaire                   | 209        | Online                  |        |
|                    | Micro Panel – User Interface      | 232        | Online                  |        |
|                    | Show 10 v entries Previous 1 Next | Сору       | CSV Excel PDF Pr        | Print  |

## Thoughts?

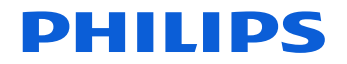

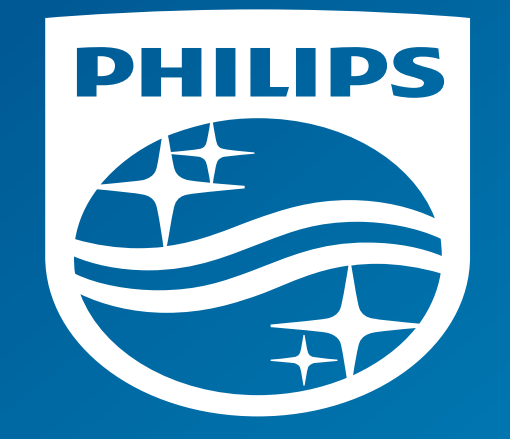